# GUÍA PARA EL USUARIO DE UNIVERSITAS XXI-ECONÓMICO

Versión 1.0

Sección de Gestión Económica Automatizada

**MARZO 2009** 

### ÍNDICE DE CONTENIDOS

| INTRODUCCIÓN DE JUSTIFICANTES DEL GASTO                           | 3  |
|-------------------------------------------------------------------|----|
| ESQUEMA PARA LA INTRODUCCIÓN DE NUEVOS ELEMENTOS EN EL INVENTARIO | 7  |
| ELIMINACIÓN DE UN BIEN DADO DE ALTA                               | 12 |
| PAGO CON ADELANTO DE CAJERO                                       | 12 |
| RENDICIÓN DE LA CUENTA JUSTIFICATIVA                              | 15 |
| RECUPERACIÓN DEL PROCESO DE JUSTIFICACIÓN                         | 16 |
| COMISIONES DE SERVICIO                                            | 18 |
| FICHERO DE TERCEROS                                               | 21 |
| PROCEDIMIENTO EN LA GESTIÓN DE PAGOS A JUSTIFICAR                 | 23 |
| ALGUNAS CONSULTAS DE DOCUMENTOS CONTABLES                         | 29 |
| TIPOS DE DOCUMENTOS CONTABLES                                     | 33 |
| CONTABILIDAD INTERNA (POR AGRUPACIONES DEL GASTO)                 | 33 |
| ALGUNAS CONSULTAS DE FACTURAS                                     | 35 |
| TRANSFERENCIAS                                                    | 37 |
| ANULACIÓN DE UNA TRANSFERENCIA                                    | 38 |
| PROCESOS SOBRE SALDOS BANCO Y CAJA METÁLICO                       | 38 |
| OBTENCIÓN DE INFORMES DEL PRESUPUESTO DE GASTO DE UNA UNIDAD      | 40 |
| EXPORTACIÓN DE DATOS                                              | 43 |
| GESTIÓN DE PROYECTOS                                              | 43 |
| GESTIÓN DE EXPEDIENTES                                            | 49 |
| PROBLEMAS MÁS FRECUENTES                                          | 52 |
| VOCABULARIO BÁSICO                                                | 53 |
| INTRODUCCIÓN DE JUSTIFICANTES DE INGRESO                          | 54 |

Versión 1.0

### **INTRODUCCIÓN DE JUSTIFICANTES DEL GASTO**

MÓDULO JUSTIFICANTES DEL GASTO

### TRAMITACIÓN DE PAGOS POR ACF.

Nuevo justificante (

Estos pagos se tramitan a partir de la recepción de la factura correspondiente, aunque se puede dar el caso de tener que anticipar dinero para la compra de algún bien o servicio, o para que realice una comisión de servicios que se justificará con la entrega de las facturas correspondientes "a posteriori". Se procederá, como a continuación se detalla:

| FICHAS                                                     | CAMPOS A RELLENAR                                                                                                    |  |
|------------------------------------------------------------|----------------------------------------------------------------------------------------------------|--|
| GENERAL                                                    | \langle JUSTIFICANTES DEL GASTO v5.0.1                                                                                                    |  |
| Diariò Tesorería Consultas Informes Administración Ventana |                                                                                                    |  |
|                                                            | General Administración Ayuda                                                                                                    |  |
|                                                            | Elementos<br>General Administrativo   Económico   Datos Fiscales   Agrupaciones   Imputación   Pago   Otros Datos                                                                                                    |  |
|                                                            | Número de registro justificante:                                                                                                    |  |
|                                                            | Descripción                                                                                                    |  |
|                                                            | Fecha emisión                                                                                                    |  |
|                                                            | N.I.F. / C.I.F                                                                                                    |  |
|                                                            | Número serie                                                                                                    |  |
|                                                            | Municipio emisión:                                                                                                    |  |
|                                                            | Original                                                                                                    |  |
|                                                            | Duplicado Razón emisión duplicado:     Corres Interne:     Corres Interne:                                                                                                    |  |
|                                                            | C Interno                                                                                                    |  |
|                                                            | Abonar / Rect. Negativa                                                                                                    |  |
|                                                            | Image: Asociado a factura         Image: Histórico         Image: Mage: Histórico         Image: Mage: Histórico         Image: Histórico         Image: Histórico <thi>Históri         Image: Históri</thi> |  |
|                                                            |                                                                                                    |  |
|                                                            | Ejercicio: 2009                                                                                                    |  |
|                                                            | • Descripción: Breve reproducción de lo detallado en la factura                                                                                                    |  |
|                                                            | Fecha de emisión                                                                                                    |  |
|                                                            | • NIF/CIF: Si el proveedor es extranjero y pertenece a la Comunidad Europea,                                                                                                    |  |
|                                                            | hay que introducir como NIF el número VAT que aparece en la factura y que está formado                                                                                                    |  |
|                                                            | por dos letras, que identifican el país, más 12 caracteres                                                                                                    |  |
|                                                            | • Número de serie (si lo tiene)                                                                                                    |  |
|                                                            | • Número justificante / factura: si no lo hay (dietas, conferencias, percepción de                                                                                                    |  |
|                                                            | fondos, reembolso de gastos menores), pulsar en "Interno". En el caso de pago de                                                                                                    |  |
|                                                            | conferencias o de becas, se mantendrá el carácter de original.                                                                                                    |  |
|                                                            | • Detallar por líneas: se marcará cuando la factura tenga % IVA distintos, bienes                                                                                                    |  |
|                                                            | inventariables independientes o liquidaciones de dietas que incluyan distintos conceptos                                                                                                    |  |

| Guía para el usuario de Universitas XXI - Económico |
|-----------------------------------------------------|
| Versión 1.0                                         |

| ADMINISTRATIVO | Botón "Anticipo de Caja Fija"                                                                   |  |
|----------------|-------------------------------------------------------------------------------------------------|--|
| ECONÓMICO      | Importe neto                                                                                    |  |
|                | • % o importe IVA                                                                               |  |
|                | • Si en una factura aparece un importe total con IVA incluido, para obtenerlo se                |  |
|                | puede pulsar el botón de "Importe total", introducirlo y después poner el % de IVA, con lo      |  |
|                | que se obtiene el neto correspondiente                                                          |  |
|                | • % o importe retención IRPF. Se indicará en este campo si la retención aplicada                |  |
|                | corresponde a una retención de IRPF de cualquier tipo (trabajo, alquileres, etc.)               |  |
|                | • % o importe retención IVA intracomunitario. Se indicará en este campo si la                   |  |
|                | retención aplicada corresponde a un ajuste contable para recoger el IVA procedente de           |  |
|                | operaciones intracomunitarias                                                                   |  |
|                | • % o importe otra retención. Se registrará el importe de retención que no se                   |  |
|                | corresponda con ninguna de las anteriores, como es el caso de los cargos internos               |  |
| DATOS FISCALES | Según el tipo de persona (física o jurídica) y la residencia (en España o en el extranjero), se |  |
|                | pueden presentar los siguientes casos:                                                          |  |
|                | Personas físicas residentes en España, con retención por IRPF. La retención debe                |  |
|                | imputarse a la aplicación no presupuestaria 320001. El tipo de retención será el que vuelca la  |  |
|                | aplicación, si se trata de personal de la UMA, o bien el 15%, que es el tipo general. En la     |  |
|                | subficha Otros modelos debe marcarse la clave correspondiente del modelo 190. Las más           |  |
|                | habituales, son las siguientes:                                                                 |  |
|                | Clave A: para pagos que se deriven del trabajo personal ó de la relación laboral y no sean      |  |
|                | rendimiento de actividades económicas.                                                          |  |
|                | Clave F:                                                                                        |  |
|                | • <i>subclave 01</i> : premios literarios, científicos o artísticos.                            |  |
|                | • <i>subclave 02</i> : cursos, conferencias, coloquios, seminarios y similares. También         |  |
|                | se utilizará para el pago de derechos de autor.                                                 |  |
|                | Clave G:                                                                                        |  |
|                | • <i>subclave 01</i> : pagos por el desempeño de cualquier actividad por parte de un            |  |
|                | profesional (traductor, monitor de deportes, abogado, arquitecto.                               |  |
|                | Clave H:                                                                                        |  |
|                | • <i>subclave 04</i> : al tramitar facturas de determinadas actividades económicas              |  |
|                | (carpintería, fontanería, impresión de textos, entre otras), siempre que la retención aplicada  |  |
|                | en la factura del 1%.                                                                           |  |
|                | Personas físicas no residentes en España, con retención por IRPF. La retención por IRPF         |  |
|                | debe imputarse a la aplicación no presupuestaria 320001 y el tipo de retención será el 24%.     |  |
|                | En la subticha <i>Otros modelos</i> debe marcarse la clave T, subclave 01 del modelo 296.       |  |
|                | Personas juridicas residentes en España. Corresponde a pagos de facturas emitidas por           |  |
|                | empresas. Debemos marcar la clave A del Modelo 347, que encontraremos en la subficha            |  |

|              | Otros modelos. En todo caso, hemos de cumplimentar el citado modelo, aunque la factura no     |
|--------------|-----------------------------------------------------------------------------------------------|
|              | esté gravada con el IVA y, siempre que no hayamos marcado ninguno de los modelos              |
|              | anteriores.                                                                                   |
|              | Personas jurídicas no residentes en España. Hay que diferenciar dos situaciones:              |
|              | • Si se trata de una persona jurídica de un Estado ajeno a la Unión Europea, no               |
|              | hay que marcar ningún modelo físcal. Las identificaremos porque su número de                  |
|              | identificación fiscal comienza por las siglas OT (de otros países).                           |
|              | • Si se trata de una persona jurídica de un Estado miembro de la Unión Europea,               |
|              | debemos incrementar la factura con el IVA correspondiente, para luego retener el citado       |
|              | impuesto en la fila Imp.Ret.IVA Intrac. de la ficha Económico. El impuesto retenido debe      |
|              | imputarse a la aplicación no presupuestaria 390001 y en la ficha Datos fiscales, subficha     |
|              | Intracomunitarios, debe marcarse la clave A del modelo 349 y la casilla denominada Intrastat  |
|              | (sólo es necesario marcar la casilla, sin rellenar el resto de datos). A tales efectos, cabe  |
|              | recordar que la Unión Europea está formada por los siguientes países: Alemania (DE),          |
|              | Austria (AT), Bélgica (BE), Bulgaria (BG), Chipre (CY), Dinamarca (DK), España (ES),          |
|              | Eslovaquia (SK), Eslovenia (SI), Estonia (EE), Finlandia (FI), Francia (FR), Grecia (EL),     |
|              | Hungría (HU), Irlanda (IE), Italia (IT), Letonia (LV), Lituania (LT), Luxemburgo (LU),        |
|              | Malta (MT), Países Bajos (NL), Polonia (PL), Portugal (PT), Reino Unido (GB), República       |
|              | Checa (CZ), Rumania (RO) y Suecia (SE). Junto a cada país se indica la sigla con la que       |
|              | comenzará el número de identificación fiscal que asignaremos a la persona jurídica.           |
| AGRUPACIONES | Sólo si se han abierto agrupaciones de contabilidad interna.                                  |
|              | • Ejercicio: año en que se está trabajando.                                                   |
|              | Agrupación: código creado.                                                                    |
|              | • Importe: el correspondiente a esa agrupación.                                               |
| IMPUTACIÓN   | El justificante de gastos se podrá asignar a una o distribuir entre varias aplicaciones       |
|              | presupuestarias. Para ello, se selecciona la ficha Imputación y se marca el botón "Imputar    |
|              | justificante". Los datos más relevantes son:                                                  |
|              | • Fecha de imputación.                                                                        |
|              | • Ejercicio de las aplicaciones.                                                              |
|              | • Aplicaciones presupuestarias a las que se imputa el justificante de gasto.                  |
|              | • Importe desglosado por aplicación presupuestaria, en su caso.                               |
|              | • Retenciones (si las hay).                                                                   |
|              | Una vez que se ha realizado la imputación es posible efectuar una consulta del estado de los  |
|              | créditos de la aplicación o aplicaciones a las que se haya imputado dicho justificante. Basta |
|              | con pulsar sobre el icono 🧧 .                                                                 |
| PAGO         | Toda factura cuyo tipo de pago sea Anticipo de caja fija se habrá de imputar y pagar. Para    |

| OTROS DATOS   | Ficha que permite relacionar el justificante con los diferentes módulos del sistema que           |
|---------------|---------------------------------------------------------------------------------------------------|
|               | requieran dicha información.                                                                      |
|               | Conexión con Proyectos. Los gastos pueden asociarse a los Proyectos, que previamente se           |
|               | hayan dado de alta en el correspondiente módulo. Esta opción permitirá distribuir los gastos      |
|               | por Proyectos y entre los Conceptos de Gasto que se registren en cada uno de ellos. Para ello,    |
|               | es necesario situarse en la Ficha Otros Datos y pulsar el botón Asociar Proyectos. A              |
|               | continuación, se localiza el/los proyecto/s al que se va a asociar el justificante y se indica el |
|               | importe que le corresponda (la totalidad del justificante o una parte del mismo).                 |
| ELEMENTOS (*) | Los justificantes podrán ser asociados a bienes muebles antes o después de ser guardados en       |
|               | el sistema. Además es posible registrar desde una factura una mejora a un elemento ya             |
|               | inventariado. Estos procesos se realizan desde la Ficha Elementos.                                |
| L             | Menú General: Guardar o CTRL+G                                                                    |
|               |                                                                                                   |

### TRAMITACIÓN DE PAGOS POR PD.

Es la forma habitual de pago en la Universidad de Málaga. Este, se gestiona a partir de la recepción de la correspondiente factura en la Unidad de Terceros. Los cambios respecto a la tramitación de **Pagos por ACF** (para el resto se puede consultar el apartado correspondiente al citado procedimiento, págs. 3 a 5), son los siguientes:

| FICHAS         | CAMPOS A RELLENAR                                                                                 |
|----------------|---------------------------------------------------------------------------------------------------|
| ADMINISTRATIVO | Botón "Pago directo", que aparece marcado por defecto.                                            |
| OTROS DATOS    | Ficha que permite relacionar el justificante con los diferentes módulos del sistema que requieran |
|                | dicha información.                                                                                |
|                | Conexión con Docuconta. Permite elaborar el documento contable. Para ello, basta con pulsar       |
|                | el botón Generar documento contable, que se habrá habilitado una vez guardado el justificante     |
|                | de gasto.                                                                                         |

| Diario Tesor                                                                                                    |                                                                                                    |
|----------------------------------------------------------------------------------------------------|----------------------------------------------------------------------------------------------------|
|                                                                                                    | ería Consultas Informes Administración Ventana                                                                                                    |
|                                                                                                    | Justificante del gasto                                                                                                    |
|                                                                                                    | Elementos<br>General Administrativo Económico Datos Eiscales Anrunaciones Imputación Pago Otros Datos                                                                                                    |
|                                                                                                    |                                                                                                    |
|                                                                                                    | Datos asociados                                                                                                    |
|                                                                                                    | Generar documento contable Nº documento contable Nº cuenta justificativa                                                                                                    |
|                                                                                                    | Consultar documento contable                                                                                                    |
|                                                                                                    | Asociar justificante a expediente Nº Expediente Ref. interna del expediente                                                                                                    |
|                                                                                                    | Capturar nuevo expediente                                                                                                    |
|                                                                                                    | Asociar Proyectos                                                                                                    |
|                                                                                                    | lincorporado a Costes                                                                                                    |
|                                                                                                    |                                                                                                    |
|                                                                                                    | Ejercicio: 2009                                                                                                    |
|                                                                                                    |                                                                                                    |
| Se gene                                                                                                    | erará un documento con clave de fase 240 (ADO): Autorización, compromis                                                                                                    |
| Se gene<br>reconoci                                                                                                    | rará un documento con clave de fase 240 (ADO): Autorización, compromis miento de obligación sobre crédito disponible.                                                                                                    |
| Se gene<br>reconoci<br>C <b>onexió</b>                                                                                    | erará un documento con clave de fase 240 (ADO): Autorización, compromis<br>miento de obligación sobre crédito disponible.<br>•n con el módulo de Pago. El justificante recogerá la información referente al pago                                                                                                    |
| Se gene<br>reconoci<br><b>Conexió</b><br>contenga                                                                         | erará un documento con clave de fase 240 (ADO): Autorización, compromis<br>miento de obligación sobre crédito disponible.<br><b>On con el módulo de Pago</b> . El justificante recogerá la información referente al pago<br>a el documento contable que lleve asociado. A través del botón <i>Datos del pago</i> se p                                                                                                    |
| Se gene<br>reconoci<br>C <b>onexió</b><br>contenga<br>conocer:                                                            | erará un documento con clave de fase 240 (ADO): Autorización, compromis<br>miento de obligación sobre crédito disponible.<br><b>on con el módulo de Pago</b> . El justificante recogerá la información referente al pago<br>a el documento contable que lleve asociado. A través del botón <i>Datos del pago</i> se p                                                                                                    |
| Se gene<br>reconoci<br>C <b>onexió</b><br>contenga<br>conocer:<br>Propuest                                                | erará un documento con clave de fase 240 (ADO): Autorización, compromis<br>miento de obligación sobre crédito disponible.<br><b>On con el módulo de Pago</b> . El justificante recogerá la información referente al pago<br>a el documento contable que lleve asociado. A través del botón <i>Datos del pago</i> se p<br>ca de pago, Fecha de pago, Cuenta pagadora, receptora, y Cesionario, en su caso, e                                                                                                    |
| Se gene<br>reconoci<br>Conexió<br>contenga<br>conocer:<br>Propuest<br>otros.                                              | erará un documento con clave de fase 240 (ADO): Autorización, compromis<br>imiento de obligación sobre crédito disponible.<br><b>On con el módulo de Pago</b> . El justificante recogerá la información referente al pago<br>a el documento contable que lleve asociado. A través del botón <i>Datos del pago</i> se p<br>ca de pago, Fecha de pago, Cuenta pagadora, receptora, y Cesionario, en su caso, o                                                                                                    |
| Se gene<br>econoci<br>Conexió<br>contenga<br>conocer:<br>Propuest<br>ptros.                                               | erará un documento con clave de fase 240 (ADO): Autorización, compromisi<br>imiento de obligación sobre crédito disponible.<br><b>On con el módulo de Pago</b> . El justificante recogerá la información referente al pago<br>a el documento contable que lleve asociado. A través del botón <i>Datos del pago</i> se p<br>eta de pago, Fecha de pago, Cuenta pagadora, receptora, y Cesionario, en su caso, o<br>un con Documenta. Se incluirá en el cajetín correspondiente al Nº de expediente                                                                                                    |
| Se gene<br>econoci<br>conexió<br>contenga<br>conocer:<br>Propuest<br>otros.<br>Conexió                                    | erará un documento con clave de fase 240 (ADO): Autorización, compromi-<br>imiento de obligación sobre crédito disponible.<br><b>On con el módulo de Pago</b> . El justificante recogerá la información referente al pago<br>a el documento contable que lleve asociado. A través del botón <i>Datos del pago</i> se p<br>ta de pago, Fecha de pago, Cuenta pagadora, receptora, y Cesionario, en su caso, <b>o</b><br><b>on con Documenta</b> . Se incluirá en el cajetín correspondiente al Nº de expediente<br>a través de la opción <i>Asociar justificanta a avadienta</i> introduciondo al p                                                                                                    |
| e gene<br>econoci<br>Conexió<br>ontenga<br>onocer:<br>tropuest<br>tros.<br>Conexió<br>uscará                              | erará un documento con clave de fase 240 (ADO): Autorización, compromisi<br>imiento de obligación sobre crédito disponible.<br><b>On con el módulo de Pago</b> . El justificante recogerá la información referente al pago<br>a el documento contable que lleve asociado. A través del botón <i>Datos del pago</i> se p<br>ta de pago, Fecha de pago, Cuenta pagadora, receptora, y Cesionario, en su caso, e<br><b>on con Documenta</b> . Se incluirá en el cajetín correspondiente al Nº de expediente<br>a través de la opción <i>Asociar justificante a expediente</i> , introduciendo el n                                                                                                    |
| Se gene<br>reconoci<br>Conexió<br>contenga<br>conocer:<br>Propuest<br>otros.<br>Conexió<br>puscará<br>expedier            | erará un documento con clave de fase 240 (ADO): Autorización, compromisi<br>imiento de obligación sobre crédito disponible.<br><b>On con el módulo de Pago</b> . El justificante recogerá la información referente al pago<br>a el documento contable que lleve asociado. A través del botón <i>Datos del pago</i> se p<br>ta de pago, Fecha de pago, Cuenta pagadora, receptora, y Cesionario, en su caso, o<br><b>On con Documenta</b> . Se incluirá en el cajetín correspondiente al N <sup>o</sup> de expediente<br>a través de la opción <i>Asociar justificante a expediente</i> , introduciendo el n<br>nte o la referencia proporcionados por el sistema. El registro del citado expediente                                                                                                    |
| Se gene<br>econoci<br>Conexió<br>contenga<br>conocer:<br>Propuest<br>otros.<br>Conexió<br>puscará<br>expedier<br>ealizará | erará un documento con clave de fase 240 (ADO): Autorización, compromisi<br>imiento de obligación sobre crédito disponible.<br><b>On con el módulo de Pago</b> . El justificante recogerá la información referente al pago<br>a el documento contable que lleve asociado. A través del botón <i>Datos del pago</i> se p<br>ta de pago, Fecha de pago, Cuenta pagadora, receptora, y Cesionario, en su caso, o<br><b>On con Documenta</b> . Se incluirá en el cajetín correspondiente al Nº de expediente<br>a través de la opción <i>Asociar justificante a expediente</i> , introduciendo el n<br>nte o la referencia proporcionados por el sistema. El registro del citado expediente<br>en el módulo Documenta, el cual permite reservar crédito para una aplicación conc                                                                                                  |
| e gene<br>econoci<br>ontenga<br>onocer:<br>ropuest<br>tros.<br><b>conexió</b><br>uscará<br>«pedier<br>alizará<br>on la f  | erará un documento con clave de fase 240 (ADO): Autorización, compromisi<br>imiento de obligación sobre crédito disponible.<br><b>En con el módulo de Pago</b> . El justificante recogerá la información referente al pago<br>a el documento contable que lleve asociado. A través del botón <i>Datos del pago</i> se p<br>ta de pago, Fecha de pago, Cuenta pagadora, receptora, y Cesionario, en su caso, e<br><b>En con Documenta</b> . Se incluirá en el cajetín correspondiente al Nº de expediente<br>a través de la opción <i>Asociar justificante a expediente</i> , introduciendo el n <sup>e</sup><br>nte o la referencia proporcionados por el sistema. El registro del citado expediente<br>en el módulo Documenta, el cual permite reservar crédito para una aplicación conc<br>inalidad de realizar un gasto futuro. El citado nº aparecerá en todas las factur |

*Guía para el usuario de Universitas XXI - Económico* Versión 1.0

### ESQUEMA GENERAL PARA LA INTRODUCCIÓN DE NUEVOS ELEMENTOS (\*)

A través del justificante de gasto. Si ya estaba grabado, a través del módulo de Gestión de Inventario.

| PANTALLA              | CAMPOS A RELLENAR                                                                              |
|-----------------------|------------------------------------------------------------------------------------------------|
| Módulo                | <ul> <li>Introducción de la factura de la forma habitual.</li> </ul>                           |
| JUSTIFICANTES         |                                                                                                |
| DEL GASTO             | <ul> <li>Ficha "Elementos": botón (Añadir Elemento).</li> </ul>                                |
| UXXI-Económico nos    | Hemos de tener en cuenta que el nº de unidades a las que hace referencia la factura o la línea |
| lleva directamente al | debe ser igual o inferior al nº de elementos que se van a inventariar                          |
| Módulo de             | debe ser igual o inferior ai n' de ciententos que se van a inventariar.                        |
| INVENTARIO            | Fichas:                                                                                        |

| Versión 1.0                                                                                                    |                                                                                                    |
|----------------------------------------------------------------------------------------------------|----------------------------------------------------------------------------------------------------|
| General:                                                                                                    |                                                                                                    |
| • Fecha puesta funcionamiento: por det                                                                                                    | fecto, aparece la del día. Si no es la correcta,                                                                                                    |
| hay que cambiarla e indicar la de la fa                                                                                                    | ictura.                                                                                                    |
| • Fecha recepción del elemento: igual q                                                                                                    | ue la anterior.                                                                                                    |
| • <u>Tipo etiqueta</u> : cuando se trate de                                                                                                    | la adquisición de Software se cambiará a                                                                                                    |
| "Lógica", ya que el sistema por defec                                                                                                    | cto indica "Física".                                                                                                    |
| Será preciso pulsar (1997) tantas veces como e                                                                                                    | elementos se pretendan dar de alta. Una vez                                                                                                    |
| completados los datos del bien mueble, será nec                                                                                                    | cesario guardar el justificante de gastos, para                                                                                                    |
| que el sistema asigne el correspondiente nº de el                                                                                                    | emento.                                                                                                    |
| Si se accede a través del Módulo de Inventario                                                                                                    | o, en <u>número de elementos de alta</u> se puede                                                                                                    |
| optar por marcar "Uno" y se realizará la operad                                                                                                    | ción de "Guardar como", tantas veces como                                                                                                    |
| número de bienes similares se vayan a dar de al                                                                                                    | ta, permitiendo el sistema que en cada nueva                                                                                                    |
| alta se puedan modificar los datos que se deseer                                                                                                    | n. También se puede optar por seleccionar el                                                                                                    |
| marcador Varios, con lo cual el sistema asigna                                                                                                    | rá n etiquetas para n elementos, tal como se                                                                                                    |
| indica a continuación:                                                                                                    |                                                                                                    |
| 🛎 Gestión de Inventario                                                                                                    |                                                                                                    |
| General Ver Consultas Informes Administración Ayuda                                                                                                    | Corperation Universitaria                                                                                                    |
| Bienes Muebles. Captura del elemento.                                                                                                    |                                                                                                    |
|                                                                                                    | Concernación Universitaria                                                                                                    |
| Artísticos       Exp./Rest.       Mejoras       Baja/Reincorporad         General       Descripción       Ubicación       Valoración       Obse         Número de elementos de alta <ul> <li>Uno</li> <li>Varios</li> <li>Desde:</li> <li>Hasta</li> <li>Grupo (Varios elementos)</li> <li>Cantidad:</li> <li>Dados de baja:</li> <li>Fechas</li> <li>Fecha puesta funcionamiento</li> <li>13/02/2009</li> <li>Usuario creación:</li> <li>Usuario modificación:</li> <li>Fecha modificación:</li> <li>Fecha modific</li></ul> | sión<br>ervaciones Mantenimiento Informáticos<br>Asignación de clave de elemento<br>Automático<br>Manual<br>Clave del elemento :<br>Etiqueta otro sistema:<br>Tipo etiqueta<br>Clógica Física<br>Tipo de elemento<br>Elemento principal Subelementos<br>Subelemento<br>Elem. ppal.: |
| Lounder MAUNO7                                                                                                    | Raco do datos: 9. Socilla                                                                                                    |
| Descripción:                                                                                                    |                                                                                                    |
| Los datos a cumplimentar, serían los siguientes                                                                                                    | : Cuenta, Subcuenta y Familia. Si se pincha                                                                                                    |
| en el botón izquierdo de ayuda se puede buscar                                                                                                    | y seleccionar el tipo de bien más adecuado.                                                                                                    |
| También se completará la Descripción del bio                                                                                                    | en, Número de serie, Marca v Modelo. El                                                                                                    |
| sistema volcará automáticamente la situación ju                                                                                                    | rídica.                                                                                                    |
| <u>Ubicación:</u>                                                                                                    |                                                                                                    |
| Dependencia organizativa: a ouién                                                                                                    | está adscrito o dispone del bien.                                                                                                    |
| <u> </u>                                                                                                    | r · · · · ·                                                                                                    |

*Guía para el usuario de Universitas XXI - Económico* Versión 1.0

| • <u>Dependencia económica</u> : quién ha financiado la adquisición del mismo.                  |
|-------------------------------------------------------------------------------------------------|
| <u>Ubicación geográfica</u> : espacio físico donde se encuentra el bien.                        |
| Valoración:                                                                                     |
| Nos informa que el JG está pendiente de guardar y nos muestra el importe. Si el justificante    |
| de gasto está detallado por líneas, tendremos que introducir el nº de línea que corresponda al  |
| elemento dado de alta para que aparezca el importe correcto.                                    |
| Observaciones:                                                                                  |
| Se ampliarán los datos contenidos en las fichas anteriores.                                     |
| Informáticos:                                                                                   |
| Se marcará esta opción, en su caso, cuando se trate de material informático, indicando si se    |
| trata de hardware o software en el botón correspondiente.                                       |
| Guardar: icono disquete o Menú General: Guardar o CTRL+G y Aceptar mensaje.                     |
| El sistema nos devuelve al Justificante del gasto mostrando un registro con los datos del       |
| inventario, excepto el nº de etiqueta. Para ello:                                               |
| Menú general: Guardar o Ctrl.+G (el justificante). Nos dará el nº de justificante y el nº de    |
| etiqueta. Será en este momento cuando vuelque los datos introducidos en el justificante del     |
| gasto a la pantalla de valoración de Inventario (nº de justificante, nº de factura, descripción |
| del justificante, proveedor, fecha de la factura, n° de documento contable). Aceptamos el       |
| mensaje.                                                                                        |
|                                                                                                 |

### INTRODUCCIÓN DE BIENES DIFERENTES ENTRE SÍ, QUE SE VAN A PAGAR EN LA MISMA FACTURA

### **CASO:** TODOS LOS BIENES TIENEN IMPORTES DIFERENTES.

| PASOS                               | CAMPOS A RELLENAR                                                                             |  |
|-------------------------------------|-----------------------------------------------------------------------------------------------|--|
| INTRODUCCIÓN                        | Módulo Justificantes del Gasto: registrar los datos de la forma habitual, teniendo en cuenta: |  |
| DEL JUSTIFICANTE<br>DE GASTO con la | Ficha General: pulsar en el botón "Detallar por líneas".                                      |  |
| opción "Detallar por                | Ficha Económico:                                                                              |  |
| líneas"                             | • Botón <u>"Introducir líneas"</u> .                                                          |  |
|                                     | • Botón <u>"Añadir línea"</u> .                                                               |  |
|                                     | • <u>Descripción</u> : bien cuyo importe se va a desglosar en esa línea.                      |  |
|                                     | • <u>Importes neto e IVA</u> : habrá que comprobar que el importe líquido que se              |  |
|                                     | obtiene es el que corresponde a ese bien.                                                     |  |
|                                     | • Botón <u>"Aceptar"</u> .                                                                    |  |
|                                     | • Repetir el proceso de "Añadir líneas", tantas veces como bienes aparezcan en la             |  |
|                                     | factura.                                                                                      |  |
|                                     | • Cuando se hayan introducido todas las líneas: botón <u>"Volver"</u> .                       |  |
|                                     | • Comprobar que el total de la factura coincide con la cantidad "Líquido a pagar"             |  |
| de la ficha Económico.              |                                                                                               |  |
|                                     | Ficha "Elementos": botón "+" (añadir elemento), para pasar al Módulo de Inventario.           |  |

| Guía para el usuario de Universitas XXI - Económico |
|-----------------------------------------------------|
| Versión 1.0                                         |

| INTRODUCCIÓN DE            | Hay que seguir los pasos descritos en el apartado "Esquema general de introducción de altas". |  |  |
|----------------------------|-----------------------------------------------------------------------------------------------|--|--|
| LOS DATOS DE<br>INVENTARIO | ¡OJO! En la ficha VALORACION:                                                                 |  |  |
|                            | • <u>Número de línea</u> : poner el número de línea que corresponde al bien cuyos             |  |  |
|                            | datos se están completando. Pasar al campo siguiente para que se active el importe correcto.  |  |  |
|                            | Guardar: icono disquete o menú General: Guardar o Control + G y Aceptar mensaje.              |  |  |
|                            | • El sistema nos devuelve al Justificante del Gasto (que todavía está pendiente               |  |  |
|                            | de guardar) mostrando un registro con los datos de inventario, excepto el nº de etiqueta.     |  |  |
|                            | • Para dar de alta otro bien de la factura (que está en otra línea del justificante)          |  |  |
|                            | pulsar otra vez el botón "+" (añadir elemento).                                               |  |  |
|                            | • Repetir el proceso definido en el punto anterior, tantas veces como bienes                  |  |  |
|                            | aparezcan en la factura.                                                                      |  |  |
|                            | • Una vez añadidos todos los elementos, hay que guardar el justificante para que              |  |  |
|                            | nos asigne los correspondientes números de etiqueta:                                          |  |  |
|                            | <ul> <li>Menú general – Guardar o CTRL+G (el justificante): Nos dará el nº de</li> </ul>      |  |  |
|                            | justificante y el <u>nº de etiqueta</u> . Será en este momento cuando vuelque los             |  |  |
|                            | datos restantes introducidos en el JG a la ficha valoración de Inventario.                    |  |  |
|                            | Aceptar el mensaje.                                                                           |  |  |
|                            |                                                                                               |  |  |

### CASO: TODOS LOS BIENES TIENEN EL MISMO IMPORTE

| PASOS                                   | CAMPOS A RELLENAR                                                                             |
|-----------------------------------------|-----------------------------------------------------------------------------------------------|
| INTRODUCCIÓN DEL                        | Módulo Justificantes del Gasto: registrar los datos de la forma habitual, teniendo en cuenta: |
| JUSTIFICANTE DE                         | Ficha General: pulsar en el botón "Detallar por líneas" cuando sea necesario                  |
| GASTO con la opción                     | <u>riena General</u> , pulsar en el boton "Detanar por nineas", etando sea necesario.         |
| de "Detallar por líneas",               | Ficha Económico:                                                                              |
| sólo si va a haber un                   | • Botón "Introducir líneas", cuando sea necesario, y seguir el procedimiento ya               |
| número de bienes con                    | ,                                                                                             |
| un mismo importe y                      | descrito con anterioridad.                                                                    |
| otros conjuntos de<br>bienes diferentes | • En todos los casos (tanto si hay desglose de líneas como si no), botón <u>"No</u>           |
| Ejemplos:                               | unidades a las que hace referencia el justificante": número de bienes que tienen el mismo     |
| • Una                                   | importe.                                                                                      |
| factura con 10                          |                                                                                               |
| ordenadores que valen                   | • <u>Importes neto e IVA</u> : hay que introducir el importe total de la factura.             |
| todos 1.000 € (No habrá                 | • Botón Aceptar.                                                                              |
| desglose de líneas).                    | Fisha Elementes: betén "+" (eñedir elemente) pere peser el Médule de Inventerie               |
| • Una                                   | <u>includ Elementos</u> , boton + (anadir elemento) para pasar al Modulo de Inventario.       |
| factura con 10                          |                                                                                               |
| ordenadores que valen                   |                                                                                               |
| todos 1.000 € y 5                       |                                                                                               |
| impresoras que valen                    |                                                                                               |
| todas 300 € (Dos líneas:                |                                                                                               |
| en una, los ordenadores,                |                                                                                               |
| y, en otra, las                         |                                                                                               |
| impresoras).                            |                                                                                               |
| • Una                                   |                                                                                               |
| factura con 3                           |                                                                                               |
| ordenadores que valen                   |                                                                                               |

| 1.000 € v 1 que vale     |                                                                                                   |
|--------------------------|---------------------------------------------------------------------------------------------------|
| 1.200 € (Dos líneas: los |                                                                                                   |
| 3 ordenadores en una y   |                                                                                                   |
| el cuarto en otra).      |                                                                                                   |
|                          |                                                                                                   |
| INTRODUCCION DE          | Hay que seguir los pasos descritos en el apartado "Esquema general de introducción de             |
| INVENTARIO               | <u>altas"</u> .                                                                                   |
|                          | ¡Atención! En la ficha General, <u>Nº de elementos de alta</u> : pulsar en Varios e introducir el |
|                          | número de bienes que tienen el mismo valor. Este número tiene que ser el mismo que se haya        |
|                          | introducido en la ficha Económico del justificante. ¡OJO! Para poder dar de alta a varios         |
|                          | elementos el importe unitario tiene que ser exacto.                                               |
|                          | En la <u>ficha Valoración</u> :                                                                   |
|                          | • Sale automáticamente el importe que corresponde a un solo bien. El                              |
|                          | sistema lo calcula dividiendo el importe total de la factura entre el número                      |
|                          | de elementos.                                                                                     |
|                          | o Si se han introducido líneas, habrá que seleccionar en cada caso la                             |
|                          | correspondiente.                                                                                  |
|                          | Guardar: icono disquete o menú General: Guardar o Control+G y Aceptar mensaje.                    |
|                          | • El sistema nos devuelve al Justificante del Gasto (que todavía está pendiente                   |
|                          | de guardar) mostrando un registro con los datos de inventario, excepto el nº de etiqueta.         |
|                          | • Para dar de alta otro bien de la factura pulsar otra vez en el botón "+" (añadir                |
|                          | elemento).                                                                                        |
|                          | • Repetir el proceso de "Añadir elemento" tantas veces como sea necesario.                        |
|                          | • Una vez añadidos todos los elementos, hay que guardar el justificante para que                  |
|                          | nos asigne los correspondientes números de etiqueta:                                              |
|                          | • Menú general – Guardar o Ctrl+G (el justificante): Nos dará el nº del                           |
|                          | justificante y el <u>nº de etiqueta</u> . Será en este momento cuando vuelque los                 |
|                          | datos introducidos en el justificante del gasto a la pantalla de valoración de                    |
|                          | Inventario. Aceptar el mensaje.                                                                   |
|                          | ;Atención! Hay que tener en cuenta que si los bienes tienen datos diferentes (números de          |
|                          | serie, locales), habrá que entrar en cada ficha para modificar lo que sea preciso.                |
|                          |                                                                                                   |

### ELIMINACIÓN COMPLETA DE UN BIEN DADO DE ALTA

| PASOS           | CAMPOS A RELLENAR                                              |
|-----------------|----------------------------------------------------------------|
| RECUPERACIÓN DE | Módulo de Inventario.                                          |
| LAFICHA         | • Menú General: Muebles: Borrado: No validados.                |
|                 | • Número de elemento: número de etiqueta. Aceptar.             |
| ELIMINACIÓN     | Menú General: Borrar elemento activo.                          |
|                 | • Mensaje: "El elemento se ha borrado correctamente". Aceptar. |

### INTRODUCCIÓN DE JUSTIFICANTES DEL GASTO SIMILARES

- Página 11 -

| version 1.0     |                                                                                               |
|-----------------|-----------------------------------------------------------------------------------------------|
| PASOS           | ACCIONES                                                                                      |
| INTRODUCCIÓN    | • Registrar los datos de la factura por el procedimiento habitual.                            |
| JUSTIFICANTE DE | • Guardar.                                                                                    |
| GASTO           | • No cerrar la pantalla.                                                                      |
| COPIA DEL JG    | Menú General: Guardar como.                                                                   |
|                 | • "¿Quiere guardar el justificante antes de guardarlo como otro justificante?: se             |
|                 | refiere al justificante anterior. Si no se había guardado, hay que pulsar en Sí; si ya estaba |
|                 | guardado, No.                                                                                 |
|                 | Modificar los campos que varían.                                                              |
|                 | • Guardar.                                                                                    |

| PAGO CO | ON ADEL | ΔΝΤΟ Γ | DE CAI | FRO |
|---------|---------|--------|--------|-----|
| I AGO C | UN ADEL | ANUL   | JE CAJ | ENU |

| PASOS                                | CAMPOS A RELLENAR                                                               |  |  |
|--------------------------------------|---------------------------------------------------------------------------------|--|--|
| CREACIÓN DEL                         | DIARIO: Adelantos de Cajero.                                                    |  |  |
| ADELANIO                             | <u>Fichas</u> :                                                                 |  |  |
|                                      | Datos Generales:                                                                |  |  |
|                                      | • Descripción.                                                                  |  |  |
|                                      | • Tercero de carácter interno: persona a quien se entrega el adelanto.          |  |  |
|                                      | • Tipo de pago (anticipos de caja fija).                                        |  |  |
|                                      | • Acuerdo de caja fija donde se tramita el gasto.                               |  |  |
|                                      | Otros Datos:                                                                    |  |  |
|                                      | • Orgánica.                                                                     |  |  |
|                                      | • En su caso, indicando el Proyecto de Investigación de que se trate,           |  |  |
|                                      | accediendo a través del botón de búsqueda.                                      |  |  |
|                                      | Datos Económicos:                                                               |  |  |
|                                      | • Importe.                                                                      |  |  |
|                                      | • Por defecto, aparece señalado el texto: "Pagar ahora la entrada del           |  |  |
|                                      | adelanto" y, por consiguiente, habrá que anular la marca.                       |  |  |
| CONSULTA DE LA                       | CONSULTAS: Adelantos de Cajero.                                                 |  |  |
| ADELANTO                             | • Se pueden seleccionar por cualquiera de los campos de la pantalla de          |  |  |
|                                      | búsqueda. Aceptar.                                                              |  |  |
|                                      | • Abrir adelanto: pulsando dos veces sobre el adelanto que se quiere consultar. |  |  |
|                                      | • Saldo: se encuentra en la ficha "Datos Económicos".                           |  |  |
| AUMENTO/DEVOLUCIÓN<br>DE UN ADELANTO | Recuperación de la ficha: Consultas: Adelanto de Cajero.                        |  |  |
|                                      | Ficha "Datos Económicos":                                                       |  |  |
|                                      | • Añadir línea (+).                                                             |  |  |
|                                      | Importe: dinero entregado/devuelto.                                             |  |  |
|                                      | Botón "Pago" o "Cobro".                                                         |  |  |

|                               | • Cuenta: pulsar desplegable y seleccionar aquella que interese.                             |  |  |
|-------------------------------|----------------------------------------------------------------------------------------------|--|--|
|                               | • Fecha: en la que se entrega o devuelve.                                                    |  |  |
|                               | • Guardar: Icono disquete, CTRL+G o Diario: Guardar.                                         |  |  |
| PAGO DE ADELANTOS             | El proceso es el siguiente: Menú DIARIO: Documentos de pago y, a continuación:               |  |  |
| POR CHEQUE O<br>TRANSFERENCIA | 1 Asignar Datos de Pago:                                                                     |  |  |
| BANCARIA                      | • Pulsar en el botón "Incluir adelantos de cajero" y, marcar a continuación:                 |  |  |
|                               | "Sólo adelantos". Si el adelanto está incluido en una Comisión de Servicios, seleccionar     |  |  |
|                               | "Comisiones" del desplegable "Origen". Aceptar (tanto en la pantalla de Asignación de        |  |  |
|                               | datos de pago de adelantos de cajero, como en la de Asignación de Datos de Pago a            |  |  |
|                               | Justificantes de Gasto).                                                                     |  |  |
|                               | 🕸 JUSTIFICANTES DEL GASTO v5.0.1                                                             |  |  |
|                               | Diario Tesorería<br>Asignación de Datos de Pago a Justificantes de Gasto                     |  |  |
|                               | Nº Justificante Gasto Desde Hasta                                                            |  |  |
|                               | N <sup>±</sup> Agrupación Gasto Desde Hasta Hasta                                            |  |  |
|                               | Asignación de Datos de Pago de Adelantos de Cajero                                           |  |  |
|                               | U V Normal V                                                                                 |  |  |
|                               | Corrisiones     Consistence                                                                  |  |  |
|                               | Desde Desde Desde                                                                            |  |  |
|                               |                                                                                              |  |  |
|                               | Sí No Sí Sólo adelantos                                                                      |  |  |
|                               |                                                                                              |  |  |
|                               |                                                                                              |  |  |
|                               | Aplicación Presupuestaria<br>Orgánica: Funcional: Económica:                                 |  |  |
|                               |                                                                                              |  |  |
|                               | Aceptar Cancelar                                                                             |  |  |
|                               | Ejercicio: 2009                                                                              |  |  |
|                               | • Se obtiene el listado de adelantos.                                                        |  |  |
|                               | Botón "Seleccionar Datos de Pago".                                                           |  |  |
|                               | • Cuenta del cajero: se pulsa sobre el desplegable y se elige la que                         |  |  |
|                               | corresponda.                                                                                 |  |  |
|                               | • Forma de pago: se procede de igual forma.                                                  |  |  |
|                               | • Botón "Aceptar".                                                                           |  |  |
|                               | • Comprobación de los ordinales de los acreedores: pulsando sobre la cuenta                  |  |  |
|                               | se activa un desplegable y habrá que seleccionar la que interese; ello, en el caso de elegir |  |  |
|                               | como forma de pago la transferencia bancaria. En caso de optar por el cheque, no será        |  |  |
|                               | preciso escoger cuenta bancaria.                                                             |  |  |
|                               | • Botón "Aceptar".                                                                           |  |  |
|                               | 2 Generar documentos del pago:                                                               |  |  |
|                               | • Pulsar en el botón "Incluir adelantos de cajero"                                           |  |  |
|                               | -                                                                                            |  |  |

|              | •                 | Forma de pago: la elegida en el punto 1.                                     |
|--------------|-------------------|------------------------------------------------------------------------------|
|              | •                 | Aceptar la relación que sale en pantalla.                                    |
|              | •                 | Fecha de creación.                                                           |
|              | •                 | Texto libre. Aceptar.                                                        |
|              | •                 | El sistema asignará nº de relación de transferencias o cheques, que se podrá |
|              | imprimir.         |                                                                              |
|              | <u>3 Pagar Ad</u> | lelantos:                                                                    |
|              | •                 | Botón "Incluir adelantos de cajero".                                         |
|              | •                 | Forma de pago: la elegida en el punto 1 y 2. Aceptar.                        |
|              | •                 | Botón "Seleccionar Fecha de Pago". Aceptar.                                  |
| CREACIÓN DEL | DIARIO: Ad        | lelantos de Cajero.                                                          |
| ADELANTO     | Fichas:           |                                                                              |
|              | Datos Gener       | ales:                                                                        |
|              | •                 | Descripción.                                                                 |
|              | •                 | Tercero de carácter interno: persona a quien se entrega el adelanto.         |
|              | •                 | Tipo de pago (anticipos de caja fija).                                       |
|              | •                 | Acuerdo de caja fija donde se tramita el gasto.                              |
|              | Otros Datos:      |                                                                              |
|              | •                 | Orgánica.                                                                    |
|              | •                 | En su caso, indicando el Proyecto de Investigación de que se trate,          |
|              | accediendo        | a través del botón de búsqueda.                                              |
|              | Datos Econó       | micos:                                                                       |
|              | •                 | Importe.                                                                     |
|              | •                 | Por defecto, aparece señalado el texto: "Pagar ahora la entrada del          |
|              | adelanto" y       | , por consiguiente, habrá que anular la marca.                               |
|              |                   |                                                                              |

### RENDICIÓN DE LA CUENTA JUSTIFICATIVA

A medida que se van tramitando pagos y según las necesidades de tesorería, se procederá a emitir las correspondientes cuentas justificativas.

### Diario: Cuentas Justificativas: Anticipos de Caja Fija: Justificación.

| PANTALLAS | CAMPOS A RELLENAR |
|-----------|-------------------|
|           |                   |

| PARÁMETROS DE                        | 🕼 JUSTIFICANTES DEL GASTO v5.0.1                                                |
|--------------------------------------|---------------------------------------------------------------------------------|
| SELECCIÓN DE                         | Diario Tesorería Consultas Informes Administración Ventana                      |
| JUSTIF. DEL GASTO                    |                                                                                 |
|                                      | Justificación de Anticipos de Caja Fija                                         |
|                                      | Parámetros de selección de justif. del gasto Buscar                             |
|                                      | Acuerdo de ACF 2009/0019 Dotación para la Caja de Pagaduria 🚽 🛄 Añadir Búsqueda |
|                                      | Rango de Fechas Desde 01/01/2009 Hasta 16/02/2009 Cancelar                      |
|                                      | Rango Justificantes                                                             |
|                                      | Ejercicio Orgánica Funcional Económica                                          |
|                                      | Aplicación 2009 Y                                                               |
|                                      | Agrupación de Gasto                                                             |
|                                      | N° Reg. Factura Importe Imputado IVA Deducible Retenciones                      |
|                                      |                                                                                 |
|                                      |                                                                                 |
|                                      |                                                                                 |
|                                      |                                                                                 |
|                                      |                                                                                 |
|                                      |                                                                                 |
|                                      |                                                                                 |
|                                      | Ejercicio: 2009                                                                 |
|                                      | • Botón "Buscar".                                                               |
|                                      | Botón "Seleccionar todos".                                                      |
|                                      | • Acentar                                                                       |
| JUSTIFICACIÓN DE                     | - Accentar                                                                      |
| ANTICIPOS DE                         |                                                                                 |
| CAJA FIJA                            |                                                                                 |
| Se va a generar una                  | Cuenta Justificativa.                                                           |
| cuenta justificativa<br>con fecha de | Relación de Justificantes.                                                      |
| justificación                        | • Retenciones (si las hay).                                                     |
|                                      | • Generar Doc. Contable de Reposición.                                          |
|                                      | • Aceptar.                                                                      |
| DATOS DEL                            | • Clave de fase: en el desplegable, 240 (ADO).                                  |
| CONTABLE                             | • Texto libre: el sistema vuelca el nº de cuenta justificativa.                 |
|                                      | • Aceptar.                                                                      |
| Se va a generar un                   | • Sí.                                                                           |
| Documento Contable                   |                                                                                 |
| Fase 2.00.240.0                      |                                                                                 |
| ¿Desea continuar?                    |                                                                                 |
| DOCUMENTO                            | • Lista de incidencias. Aceptar.                                                |
| CONTABLE DE                          | Ficha General:                                                                  |
| REPOSICION DE<br>FONDOS              | Eachas de Gasto y Reg. Obliga : la dal día                                      |
| - 51.205                             | Fechas de Gasto y Kec. Obliga la del día.  Eiste Interes des                    |
|                                      | <u>Ficha Interesado:</u><br>$T' = P_{1} = 21 (P_{2} = 1 + 2) T' = 1 + 2 T' = 1$ |
|                                      | 1 1po Pago: 21 (Pagos Justificar A.C. Fija)                                     |

*Guía para el usuario de Universitas XXI - Económico* Versión 1.0

Versión 1.0

### Guardar: icono disquete, CTRL+G o General: Guardar.

### RECUPERACIÓN DEL PROCESO DE JUSTIFICACIÓN

(Si se ha detenido por algún motivo o se quieren sacar de nuevo los impresos)

| CASOS                  | ACCIONES                                                                                   |
|------------------------|--------------------------------------------------------------------------------------------|
| PARA RECUPERAR         | Menú Informes: Listados Oficiales: Cuenta Justificativa de ACF. Se obtiene la pantalla     |
| EL PROCESO             | "Informe Cta. Justificativa", seleccionando en el desplegable el nº de cuenta deseado.     |
| REIMPRESIÓN DE         | Menú Informes: Listados Oficiales: Cuenta Justificativa de ACF. Se obtiene la pantalla     |
| LA RELACION DE         | "Informe Cta. Justificativa", seleccionando en el desplegable el nº de cuenta deseado y, a |
| DE RETENCIONES         | continuación, se marcan los que interesen.                                                 |
| REIMPRESIÓN DEL<br>ADO |                                                                                            |
|                        | Módulo Docuconta:                                                                          |
|                        | Recuperación del ADO:                                                                      |
|                        | • Icono Carpeta blanca a medio abrir (Abrir documento).                                    |
|                        | • Comprobar Rango de fechas de modificación. Aceptar.                                      |
|                        | • Se seleccionará el/los que interese/n.                                                   |
|                        | Menú General: Imprimir: Documentos Contables.                                              |
|                        | • Aceptar mensaje.                                                                         |
|                        |                                                                                            |
|                        | Módulo Justificantes del Gasto:                                                            |
|                        | • Menú Consultas: Justificantes de Gasto: Paramétrica con Selección de Campos.             |
|                        | También podemos acceder a través del Icono Carpeta amarilla a medio abrir (Abrir factura). |
|                        | • Completaremos el/los campo/s que conozcamos, tal/es como: Cuenta                         |
|                        | Justificativa de ACF, Documento Contable, etc. Aceptar.                                    |
|                        | • Recuperaremos el justificante de gasto y, a través de la ficha Otros Datos,              |
|                        | accederemos al Documento Contable. Imprimir.                                               |

### ANULACIÓN DE LA JUSTIFICACIÓN

| PASOS                           | ACCIONES                                                                                 |
|---------------------------------|------------------------------------------------------------------------------------------|
| MÓDULO                          | Recuperación del ADO:                                                                    |
| DOCUCONTA<br>Para borrar el ADO | Icono Carpeta blanca a medio abrir (Abrir documento).                                    |
|                                 | Comprobar Rango de fechas de modificación. Aceptar.                                      |
|                                 | Pulsar dos veces para abrir.                                                             |
|                                 | Aceptar el mensaje.                                                                      |
|                                 | Menú General: Desasentar.                                                                |
|                                 | Incidencias del proceso de desasentado: El proceso ha sido correcto. Cerrar pinchando el |
|                                 | aspa superior derecha.                                                                   |
|                                 | Lista de incidencias: Aceptar.                                                           |

| Versión 1.0 |
|-------------|
|-------------|

|                                                                                 | Menú General: Borrar Documento activo. Aceptar.                                   |
|---------------------------------------------------------------------------------|-----------------------------------------------------------------------------------|
|                                                                                 | Lista de incidencias: Aceptar.                                                    |
| MÓDULO<br>JUSTIFICANTES<br>DEL GASTO<br>Anulación de la cuenta<br>justificativa | Diario: Cuentas Justificativas: Anticipos de Caja Fija: Anulación Justificación.  |
|                                                                                 | Nº de Cuenta Justificativa: seleccionar del desplegable la que interese. Aceptar. |
|                                                                                 | Anulación de Justificación de Anticipos de Caja Fija. Aceptar.                    |
|                                                                                 | Se va a Anular la cuenta justificativa Aceptar.                                   |
|                                                                                 | Cuenta justificativa anulada. Aceptar.                                            |

### **CORRECCIÓN DE ERRORES**

| TIPO                 | ACCIONES                                                     |
|----------------------|--------------------------------------------------------------|
| CONCEPTO             | En la ficha "Imputación":                                    |
| ECONOMICO<br>ERRÓNEO | Botón "Anular". Aceptar mensajes.                            |
|                      | Cambiar el dato que no corresponda (orgánica y/o económica). |
|                      | Guardar.                                                     |
| IMPORTES             | En la ficha "Pago":                                          |
| ERRONEOS             | Botón "Anular". Aceptar mensajes.                            |
|                      | En la ficha "Imputación":                                    |
|                      | Botón "Anular". Aceptar mensajes.                            |
|                      | Cambiar Importe.                                             |
|                      | En la ficha Económico:                                       |
|                      | Sustituir importes erróneos.                                 |
|                      | En la ficha "Pago":                                          |
|                      | Introducir nuevamente los datos del pago.                    |
|                      | Guardar.                                                     |
| NIF TERCERO          | En la ficha "Pago":                                          |
| ERRONEO              | Botón "Anular". Aceptar mensajes.                            |
|                      | En la ficha "Imputación":                                    |
|                      | Botón "Anular". Aceptar mensajes.                            |
|                      | En la ficha General:                                         |
|                      | Sustituir NIF tercero.                                       |
|                      | En la ficha "Pago":                                          |
|                      | Introducir nuevamente los datos del pago.                    |
|                      | Guardar.                                                     |
| BORRADO DEL          | En la ficha "Pago":                                          |
| JUSTIFICANTE         | Botón "Anular". Aceptar mensajes.                            |
|                      | En la ficha "Imputación":                                    |
|                      | Botón "Anular". Aceptar mensajes.                            |
|                      | En la ficha "General":                                       |
|                      | Menú General: Borrar.                                        |

Versión 1.0

### **COMISIONES DE SERVICIO**

(Dietas de manutención y gastos de viaje)

### MÓDULO JUSTIFICANTES DEL GASTO:

### Menú Diario: Comisiones de Servicio

| FICHAS                                                                                             | CAMPOS A RELLENAR                                                                                |  |
|----------------------------------------------------------------------------------------------------|--------------------------------------------------------------------------------------------------|--|
| GENERAL                                                                                            | Descripción                                                                                      |  |
|                                                                                                    | • NIF Tercero                                                                                    |  |
|                                                                                                    | • Cuerpo                                                                                         |  |
|                                                                                                    | • Cargo                                                                                          |  |
|                                                                                                    | Acuerdo ACF                                                                                      |  |
| DESCRIPCIÓN                                                                                        | Grupo de la comisión:                                                                            |  |
|                                                                                                    | Grupo I. Se incluirán los siguientes: Rectora, Vicerrectores, Directores Generales,              |  |
|                                                                                                    | Secretario General, Gerente, Presidente y Secretario del Consejo Social.                         |  |
|                                                                                                    | <b><u>Grupo II</u></b> . Resto de la comunidad universitaria o asimilable al citado Grupo.       |  |
|                                                                                                    | Itinerarios. Botón 種 Rellenar ficha, cumplimentando la <i>hora de salida del primer día y la</i> |  |
|                                                                                                    | hora de llegada del último. Aceptar. Se registrarán todos los movimientos geográficos que        |  |
|                                                                                                    | realice el comisionado. El sistema exige un mínimo de 2 itinerarios.                             |  |
| Si no hay ADELANTO DE CAJERO ni APUNTES DE AGENCIA, pasaremos directamente a la ficha LIQUIDACIÓN: |                                                                                                  |  |
| LIQUIDACIÓN                                                                                        | 1. Menú "General": Confirmación de itinerario: Confirmar itinerario.                             |  |
|                                                                                                    | 2. Menú "General": Liquidación: Liquidar.                                                        |  |
|                                                                                                    | Se generará un justificante de gasto con tantas líneas como epígrafes se hayan introducido en    |  |
|                                                                                                    | la liquidación. Habrá que completar el justificante de gastos por el siguiente orden:            |  |
|                                                                                                    | - Imputación.                                                                                    |  |
|                                                                                                    | - Clave fiscal: Ficha "Económico": Botón "Datos Fiscales": "Otros                                |  |
|                                                                                                    | Modelos": marcar la deseada, en su caso.                                                         |  |
|                                                                                                    | - Pago: por defecto viene marcada la opción "Pago del Justificante", pero                        |  |
|                                                                                                    | si se paga por transferencia hay que cambiar y pulsar en "No pagar en                            |  |
|                                                                                                    | este momento", para poder incluirlo posteriormente en una relación de                            |  |
|                                                                                                    | transferencias.                                                                                  |  |
|                                                                                                    | Si hay ADELANTO DE CAJERO:                                                                       |  |
| ADELANTOS                                                                                          | Si el Adelanto de cajero NO EXISTE (no se ha introducido en el sistema):                         |  |
| podremos registrar el                                                                              | Generar un adelanto de cajero:                                                                   |  |
| adelanto o asociarlo si                                                                            | Clic en el botón                                                                                 |  |
| introducido                                                                                        | Ficha: <b>"Datos Económicos"</b>                                                                 |  |
| previamente.                                                                                       | Aparece una línea en blanco que hay que Borrar 💌 posicionando el cursor en la línea 2.           |  |
|                                                                                                    | Completar línea 1 si se paga por caja efectivo o cheque. Si se paga por transferencia hay que    |  |
|                                                                                                    | quitar la "marca" en "Pagar ahora la entrada del adelanto" (ver ADELANTOS).                      |  |

| Versión 1.0           |                                                                                                    |  |
|-----------------------|----------------------------------------------------------------------------------------------------|--|
|                       | Guardar: Menú General: Guardar o Ctrl+G O icono disquete.                                                                                                    |  |
|                       | Si el Adelanto de cajero EXISTE (está introducido en el sistema):                                                                                                    |  |
|                       | Asociar un adelanto de cajero.                                                                                                    |  |
|                       | Clic en el botón 💽. Nos lleva a una pantalla de búsqueda del adelanto. Una vez                                                                                                    |  |
|                       | localizado:                                                                                                    |  |
|                       | Menú General: Asociar a Comisión de Servicios.                                                                                                    |  |
| LIQUIDACIÓN           | Menú General: Confirmación de itinerario: Confirmar itinerario.                                                                                                    |  |
|                       | Menú General: Liquidación: Liquidar.                                                                                                    |  |
|                       | Surgen 2 posibilidades:                                                                                                    |  |
|                       | 1. Que el adelanto coincida con el importe a liquidar: el importe de la liquidación será                                                                                                    |  |
|                       | igual a cero.                                                                                                    |  |
|                       | Se generará un justificante de gasto con tantas líneas como epígrafes se hayan                                                                                                    |  |
|                       | introducido en la liquidación de la comisión de servicios. Habrá que completar el                                                                                                    |  |
|                       | justificante: imputación y clave fiscal, en su caso.                                                                                                    |  |
|                       | 2. Si no coincide el adelanto con el total de gastos introducidos. Aparecerá en primer                                                                                                    |  |
|                       | lugar el adelanto de cajero para saldarlo por el importe que corresponda, ya sea                                                                                                    |  |
|                       | realizando un pago o un cobro. Se generará un justificante de gasto con tantas líneas                                                                                                    |  |
|                       | como epígrafes se hayan introducido en la liquidación de la comisión de servicios.                                                                                                    |  |
|                       | Habrá que completar el justificante: imputación y clave fiscal, en su caso                                                                                                    |  |
|                       | hadra que completar el justificante, imputación y clave risear, en su caso.                                                                                                    |  |
|                       | Si hay APUNTES DE AGENCIA:                                                                                                    |  |
| APUNTES DE<br>AGENCIA | Si hay APUNTES DE AGENCIA:         Si la factura de la agencia no ha sido registrada en el sistema:                                                                                                    |  |
| APUNTES DE<br>AGENCIA | Trabla que completat el justificante: implitacion y elave risear, en su caso.         Si hay APUNTES DE AGENCIA:         Si la factura de la agencia no ha sido registrada en el sistema:         Clic en el Botón         (Añadir apunte de Agencia): Completar ficha. Aceptar.                                                                                                    |  |
| APUNTES DE<br>AGENCIA | Si hay APUNTES DE AGENCIA:         Si la factura de la agencia no ha sido registrada en el sistema:         Clic en el Botón       Imagencia (Añadir apunte de Agencia): Completar ficha. Aceptar.         Guardar: Menú General: Guardar o Ctrl+G o icono disquete.                                                                                                    |  |
| APUNTES DE<br>AGENCIA | Flatin que completar el justificante: implitacion y elave risear, en su caso.         Si hay APUNTES DE AGENCIA:         Si la factura de la agencia no ha sido registrada en el sistema:         Clic en el Botón       Imagencia (Añadir apunte de Agencia): Completar ficha. Aceptar.         Guardar: Menú General: Guardar o Ctrl+G o icono disquete.         Marcar apunte de la agencia.                                                                                                    |  |
| APUNTES DE<br>AGENCIA | Francia que completar el justificante, implitacion y elave risear, en su caso.         Si hay APUNTES DE AGENCIA:         Si la factura de la agencia no ha sido registrada en el sistema:         Clic en el Botón         Image: Clic en el Botón         Image: Clic en el Botón                                                                                                    |  |
| APUNTES DE<br>AGENCIA | Flabra que completar el justificante, implitación y elave risear, en su caso.         Si hay APUNTES DE AGENCIA:         Si la factura de la agencia no ha sido registrada en el sistema:         Clic en el Botón (Añadir apunte de Agencia): Completar ficha. Aceptar.         Guardar: Menú General: Guardar o Ctrl+G o icono disquete.         Marcar apunte de la agencia.       Clic en el botón (Generar Justificante del Gasto): completar justificante y guardar.         Si la factura de la agencia ya ha sido registrada en el sistema:                                                                                                    |  |
| APUNTES DE<br>AGENCIA | Inabla que completar el justificante, implitación y elave risear, en su caso.         Si hay APUNTES DE AGENCIA:         Si la factura de la agencia no ha sido registrada en el sistema:         Clic en el Botón                                                                                                    |  |
| APUNTES DE<br>AGENCIA | Filabla que completar el justificante, imputacion y etave risear, en su caso.         Si hay APUNTES DE AGENCIA:         Si la factura de la agencia no ha sido registrada en el sistema:         Clic en el Botón       (Añadir apunte de Agencia): Completar ficha. Aceptar.         Guardar: Menú General: Guardar o Ctrl+G o icono disquete.         Marcar apunte de la agencia.         Clic en el botón       (Generar Justificante del Gasto): completar justificante y guardar.         Si la factura de la agencia ya ha sido registrada en el sistema:         Clic en el Botón       (Asociar Justificante del Gasto). Nos lleva a una pantalla de búsqueda del justificante. Una vez localizado: Menú General: Asociar a Apunte de Agencia.                                                                                                    |  |
| APUNTES DE<br>AGENCIA | Inabla que completar el justificante, imputación y etave risear, en su caso.         Si hay APUNTES DE AGENCIA:         Si la factura de la agencia no ha sido registrada en el sistema:         Clic en el Botón <ul> <li>(Añadir apunte de Agencia): Completar ficha. Aceptar.</li> <li>Guardar: Menú General: Guardar o Ctrl+G o icono disquete.</li> <li>Marcar apunte de la agencia.</li> <li>Clic en el botón</li> <li>(Generar Justificante del Gasto): completar justificante y guardar.</li> <li>Si la factura de la agencia ya ha sido registrada en el sistema:</li> <li>Clic en el Botón</li> <li>(Asociar Justificante del Gasto). Nos lleva a una pantalla de búsqueda</li> <li>del justificante. Una vez localizado: Menú General: Asociar a Apunte de Agencia.</li> <li>Desasociar apuntes de agencia de viajes. Se hace desde el propio JG: Ficha "Otros Datos":</li> </ul>                                                                                                    |  |
| APUNTES DE<br>AGENCIA | Inabla que completar el justificante, imputacion y etave risear, en su caso.         Si hay APUNTES DE AGENCIA:         Si la factura de la agencia no ha sido registrada en el sistema:         Clic en el Botón <ul> <li>(Añadir apunte de Agencia): Completar ficha. Aceptar.</li> <li>Guardar: Menú General: Guardar o Ctrl+G o icono disquete.</li> <li>Marcar apunte de la agencia.</li> <li>Clic en el botón</li> <li>(Generar Justificante del Gasto): completar justificante y guardar.</li> <li>Si la factura de la agencia ya ha sido registrada en el sistema:</li> <li>Clic en el Botón</li> <li>(Asociar Justificante del Gasto). Nos lleva a una pantalla de búsqueda del justificante. Una vez localizado: Menú General: Asociar a Apunte de Agencia.</li> <li>Desasociar apuntes de agencia de viajes. Se hace desde el propio JG: Ficha "Otros Datos":</li> <li>Botón "Anular asociación apuntes de agencia de viajes". Aceptar.</li> </ul>                                                                                                    |  |
| APUNTES DE<br>AGENCIA | Si hay APUNTES DE AGENCIA:         Si hay APUNTES DE AGENCIA:         Si hay APUNTES DE AGENCIA:         Si la factura de la agencia no ha sido registrada en el sistema:         Clic en el Botón       (Añadir apunte de Agencia): Completar ficha. Aceptar.         Guardar: Menú General: Guardar o Ctrl+G o icono disquete.         Marcar apunte de la agencia.         Clic en el botón       (Generar Justificante del Gasto): completar justificante y guardar.         Si la factura de la agencia ya ha sido registrada en el sistema:         Clic en el Botón       (Asociar Justificante del Gasto). Nos lleva a una pantalla de búsqueda         del justificante. Una vez localizado: Menú General: Asociar a Apunte de Agencia.         Desasociar apuntes de agencia de viajes. Se hace desde el propio JG: Ficha "Otros Datos":         Botón "Anular asociación apuntes de agencia de viajes". Aceptar.         Menú "General": Confirmación de itinerario: Confirmar itinerario.                                                                                                    |  |
| APUNTES DE<br>AGENCIA | Si hay APUNTES DE AGENCIA:         Si hay APUNTES DE AGENCIA:         Si la factura de la agencia no ha sido registrada en el sistema:         Clic en el Botón         (Añadir apunte de Agencia): Completar ficha. Aceptar.         Guardar: Menú General: Guardar o Ctrl+G o icono disquete.         Marcar apunte de la agencia.         Clic en el botón         (Generar Justificante del Gasto): completar justificante y guardar.         Si la factura de la agencia ya ha sido registrada en el sistema:         Clic en el Botón         (Asociar Justificante del Gasto): completar justificante y guardar.         Si la factura de la agencia ya ha sido registrada en el sistema:         Clic en el Botón         (Asociar Justificante del Gasto). Nos lleva a una pantalla de búsqueda         del justificante. Una vez localizado: Menú General: Asociar a Apunte de Agencia.         Desasociar apuntes de agencia de viajes. Se hace desde el propio JG: Ficha "Otros Datos":         Botón "Anular asociación apuntes de agencia de viajes". Aceptar.         Menú "General": Confirmación de itinerario: Confirmar itinerario.         Menú "General": Liquidación: LIQUIDAR.                                                                                                    |  |
| APUNTES DE<br>AGENCIA | Si hay APUNTES DE AGENCIA:         Si la factura de la agencia no ha sido registrada en el sistema:         Clic en el Botón         Clic en el Botón         Marcar apunte de la agencia.         Clic en el botón         General: Guardar o Ctrl+G o icono disquete.         Marcar apunte de la agencia.         Clic en el botón         Clic en el botón         Generar Justificante del Gasto): completar justificante y guardar.         Si la factura de la agencia ya ha sido registrada en el sistema:         Clic en el Botón         Clic en el Botón         Clic en el Botón         (Asociar Justificante del Gasto): completar justificante y guardar.         Si la factura de la agencia ya ha sido registrada en el sistema:         Clic en el Botón         (Asociar Justificante del Gasto). Nos lleva a una pantalla de búsqueda         del justificante. Una vez localizado: Menú General: Asociar a Apunte de Agencia.         Desasociar apuntes de agencia de viajes. Se hace desde el propio JG: Ficha "Otros Datos":         Botón "Anular asociación apuntes de agencia de viajes". Aceptar.         Menú "General": Confirmación de itinerario: Confirmar itinerario.         Menú "General": Liquidación: LIQUIDAR.         Si NO hay ADELANTO de cajero:                                                                                                    |  |
| APUNTES DE<br>AGENCIA | Si hay APUNTES DE AGENCIA:         Si hay APUNTES DE AGENCIA:         Si la factura de la agencia no ha sido registrada en el sistema:         Clic en el Botón  (Añadir apunte de Agencia): Completar ficha. Aceptar.         Guardar: Menú General: Guardar o Ctrl+G o icono disquete.         Marcar apunte de la agencia.       Clic en el botón  (Generar Justificante del Gasto): completar justificante y guardar.         Si la factura de la agencia ya ha sido registrada en el sistema:         Clic en el Botón  (Generar Justificante del Gasto): completar justificante y guardar.         Si la factura de la agencia ya ha sido registrada en el sistema:         Clic en el Botón  (Generar Justificante del Gasto). Nos lleva a una pantalla de búsqueda del justificante. Una vez localizado: Menú General: Asociar a Apunte de Agencia.         Desasociar apuntes de agencia de viajes. Se hace desde el propio JG: Ficha "Otros Datos":         Botón "Anular asociación apuntes de agencia de viajes". Aceptar.         Menú "General": Confirmación de itinerario: Confirmar itinerario.         Menú "General": Liquidación: LIQUIDAR.         Si NO hay ADELANTO de cajero:         Se generará un justificante de gasto con tantas líneas como epígrafes se hayan introducido en                                                                                                    |  |
| APUNTES DE<br>AGENCIA | Indota que completar el justificante. Imputación y clave riscal, en su caso.         Si hay APUNTES DE AGENCIA:         Si hay APUNTES DE AGENCIA:         Si hay APUNTES DE AGENCIA:         Clic en el Botón  (Añadir apunte de Agencia): Completar fícha. Aceptar.         Guardar: Menú General: Guardar o Ctrl+G o icono disquete.         Marcar apunte de la agencia.       Clic en el botón  (Generar Justificante del Gasto): completar justificante y guardar.         Si la factura de la agencia ya ha sido registrada en el sistema:       Clic en el Botón  (Asociar Justificante del Gasto). Nos lleva a una pantalla de búsqueda del justificante. Una vez localizado: Menú General: Asociar a Apunte de Agencia.         Desasociar apuntes de agencia de viajes. Se hace desde el propio JG: Ficha "Otros Datos": Botón "Anular asociación apuntes de agencia de viajes". Aceptar.         Menú "General": Confirmación de itinerario: Confirmar itinerario.         Menú "General": Liquidación: LIQUIDAR.         Si NO hay ADELANTO de cajero:         Se generará un justificante de gasto con tantas líneas como epígrafes se hayan introducido en la liquidación. Habrá que completar el justificante: imputación y clave fiscal, en su caso.                                                                                                    |  |
| APUNTES DE<br>AGENCIA | Indota que completat el justificante. Imputación y clave risear, en su caso.         Si hay APUNTES DE AGENCIA:         Si ha factura de la agencia no ha sido registrada en el sistema:         Clic en el Botón  (Añadir apunte de Agencia): Completar ficha. Aceptar.         Guardar o Ctrl+G o icono disquete.         Marcar apunte de la agencia.       Clic en el botón  (Generar Justificante del Gasto): completar justificante y guardar.         Si la factura de la agencia ya ha sido registrada en el sistema:       Clic en el Botón  (Asociar Justificante del Gasto). Nos lleva a una pantalla de búsqueda del justificante. Una vez localizado: Menú General: Asociar a Apunte de Agencia.         Desasociar apuntes de agencia de viajes. Se hace desde el propio JG: Ficha "Otros Datos":         Botón "Anular asociación apuntes de agencia de viajes". Aceptar.         Menú "General": Liquidación: LIQUIDAR.         Si NO hay ADELANTO de cajero:         Se generará un justificante de gasto con tantas líneas como epígrafes se hayan introducido en la liquidación. Habrá que completar el justificante: imputación y clave fiscal, en su caso.         Si hay ADELANTO de cajero, existen 2 posibilidades:                                                                                                    |  |
| APUNTES DE<br>AGENCIA | Si hay APUNTES DE AGENCIA:         Si ha factura de la agencia no ha sido registrada en el sistema:         Clic en el Botón  (Añadir apunte de Agencia): Completar ficha. Aceptar.         Guardar: Menú General: Guardar o Ctrl+G o icono disquete.         Marcar apunte de la agencia.       Clic en el botón (Generar Justificante del Gasto): completar justificante y guardar.         Si la factura de la agencia.         Clic en el botón (Generar Justificante del Gasto): completar justificante y guardar.         Si la factura de la agencia ya ha sido registrada en el sistema:         Clic en el Botón (Asociar Justificante del Gasto). Nos lleva a una pantalla de búsqueda del justificante. Una vez localizado: Menú General: Asociar a Apunte de Agencia.         Desasociar apuntes de agencia de viajes. Se hace desde el propio JG: Ficha "Otros Datos":         Botón "Anular asociación apuntes de agencia de viajes". Aceptar.         Menú "General": Confirmación de itinerario: Confirmar itinerario.         Menú "General": Liquidación: LIQUIDAR.         Si NO hay ADELANTO de cajero:         Se generará un justificante de gasto con tantas líneas como epígrafes se hayan introducido en la liquidación. Habrá que completar el justificante: imputación y clave fiscal, en su caso.         Si hay ADELANTO de cajero, existen 2 posibilidades:         1. Que el adelanto previamente introducido coincida con el importe a liquidar: el impor |  |

|                                                                                                    | Guía para el usuario de Universitas XXI - Económico<br>Versión 1.0                            |  |
|----------------------------------------------------------------------------------------------------|-----------------------------------------------------------------------------------------------|--|
|                                                                                                    | como epígrafes se hayan introducido en la liquidación de la comisión de servicios.            |  |
|                                                                                                    | Habrá que completar el justificante: imputación y clave fiscal, en su caso.                   |  |
|                                                                                                    | 2. Si no coincide el adelanto con el total de gastos introducidos:                            |  |
|                                                                                                    | Aparecerá en primer lugar el adelanto de cajero para saldarlo por el importe correspondiente, |  |
|                                                                                                    | ya sea un pago o un cobro. Se generará un justificante de gasto con tantas líneas como        |  |
|                                                                                                    | epígrafes se hayan introducido en la liquidación de la comisión de servicios. Habrá que       |  |
|                                                                                                    | completar el justificante, como de costumbre.                                                 |  |
|                                                                                                    | MODIFICAR/BORRAR LA COMISIÓN                                                                  |  |
| • Si tier                                                                                           | ne asociado un justificante del gasto: Menú General: Anular liquidación.                      |  |
| La anulación de una liquidación se podrá llevar a cabo siempre que el justificante asociado no esté |                                                                                               |  |
| incluido en una cuenta justificativa o en un documento contable.                                    |                                                                                               |  |
| • Si tiene asociado un adelanto de cajero: Ficha "Adelantos", Botón "Desasociar Adelanto de         |                                                                                               |  |
| Cajero                                                                                              | o" 🚺 .                                                                                        |  |
| • Si el i                                                                                           | tinerario está confirmado: Menú "General": Anular confirmación de itinerario                  |  |
| Para El                                                                                             | LIMINAR la comisión de servicios (no puede tener datos asociados): Menú General: Borrar.      |  |
| CONSULTAR                                                                                           |                                                                                               |  |
|                                                                                                    | Menú "Consultas": Comisiones de Servicio                                                      |  |
|                                                                                                    | HACER UNA COPIA                                                                               |  |
| (para registrar comisiones de servicio similares)                                                   |                                                                                               |  |
| • Me                                                                                                | nú General: Guardar como.                                                                     |  |
| • "Lo                                                                                               | os datos de la comisión son correctos". Aceptar.                                              |  |
| • Mo                                                                                                | dificar los campos que varíen.                                                                |  |
|                                                                                                    |                                                                                               |  |

### FICHERO DE TERCEROS 🔯

| ACCESO           | ACCIONES                                                                                  |
|------------------|-------------------------------------------------------------------------------------------|
| MÓDULO           | Búsquedas: por cualquier campo de las fichas "General" y "Otros Datos". Icono 🕅 (realizar |
| JUSTIFICANTES    | búcqueda)                                                                                 |
| DEL GASTO:       | busqueua).                                                                                |
| Menú             |                                                                                           |
| Administración:  | Nueva húsqueda: Icono 💌 (cancelar)                                                        |
| Gestión de       | (cancera).                                                                                |
| Terceros         |                                                                                           |
| MÓDULO           | Altas: Icono 🔹 (Añadir) Rellenar campos:                                                  |
| GESTIÓN          | Thus tono (Thuan). Renenal campos.                                                        |
| CENTRALIZADA     |                                                                                           |
| :                | DATOS GENERALES:                                                                          |
| Mantenimientos:  | <ul> <li>Botán Nombro/Contesto</li> </ul>                                                 |
| Terceros o icono | • Boton Nonibic/Contacto.                                                                 |
|                  | • <u>Extranjero</u> : se habrá de marcar siempre que no se vaya a introducir un NIF       |
|                  | nacional.                                                                                 |
|                  | • <u>Tipo de documento</u> :                                                              |
|                  | • NIF (opción por defecto): sólo para los nacionales.                                     |

- Página 20 -

Versión 1.0 Al marcar "extranjero" permite identificar al tercero mediante: NIE, Pasaporte, etc. 0 Código identificativo (sin espacios ni guiones): Si es una empresa de la Unión Europea hay que introducir el número VAT que 0 aparece en la factura, formado por dos letras que identifican el país más una serie de caracteres de longitud variable en función del país de la Unión Europea. Hay que volver a introducir el NIF en el campo NIF de SIC pero, si tuviese menos de 14 dígitos, se completará con 0 detrás de las letras del país hasta que, en total, se obtengan 14. En el caso de Número de identidad de extranjero (NIE) - comienzan por "X" o "Y" 0 -, el formato será X+7 dígitos + letra calculada. En los números de pasaporte o de empresas extranjeras, el NIF debe comenzar por 0 OT más 12 dígitos. En caso necesario, se rellenarán ceros por detrás de OT hasta que, en total, se obtengan 14. Direcciones: Pulsando sobre el botón "Direcciones", la aplicación nos llevará a una pantalla tal como la que aparece en la figura que se muestra a continuación: SUSTIFICANTES DEL GASTO v5.0.1 \_ 7× 🖪 🗋 🖨 🗖 😾 Mante rina de eración Universitaria 1 🖲 • 🖬 🖉 🖂 🖬 ? Oficina de Cooperación Uni + à à × • Acepta Código ID. Razón Tipo Documento Tratamiento 4 Ejercicio: 2009 Habrá que pulsar sobre el icono 💽 (Añadir dirección) y el sistema nos presenta la siguiente ficha:

Guía para el usuario de Universitas XXI - Económico

|                                       | EL GASTO v5.0.1                                                                                                    | _ <b>3</b> ×               |
|---------------------------------------|----------------------------------------------------------------------------------------------------|----------------------------|
|                                       | intenimiento de Terceros                                                                                                    | eración Universitaria      |
| Genera                                | al Ad<br>M ∎ d Direcciones                                                                                                    | rsitaria                   |
|                                       | Stued   Mante   Tipo de vía:   Nombre de vía:   Número:   País de Residencia:   Dirección Extranjera   Piso: Puerta: Piso: Puerta: Piso: Piso: Puerta: Piso: Puerta: Piso: Puerta: Piso: Puerta: Piso: Puerta: Piso: Puerta: Piso: Puerta: Piso: Puerta: Piso: Puerta: Piso: Puerta: Piso: Puerta: Piso: Puerta: Piso: Puerta: Piso: Puerta: Piso: Piso: Piso: Piso: Pu | 10 III                     |
|                                       |                                                                                                    |                            |
| Habrá que co                          | eperciai 2009                                                                                                    | s de la calle y el número  |
| El primero n                          | os lleva a una tabla de municipios de España que no c                                                                                                    | coincide con los códigos   |
| postales sino                         | con códigos de tributación. Para acceder, pulsar en la a                                                                                                    | ayuda (), introducir el    |
| nombre o par                          | te de él y buscar. El campo <u>Fiscal/Notificación</u> permite se                                                                                                    | eleccionar si la dirección |
| que se está in                        | cluyendo para el tercero corresponde a la dirección fiscal                                                                                                    | l (para modelos fiscales), |
| de notificació                        | ón (para volcar en las cartas a proveedores) o ambas a                                                                                                    | la vez. Tan sólo podrá     |
| tenerse activa                        | s una dirección fiscal y de notificación por tercero en cad                                                                                                    | a momento.                 |
| • (                                   | Cuentas: Cuentas Nacionales / Cuentas Extranjeras.                                                                                                    |                            |
| <u>Bajas</u> :                        |                                                                                                    |                            |
| • H                                   | Buscarlo.                                                                                                    |                            |
| • I                                   | Icono ጆ "Borrar". Desaparecerá de la base de datos sier                                                                                                    | npre y cuando el tercero   |
|                                       |                                                                                                    |                            |
| no tenga justi                        | ificantes asociados.                                                                                                    |                            |
| no tenga justi<br><u>Modificacion</u> | ificantes asociados.<br><u>nes</u> :                                                                                                    |                            |
| no tenga justi<br>Modificacion<br>• F | ificantes asociados.<br><u>nes</u> :<br>Realizar los cambios en la ficha del tercero.                                                                                                    |                            |

*Guía para el usuario de Universitas XXI - Económico* Versión 1.0

### PROCEDIMIENTO EN LA GESTIÓN DE PAGOS A JUSTIFICAR (PJ)

Se aplicará este procedimiento para atender gastos sin la previa aportación de la documentación justificativa correspondiente. En concreto, en los siguientes supuestos:

- a) cuando los documentos no se puedan entregar con anterioridad a la realización del pago.
- b) cuando los bienes o servicios a que se refieran hayan tenido o vayan a tener lugar en el extranjero.

| PASOS | ACCIONES |
|-------|----------|
|       |          |

| MÓDULO    | Documenta                                                                                                    |
|-----------|----------------------------------------------------------------------------------------------------|
| DOCUMENTA | General Consultas Administración Avuda                                                                                                    |
|           | General Administración Ayuda                                                                                                    |
|           | I Coffeina de Cuiversitaria                                                                                                    |
|           | Expediente, Propuesta Datos presup.   Saldos Datos asoc.   H. Pedidos   Número de Expediente:                                                                     |
|           | Datos generales                                                                                                    |
|           | Descripción                                                                                                    |
|           | Observaciones:                                                                                                    |
|           | Fecha de alta     Fecha de inicio:     Fecha de fin:                                                                                                    |
|           | NIF del Proveedor: Company Del:                                                                                                    |
|           | Grupo expediente .:                                                                                                    |
|           | Tipo de pago     Estado del expediente       C Pago Directo     C Anticipo de Caja Fija <ul> <li>Pago a Justificar</li> <li>Abierto</li> <li>C Cerrado</li> </ul> |
|           | Acuerdo de ACE :                                                                                                    |
|           | Tramitado por                                                                                                    |
|           | Organo contratación: Tipo contratación: Ud. administrativa solicitante:                                                                                           |
|           | Ud. administrativa conformante:                                                                                                    |
|           |                                                                                                    |
|           | Ejercicio: 2009                                                                                                    |
|           |                                                                                                    |
|           | El trámite se inicia con la elaboración, tras la autorización por parte del Gerente, de un ADO                                                                    |
|           | (clave de fase 2.00.240.0) Por ello antes de su creación será necesario <b>dar de alta un</b>                                                                     |
|           | evendiente desde el médulo Decumente. La forma de acceso, será:                                                                                                   |
|           | <u>expedience</u> desde el modulo Documenta. La forma de acceso, sera.                                                                                            |
|           | Menú General: Nuevo expediente o icono 🛄 (nuevo expediente).                                                                                                    |
|           | Ficha Expediente: se introducirán los datos que permitan identificar al expediente. Los                                                                           |
|           | campos más relevantes son los siguientes:                                                                                                    |
|           | • Referencia interna: campo alfanumérico libre, que permite al usuario introducir                                                                                 |
|           | cualquier secuencia de caracteres que facilite la búsqueda posterior de dicho expediente.                                                                         |
|           | • Expediente anterior (en su caso): debe indicarse el Número de expediente al                                                                                     |
|           | que complementa el que se está dando de alta                                                                                                    |
|           | Tooka da alta facha an la ma a maistra al ang l'art                                                                                                    |
|           | • recna de alta: lecha con la que se registra el expediente.                                                                                                    |
|           | • NIF del Proveedor: se indicará el del <b>Cajero Habilitado Pagador</b> .                                                                                        |
|           | • Tipo de pago: se marcará la opción <b>Pago a justificar</b> .                                                                                                   |
|           | Ficha Datos presupuestarios: se especificará la/s aplicación/es presupuestaria/s                                                                                  |
|           | correspondiente/s para que el sistema realice la oportuna reserva de crédito. Los datos de                                                                        |
|           | <b>Impuestos</b> y/o <b>Descuentos</b> no son obligatorios.                                                                                                    |
|           | <b>Guardar</b> : icono disquete 📓 (salvar datos) o menú General: Guardar o Control+G v                                                                            |
|           | Agenter monsolo El sistemo proporcionará un número de considente que se un número                                                                                 |
|           | Aceptar mensaje. El sistema proporcionara un numero de expediente, que es un numero                                                                               |
|           | secuencial que facilita el sistema y cuyos cuatro primeros dígitos identifican el ejercicio.                                                                      |
|           | Saldos: Esta ficha muestra información acerca de los saldos del expediente, por aplicación y                                                                      |
|           | totales.                                                                                                    |
|           | Ficha Datos asociados: se procederá a la elaboración del Documento Contable (ADO), a                                                                              |

*Guía para el usuario de Universitas XXI - Económico* Versión 1.0

| Consulta Admendiazione     Consulta Consulta     Consulta Consulta     Consulta Consulta     Consulta Consulta     Consulta Consulta     Consulta Consulta     Consulta Consulta     Consulta Consulta     Consulta Signet        Consulta Signet        Consulta Signet             Consulta Signet                    Consulta Consulta <th></th> <th></th>                                                                                                    |                                                                                                    |                                                                                                    |
|----------------------------------------------------------------------------------------------------|----------------------------------------------------------------------------------------------------|----------------------------------------------------------------------------------------------------|
| Image: Image:                                | eneral Consultas Administración Ayuda                                                                                                    | - 20                                                                                                    |
| Ejercici: 2009  Acceptar mensaje.  Documentos Contables  Ceneral Administración Ayuda  General Administración Ayuda  General A | Tipo de Documento Contable         CONTABILIDAD DEL PRESUPUESTO DE GASTOS         EJERCICIO CORRIENTE       Ejercicio: 2009         Código:        240       ADO       Signo: 0-POSITIVO         AUTORIZACIÓN, COMPROMISO Y RECONOCIMIENTO OBLIGACIONES SOB       CREDITO DISPONIBLE       Cancelar                                                                                                    | V.                                                                                                    |
| Aceptar mensaje.                                                                                                    |                                                                                                    |                                                                                                    |
|                                                                                                    | Eiercicio: 2009                                                                                                    |                                                                                                    |
| Ceneral Ver Longebles of Captured SUC. Librareterolities. Libration         Image: Contrables of Capture de Documentos         Ceneral Administración Ayuda         Image: Contrables of Capture de Documentos         Image: Contrable of Capture de Documento Contables         Ceneral Administración Ayuda         Image: Contrable of Capture de Documento Contables         Contrability         Contrability         Contra                                                                                                    | Ejercicio: 2009                                                                                                    |                                                                                                    |
| General Administración Ayuda         General Aglicaciones Impuestos Descuentos Interesado Contables Eirmas Anualidades Enlaces         Número de Documento Contable:         Fipo de Documento         CONTABILIDAD DEL PRESUPUESTO DE GASTOS         EJERCICIO CORRIENTE         Código: 200 ADO Signo: POSITIVO         Atio del Presupuesto: 2009 •         Fecha Creación:         Fecha Gasto:         Fecha Gasto:         Fecha Rec. Obliga:         Nº Aplicaciones:         Nº Aplicaciones:         Nº Aplicaciones:         Nº Aplicaciones:         Otivisa         Divisa         Universa                                                                                                    | Ejercicio: 2009<br>Aceptar mensaje.                                                                                                    |                                                                                                    |
| General Aglicaciones       Impuestos       Descuentos       Interesado       Contables       Eirmas       Anualidades       Enlaces         Número de Documento Contable:       Ejercicio:       6009       Anualidades       Enlaces         Tipo de Documento       Contables       Ejercicio:       6009       Anualidades       Enlaces         Contable       Ejercicio:       6009       Anualidades       Fecha Creación:       Fecha Creación:       Fecha Creación:       Fecha Gasto:       Fecha Gasto:       Fecha Gasto:       Fecha Gasto:       Fecha Rec. Obliga:       Fecha Rec. Obliga:       Fecha Rec. Obliga:       Importes       Mator Pesetas         Nº Aplicaciones:       Nº Anualidades:       Importes       © Importe Euros       C Importe Pesetas       Total Aplicaciones:       0.00         Divisa       Divisa       0.00       Total Descuentos:       0.00       Total Descuentos:       0.00                                                                                                    | Ejercicio: 2009<br>Cceptar mensaje.<br>Documentos Contables<br>enral Var<br>Documentos Contables - Captura de Documentos                                                                                                    |                                                                                                    |
| Total líquido: 000                                                                                                    | Ejercicio: 2009<br>Cceptar mensaje.<br>Documentos Contables<br>eneral Ver<br>Control Contables - Captura de Documentos<br>Ceneral Administración Ayuda<br>I I III IIII IIIIIIIIIIIIIIIIIIIIIIII                                                                                                    | <ul> <li>Coperation Universit</li> </ul>                                                                                                    |
|                                                                                                    | Ejercicio: 2009  Acceptar mensaje.   Documentos Contables  ererel Ver  Ceneral Administración Ayuda   General Administración Ayuda   General Administración Ayuda   Ceneral Administración Ayuda   Ceneral Administración Ayuda   Ceneral Administración Ayuda   Ceneral Administración Ayuda   Ceneral Administración Ayuda   Ceneral Administración Ayuda   Ceneral Administración Ayuda   Ceneral Administración Ayuda   Ceneral Administración Ayuda   Ceneral Administración Ayuda   Ceneral Administración Ayuda   Ceneral Administración Ayuda   Ceneral Administración Ayuda   Ceneral Administración Ayuda    Ceneral Administración Ayuda    Ceneral Administración Ayuda    Ceneral Administración Ayuda    Ceneral Administración Ayuda    Ceneral Administración Ayuda    Ceneral Administración Ayuda     Ceneral Administración Ayuda    Ceneral Administración Ayuda     Ceneral Administración Ayuda      Ceneral Administración Ayuda       Ceneral Administración Ayuda | Coopensión Universi  Coopensión Universi  Enlaces  Coopensión Universi  Enlaces  Coopensión Universi Coopensión Universi Universión Universión |

*Guía para el usuario de Universitas XXI - Económico* Versión 1.0

|           | version 1.0                                                              |                           |
|-----------|--------------------------------------------------------------------------|---------------------------|
|           | • Fechas de Gasto y Rec. Obliga.: la del día.                            |                           |
|           | <u>Ficha Interesado</u> :                                                |                           |
|           | Tipo Pago: 05 (Titular c/c Pagos Justifi.)                               |                           |
|           | Guardar: icono disquete, CTRL+G o General: Guardar.                      |                           |
| MÓDULO    | La Caja Pagadora recibe el libramiento, y lo registra en Justificantes   | del Gasto. La forma de    |
| DEL GASTO | acceso es: Menú Diario: Libramientos.                                    |                           |
|           | 徐 JUSTIFICANTES DEL GASTO v5.0.1 - [Registro de Libramientos]            |                           |
|           | I DED MR (CAR) (CAR)                                                     | Cooperación Universitaria |
|           | Libramientos                                                             | <u> </u>                  |
|           | Caja: 0019 Coja Pegaduría                                                |                           |
|           | Número de Libramiento: Número DOCUCONTA:                                 |                           |
|           | Fecha de Contabilización: Fecha de Recepción: Fecha Límite Justificación | _                         |
|           | Ejercicio Aplicaciones: 2009                                             |                           |
|           | ORGANICA FUNCIONAL ECONOMICA IMPORTE                                     |                           |
|           |                                                                          |                           |
|           | mpore rota.                                                              |                           |
|           |                                                                          |                           |
|           |                                                                          |                           |
|           | Ejercicio: 2009                                                          | <b>_</b>                  |
|           | Los datos más relevantes son:                                            |                           |
|           | • Tipo de libramiento: <i>CJ</i> -Cobro Pago a Justificar.               |                           |
|           | • Caja receptora del libramiento.                                        |                           |
|           | Número de Libramiento: se introducirá el del documento                   | o contable.               |
|           | • Fecha de contabilización y recepción: la del día.                      |                           |
|           | • Importe.                                                               |                           |
|           | Aplicaciones presupuestarias.                                            |                           |
|           | Tras almacenar el libramiento, el sistema permite realizar automátic     | amente la operación de    |
|           | cobro del libramiento de un pago a justificar, donde los datos más de    | estacados son:            |
|           | • Clase de operación (CJ: cobro de pago a justificar).                   |                           |
|           | • Caja.                                                                  |                           |
|           | • Importe.                                                               |                           |
|           | • Cuenta: se seleccionará en el desplegable la que proceda               |                           |
|           | • N° Libramiento: se elegirá el que corresponda.                         |                           |
|           | • Guardar: icono disquete, CTRL+G O Diario: Guardar.                     |                           |
|           | Si el importe incluía IRPF: operación PD por su importe.                 |                           |

| Introdu          | cción de Facturas (llega a nuestro poder la factura).                                          |
|------------------|------------------------------------------------------------------------------------------------|
| De igual         | modo que si fueran de ACF.                                                                     |
| Diferenc         | zias:                                                                                          |
| •                | En la ficha Administrativo:                                                                    |
|                  | • Tipo de pago: Pago a Justificar.                                                             |
|                  | • Libramiento asociado: pulsar en el botón de búsqueda, buscar y aceptar el                    |
|                  | que convenga.                                                                                  |
| •                | En la ficha Imputación:                                                                        |
|                  | • Botón Imputar justificante. Pinchar en el botón de búsqueda, y aparecen                      |
|                  | las aplicaciones con cargo al libramiento concreto que se pretende                             |
|                  | justificar.                                                                                    |
| Para eje         | cutar el pago, se selecciona la ficha de <b>Pago</b> y se pulsa la opción de " <i>Pago del</i> |
| justificar       | nte". Los datos a completar serían: Fecha de pago y Cuenta.                                    |
|                  |                                                                                                |
| <u>Devoluc</u>   | ión de importe sobrante (si no se gasta todo el importe del libramiento).                      |
| El diner         | o que libró la Tesorería al Cajero debe ser el mismo que el pago que se ha de                  |
| justificat       | r mediante facturas. En caso de que no coincidiera por ser mayor el libramiento, será          |
| necesario        | o devolver el exceso a la Tesorería.                                                           |
| Será nec         | esario un doble proceso:                                                                       |
| a)               | de un lado, un reintegro a través del Módulo de Justificantes de Ingresos.                     |
| b)               | de otro, una operación de tipo RJ (Reintegro Pago a Justificar), donde se                      |
| completa         | ará la Caja, el Nº de libramiento que se reintegra, así como su importe y la cuenta.           |
| Guardar          | : Icono disquete, CTRL+G o Diario: Guardar.                                                    |
| <u>Justifica</u> | <u>ción</u> .                                                                                  |
| Diario: C        | Cuentas Justificativas: Pagos a Justificar: Justificación.                                     |

|                                                                                                    | D                                                                                                    | Cooperación Uni                                                                                     |
|----------------------------------------------------------------------------------------------------|----------------------------------------------------------------------------------------------------|----------------------------------------------------------------------------------------------------|
|                                                                                                    | <ul> <li>Justificación de Libramientos</li> <li>JUSTIFICACIÓN</li> <li>Caja</li> <li>Introduzca Número de Libramiento</li> <li>Aceptar</li> <li>Cancelar</li> </ul>                                                                                                    |                                                                                                    |
|                                                                                                    |                                                                                                    |                                                                                                    |
|                                                                                                    | Empire                                                                                                    | 1000                                                                                                |
|                                                                                                    | Ejercicio: 2                                                                                                    | 009                                                                                                 |
|                                                                                                    | Ejercicio: 2<br>Caja: introducir la que corresponda.                                                                                                    | 009                                                                                                 |
| •<br>•<br>•                                                                                                    | Ejercicio: 2<br>Caja: introducir la que corresponda.<br>Aceptar.<br>arecerá una pantalla con los <i>libramientos de nagos</i> .                                                                                                    | a justificar pendient                                                                               |
| •<br>•<br>Nos apa                                                                                                    | Ejercicio: 2<br>Caja: introducir la que corresponda.<br>Aceptar.<br>arecerá una pantalla con los <i>libramientos de pagos</i><br>el que proceda. En su caso, se cumplimentará el nº d                                                                                                    | a justificar pendiente                                                                              |
| •<br>•<br>Nos apa<br>elegirá •<br>tipo reir                                                                           | Ejercicio 2<br>Caja: introducir la que corresponda.<br>Aceptar.<br>arecerá una pantalla con los <i>libramientos de pagos</i><br>el que proceda. En su caso, se cumplimentará el nº de<br>ategro) y la fecha Aceptar                                                                                                    | a <i>justificar</i> pendient<br>justificante de ingra                                               |
| •<br>•<br>Nos apa<br>elegirá •<br>tipo reir<br>¿Está sa                                                               | Ejercicio: 2<br>Caja: introducir la que corresponda.<br>Aceptar.<br>arecerá una pantalla con los <i>libramientos de pagos</i><br>el que proceda. En su caso, se cumplimentará el nº de<br>ategro) y la fecha. Aceptar.<br>espuro de efectuar la Justificación del Libramiento:                                                                                                    | <i>a justificar</i> pendient<br>e justificante de ingra<br>Justificado co                           |
| •<br>•<br>•<br>•<br>•<br>•<br>•<br>•<br>•<br>•<br>•<br>•<br>•<br>•<br>•<br>•<br>•<br>•<br>•                           | Ejercicio 2<br>Caja: introducir la que corresponda.<br>Aceptar.<br>arecerá una pantalla con los <i>libramientos de pagos</i><br>el que proceda. En su caso, se cumplimentará el nº d<br>ategro) y la fecha. Aceptar.<br>eguro de efectuar la Justificación del Libramiento:                                                                                                    | <sup>2009</sup><br><i>a justificar</i> pendient<br>e justificante de ingra<br>                      |
| •<br>•<br>Nos apa<br>elegirá •<br>tipo reir<br>¿Está so<br>? Si<br>Tipos o                                            | Ejercicio 2<br><b>Caja</b> : introducir la que corresponda.<br><b>Aceptar</b> .<br>arecerá una pantalla con los <i>libramientos de pagos</i><br>el que proceda. En su caso, se cumplimentará el nº de<br>ategro) y la fecha. <b>Aceptar</b> .<br><i>eguro de efectuar la Justificación del Libramiento:</i><br>í.<br>le Informe: Habrá que marcar lo que interese <b>Ac</b> e                                                                      | a justificar pendient<br>e justificante de ingra<br>Justificado co<br>e <b>ntar</b> (el sistema in  |
| •<br>•<br>•<br>•<br>•<br>•<br>•<br>•<br>•<br>•<br>•<br>•<br>•<br>•<br>•<br>•<br>•<br>•<br>•                           | Ejercicio 2<br><b>Caja</b> : introducir la que corresponda.<br><b>Aceptar</b> .<br>arecerá una pantalla con los <i>libramientos de pagos</i><br>el que proceda. En su caso, se cumplimentará el nº de<br>ategro) y la fecha. <b>Aceptar</b> .<br><i>eguro de efectuar la Justificación del Libramiento:</i><br>f.<br>le Informe: Habrá que marcar lo que interese. <b>Ace</b><br>icamente los listados).                                           | a justificar pendiente<br>e justificante de ingre<br>Justificado co<br>e <b>ptar</b> (el sistema in |
| •<br>•<br>Nos ap:<br>elegirá (<br>itipo reir<br><i>¿Está sa</i><br>? <b>S</b><br>Tipos c<br>automát<br><i>Anulaci</i> | Ejercicio 2<br><b>Caja</b> : introducir la que corresponda.<br><b>Aceptar</b> .<br>arecerá una pantalla con los <i>libramientos de pagos</i><br>el que proceda. En su caso, se cumplimentará el nº de<br>ategro) y la fecha. <b>Aceptar</b> .<br><i>eguro de efectuar la Justificación del Libramiento:</i><br>í.<br>le Informe: Habrá que marcar lo que interese. <b>Ace</b><br>icamente los listados).<br><i>ón de la cuenta justificativa</i> . | a justificar pendient<br>e justificante de ingra<br>Justificado co<br>e <b>ptar</b> (el sistema in  |

| I DED EI Ø ØA 9 ?                                                                                                    | Cooperación Universitar                                                                                                    |
|----------------------------------------------------------------------------------------------------|----------------------------------------------------------------------------------------------------|
| Anulación de Justificación de Libramientos ANULACIÓN Caja Introduzca Número de Libramiento Aceptar Cancelar                                                                                                    |                                                                                                    |
|                                                                                                    |                                                                                                    |
|                                                                                                    |                                                                                                    |
| Ejer                                                                                                    | cicio: 2009                                                                                                    |
| Ejer<br>Se indicará la Caja y el Nº de Libramiento para anular, desc                                                                                                    | cicio: 2009<br>le el desplegable. <b>Aceptar</b> .                                                                                                    |
| Ejer<br>Se indicará la Caja y el Nº de Libramiento para anular, deso<br>Anulación de Justificación de Pagos a Justificar. <b>Aceptar</b> .                                                                                                    | cicio: 2009<br>le el desplegable. <b>Aceptar</b> .                                                                                                    |
| Ejer<br>Se indicará la Caja y el Nº de Libramiento para anular, deso<br>Anulación de Justificación de Pagos a Justificar. <b>Aceptar</b> .<br>¿Está seguro de efectuar la Anulación de la Justificación                                                                                                    | cicio: 2009<br>le el desplegable. <b>Aceptar</b> .<br><i>del Libramiento: Con</i> J                                                                                 |
| Ejer<br>Se indicará la Caja y el Nº de Libramiento para anular, deso<br>Anulación de Justificación de Pagos a Justificar. Aceptar.<br>¿Está seguro de efectuar la Anulación de la Justificación<br>de justificación:? Sí.                                                                                                    | cicio: 2009<br>le el desplegable. <b>Aceptar</b> .<br><i>del Libramiento: Con</i>                                                                                   |
| Ejer<br>Se indicará la Caja y el Nº de Libramiento para anular, deso<br>Anulación de Justificación de Pagos a Justificar. Aceptar.<br>¿Está seguro de efectuar la Anulación de la Justificación<br>de justificación:? Sí.<br>Cuenta justificativa anulada. Aceptar.                                                                                                    | cicio: 2009<br>le el desplegable. <b>Aceptar</b> .<br><i>del Libramiento: Con</i>                                                                                   |
| Ejer<br>Se indicará la Caja y el Nº de Libramiento para anular, desc<br>Anulación de Justificación de Pagos a Justificar. Aceptar.<br>¿Está seguro de efectuar la Anulación de la Justificación<br>de justificación:? Sí.<br>Cuenta justificativa anulada. Aceptar.<br>Reimpresión de los Informes de Justificación de Libramien.                                                                                                    | cicio: 2009<br>le el desplegable. <b>Aceptar</b> .<br><i>del Libramiento: Con j</i><br>to de P.J.                                                                   |
| Ejer<br>Se indicará la Caja y el Nº de Libramiento para anular, deso<br>Anulación de Justificación de Pagos a Justificar. <b>Aceptar</b> .<br>¿Está seguro de efectuar la Anulación de la Justificación<br>de justificación:? <b>Sí</b> .<br>Cuenta justificativa anulada. <b>Aceptar</b> .<br><u>Reimpresión de los Informes de Justificación de Libramien</u> .<br>Menú Informes: Listados Oficiales: Cuenta Justificativa                                                              | cicio: 2009<br>le el desplegable. <b>Aceptar</b> .<br><i>del Libramiento: Con j</i><br><u>to de PJ</u> .                                                            |
| Ejer<br>Se indicará la Caja y el Nº de Libramiento para anular, desc<br>Anulación de Justificación de Pagos a Justificar. <b>Aceptar</b> .<br>¿Está seguro de efectuar la Anulación de la Justificación<br>de justificación:? Sí.<br>Cuenta justificativa anulada. <b>Aceptar</b> .<br><u>Reimpresión de los Informes de Justificación de Libramient</u><br>Menú Informes: Listados Oficiales: Cuenta Justificativa<br>"Informe Cta Instificativa da P.F. seleccionando en el com         | cicio: 2009<br>de el desplegable. <b>Aceptar</b> .<br><i>del Libramiento: Con</i><br><u>to de PJ</u> .<br>a de PJ. Se obtiene la par<br>desplegable el nº de librar |
| Ejer<br>Se indicará la Caja y el Nº de Libramiento para anular, desc<br>Anulación de Justificación de Pagos a Justificar. <b>Aceptar</b> .<br>¿Está seguro de efectuar la Anulación de la Justificación<br>de justificación:? <b>Sí</b> .<br>Cuenta justificativa anulada. <b>Aceptar</b> .<br><u>Reimpresión de los Informes de Justificación de Libramien</u> .<br>Menú Informes: Listados Oficiales: Cuenta Justificativa<br>"Informe Cta. Justificativa de PJ", seleccionando en el o | cicio: 2009<br>le el desplegable. <b>Aceptar</b> .<br><i>del Libramiento: Con</i><br><u>to de PJ</u> .<br>a de PJ. Se obtiene la pa<br>desplegable el nº de libram  |

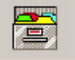

### ALGUNAS CONSULTAS DE DOCUMENTOS CONTABLES

### MÓDULO DOCUCONTA

| TIPOS         | OPCIONES                                                                            |
|---------------|-------------------------------------------------------------------------------------|
| SELECCIÓN POR | Icono "Abrir Documento" (carpeta blanca a medio abrir) o Consultas: Consulta        |
| CUALQUIER     | Personalizada.                                                                      |
| 0.1.010       | Se pueden seleccionar los documentos que cumplan los requisitos introducidos en las |
|               | diferentes fichas (uno o varios); entre ellos:                                      |
|               | Generales:                                                                          |
|               | • Rango Fechas Modificación: desde hasta Por fechas de creación.                    |
|               | • Clave de Fase: tipo de documento.                                                 |
|               | • Rango del número de documento: desde hasta                                        |
|               | • Rango del NIF del Interesado.                                                     |

|                        | Importes:                                                                                                    |
|------------------------|----------------------------------------------------------------------------------------------------|
|                        | • Rango del Importe Total: desde hasta Para localizar documentos por su                                                                                                    |
|                        | importe.                                                                                                    |
|                        | Selección y Ordenación:                                                                                                    |
|                        | • Campos Disponibles: para incluir en la consulta.                                                                                                    |
|                        | Criterios de ordenación de la consulta.                                                                                                    |
|                        | • Aceptar.                                                                                                    |
| POR NÚMERO             | Consultas: Por Número de Documento.                                                                                                    |
| DE DOCUMENTO           | 🛱 Documentos Contables                                                                                                    |
|                        | Image: Second and the control of the control of the contro |
|                        |                                                                                                    |
|                        |                                                                                                    |
|                        | Consulta por Número de Documento                                                                                                    |
|                        | Número de                                                                                                    |
|                        |                                                                                                    |
|                        | Criterios de ordenación de la consulta<br>Campos Seleccionados: Orden de los Campos:                                                                                                    |
|                        | Añadir>>                                                                                                    |
|                        | << Quitar                                                                                                    |
|                        | Tipo de ordenación<br>C Ascendente                                                                                                    |
|                        |                                                                                                    |
|                        | <u>A</u> ceptar <u>C</u> ancelar                                                                                                    |
|                        |                                                                                                    |
|                        |                                                                                                    |
|                        | Ejercicio: 2009                                                                                                    |
|                        | Número de documento que facilita Universitas XXI. Aceptar.                                                                                                    |
| POR                    | Consultas: Por NIF de Proveedor.                                                                                                    |
| PROVEEDOR              | • Criterios de ordenación de la consulta: se pueden seleccionar los campos que                                                                                                    |
|                        | interesen en el orden deseado.                                                                                                    |
|                        | • Aceptar.                                                                                                    |
| TODOS LOS              | Consultas: Por Aplicación Presupuestaria Gastos.                                                                                                    |
| DOCUMENTOS             | • Ejercicio: se puede elegir el que interese.                                                                                                    |
| CARGADOS A             | • Orgánica: la que se precise. Si no se introducen más datos, se obtendrán todos                                                                                                    |
| UNA UNIDAD DE<br>GASTO | los documentos                                                                                                    |
| 0/10/10                | Criterios de ordenación de la consulta: si se quiere dar un orden distinto                                                                                                    |
|                        | A conter                                                                                                    |
| DOCUMENTOS             | Aceptar.     Consultar: Asigna signa signa Aplicación D. Costas                                                                                                    |
| CARGADOS A             | Consultas. Asignaciones a una Aplicación F. Gastos.                                                                                                    |
| UN CONCEPTO            | • Ejercicio.                                                                                                    |
| ECONÓMICO              | • Orgánica.                                                                                                    |

*Guía para el usuario de Universitas XXI - Económico* Versión 1.0

| CONCRETO (sála                         |                                                                                                   |
|----------------------------------------|---------------------------------------------------------------------------------------------------|
| anarecen los                           | • Funcional.                                                                                      |
| documentos                             | • Económica.                                                                                      |
| introducidos                           | • Criterios de ordenación de la consulta (optativo).                                              |
| directamente por                       | • Aceptar.                                                                                        |
| nuestra Unidad de                      |                                                                                                   |
| Gasto).                                |                                                                                                   |
| DOCUMENTOS                             | Consultas: Situación de Aplicaciones.                                                             |
| CARGADOS A                             | • Ejercicio: año que se desea consultar.                                                          |
| GASTO (es                              | • Orgánica.                                                                                       |
| independiente del                      | • Funcional.                                                                                      |
| usuario que los                        | • Económica: si no se introduce, se obtienen todos los documentos. Si se indica                   |
| haya introducido).<br>Esta consulta se | una partida presupuestaria, aparecen sólo los que corresponden a ese concepto.                    |
| encuentra también                      | • Fechas de asiento: se pueden seleccionar desde hasta. Si no se rellenan, saca                   |
| en el menú                             | todo el año.                                                                                      |
| Consultas de los                       | Se puede optar entre Consultar (los documentos aparecen en pantalla), Presentación                |
| Justificantes del                      | preliminar, Imprimir o Cancelar.                                                                  |
| Gasto, Documenta,                      | Aparecen todos los documentos de la Unidad de Gasto, según los criterios introducidos, así        |
| Proyectos y                            | como los documentos de ingresos. Los importes aparecen en la columna de Ingreso o en la           |
| Justificantes de                       | de Gastos. La columna situación indica cómo se encuentra el documento:                            |
| lingresos.                             | • 1 Generado: se ha grabado pero no se ha podido asentar.                                         |
|                                        | • 2 Asentado: cargado al presupuesto de la Unidad de Gasto.                                       |
|                                        | • 3 Contabilizado.                                                                                |
|                                        | • 4 Ordenado: seleccionado para pagar.                                                            |
|                                        | • 5 Pagado.                                                                                       |
|                                        | La información del cuadro (créditos disponibles, compromisos, obligaciones y crédito total)       |
|                                        | tiene en cuenta el criterio de selección utilizado. Es decir, reflejará la situación del          |
|                                        | presupuesto total de la Unidad de Gasto o sólo de un concepto económico concreto.                 |
| DESGLOSE DE                            | Consultas: Situación Crédito Aplicaciones.                                                        |
| DOCUMENTOS                             | • Ejercicio: año que se desea consultar.                                                          |
| Esta consulta se                       | • Orgánica.                                                                                       |
| encuentra también                      | • Funcional.                                                                                      |
| en el menú                             | • Económica: si no se introduce, se obtienen todos los documentos. Si se indica                   |
| Consultas de los                       | una partida presupuestaria concreta, aparecen los correspondientes a ese concepto                 |
| modulos de:                            | económico.                                                                                        |
| Iustificantes del                      | Se nuede elegir entre <i>Consultar</i> (los documentos aparecen en pantalla). <i>Presentación</i> |
| Gasto, Proyectos y                     | preliminar Imprimir o Cancelar                                                                    |
| Justificantes de                       | Fn la columna "Cambios situación créditos" anarecen los documentos RC (retención de               |
| Ingresos.                              | crédite para transfarancias) y MC (transfarancias da crédite tente positivas como positivas)      |
|                                        | creato para mansferencias) y fvic (mansferencias de creato, tanto positivas como negativas)       |

|               | y en la de ' | 'Gastos", los ADO.                                                                |
|---------------|--------------|-----------------------------------------------------------------------------------|
|               | La informa   | ción del cuadro "Detalle Presupuestario" tiene en cuenta el criterio de selección |
|               | utilizado. C | Ofrece:                                                                           |
|               | •            | Crédito inicial: el aprobado en presupuesto.                                      |
|               | •            | Modificaciones de crédito: generaciones de crédito + transferencias de crédito    |
|               | + incorpora  | ación de remanentes.                                                              |
|               | •            | Reserva de crédito: saldo que mantienen los expedientes de reserva de crédito.    |
|               | •            | Total Obligaciones Reconocidas: suma de documentos ADO.                           |
|               | •            | Crédito Disponible: crédito inicial + modificaciones de crédito - reserva de      |
|               | crédito – to | otal obligaciones reconocidas.                                                    |
| FACTURAS      | Consultas: S | ituación de Créditos por Centros.                                                 |
| IMPUTADAS POR | •            | Ejercicio: año que se desea consultar.                                            |
| APLICACION    | •            | Orgánica.                                                                         |
|               | •            | Funcional.                                                                        |
|               | •            | Económica: si no se introduce, se obtienen todos los documentos. Si se indica     |
|               | una partid   | la presupuestaria concreta, aparecen los correspondientes a ese concepto          |
|               | económico    |                                                                                   |
|               | Se puede ele | egir entre Presentación preliminar, Imprimir o Cancelar.                          |
|               | Ofrece un re | sumen de situación de créditos con las siguientes particularidades:               |
|               | •            | Crédito inicial: el introducido en la apertura provisional del presupuesto, sin   |
|               | tener en cu  | enta las modificaciones de la carga del presupuesto definitivo.                   |
|               | •            | Modificaciones de crédito: generaciones de crédito + transferencias de crédito    |
|               | + incorpora  | ación de remanentes.                                                              |
|               | •            | Crédito reservado: importe no utilizado de los expedientes de reserva de          |
|               | crédito.     |                                                                                   |
|               | •            | Crédito obligado y ADOPJ: total documentos ADO sin pagar.                         |
|               | •            | Crédito pagado: total documentos ADO pagados.                                     |
|               | •            | Crédito reintegrado: minora las obligaciones reconocidas y restituye el crédito   |
|               | disponible.  |                                                                                   |
|               | •            | Crédito disponible.                                                               |
|               | También p    | roporciona un listado de las modificaciones de crédito, así como de las facturas  |
|               | imputadas    | por concepto económico:                                                           |
|               | •            | Crédito reservado – facturas: justificantes de gasto que aún no están incluidos   |
|               | en docume    | nto contable.                                                                     |
|               | •            | Crédito pagado: justificantes de gasto pagados e incluidos en documento           |
|               | contable.    |                                                                                   |
|               | •            | Facturas en fase O: facturas incluidas en documento y no pagadas.                 |
|               | 1            | , i C                                                                             |

Versión 1.0

### TIPOS DE DOCUMENTOS CONTABLES

| CLAVE DE FASE | DOCUMENTO                                                                             |
|---------------|---------------------------------------------------------------------------------------|
| 2.00.000.0    | CPG: carga del presupuesto de gastos.                                                 |
| 1.00.000.0    | CPI: carga del presupuesto de ingresos.                                               |
| 2.00.020.0    | MPG: modificación de créditos iniciales.                                              |
| 2.00.020.1    | MPG/: anulación de la modificación de créditos iniciales.                             |
| 1.00.020.0    | MPI: diferencias positivas.                                                           |
| 1.00.020.1    | MPI/: diferencias negativas.                                                          |
| 1.00.030.0    | MPI: aumento previsiones iniciales.                                                   |
| 1.00.030.1    | MPI/: disminución previsiones iniciales.                                              |
| 2.00.101.0    | RC: retención de crédito para transferencias.                                         |
| 2.00.101.1    | RC/: anulación retención de crédito para transferencias.                              |
| 2.00.060.0    | MC: transferencias de crédito positivas.                                              |
| 2.00.060.1    | MC/: anulación transferencias de crédito positivas.                                   |
| 2.00.061.1    | MC/: transferencias de crédito negativas.                                             |
| 2.00.061.0    | MC: anulación transferencias de crédito negativas.                                    |
| 2.00.240.0    | ADO: autorización, compromiso y reconocimiento obligaciones sobre crédito disponible. |
| 2.00.070.0    | MC: incorporación de remanentes de crédito.                                           |
| 2.00.070.1    | MC/: anulación incorporación de remanentes de crédito.                                |
| 2.00.080.0    | MC: créditos generados por ingresos.                                                  |
| 2.00.080.1    | MC/: anulación créditos generados por ingresos.                                       |
| 2.00.740.0    | ADO: rectificación de operaciones pagadas. Autorización, compromiso y reconocimiento  |
|               | obligaciones sobre crédito disponible.                                                |
| 2.00.740.1    | ADO/: rectificación de operaciones pagadas. Anulación autorización, compromiso y      |
|               | reconocimiento obligaciones sobre crédito disponible.                                 |
| 2.00.810.1    | R: reintegro de ADO sobre disponible en Tesorería.                                    |
| 3.00.400.0    | PMP: propuesta de mandamiento de pago.                                                |
| 1.00.400.0    | PMP: reconocimiento de acreedores por devolución de ingresos.                         |

### **CONTABILIDAD INTERNA**

### (POR AGRUPACIONES DEL GASTO)

| PASOS                   | CAMPOS A RELLENAR                                                                |  |
|-------------------------|----------------------------------------------------------------------------------|--|
| CREACIÓN DE             | Menú ADMINISTRACIÓN: Gestión de Tablas: Agrupaciones de Gasto. Aceptar.          |  |
| UNA TABLA DE<br>CÓDIGOS | • Botón "Añadir".                                                                |  |
| INTERNOS                | • Ejercicio: año en que se está trabajando.                                      |  |
|                         | Código: hasta 13 caracteres alfanuméricos.                                       |  |
|                         | • Descripción: nombre completo de la agrupación.                                 |  |
|                         | • Importe Asignado: cantidad concedida a la agrupación para gastar, si se desea. |  |

- Página 32 -

|                               | Botón "Grabar".                                                                            |
|-------------------------------|--------------------------------------------------------------------------------------------|
| BÚSQUEDA DE                   | Menú ADMINISTRACIÓN: Gestión de Tablas: Agrupaciones de Gasto. Aceptar.                    |
| AGRUPACIONES                  | • Opciones de búsqueda: se puede buscar por cualquier campo: ejercicio, código,            |
|                               | descripción. Botón "Buscar".                                                               |
|                               | • <u>Impresión de la tabla de agrupaciones</u> : realizada una consulta, se puede          |
|                               | imprimir a través del botón de Impresión Preliminar y seleccionando la opción de "Listado  |
|                               | de seleccionados". Una vez obtenidos los datos en pantalla se pueden imprimir, pulsando en |
|                               | el icono de la impresora.                                                                  |
| INFORMES DE                   | Menú INFORMES: Gastos por Agrupación.                                                      |
| GASTOS POR                    | • Raíz Agrupación: para solicitar informes de una agrupación concreta o de                 |
| listado con desglose          | aquellas que comiencen por determinados dígitos.                                           |
| de justificantes y            | • Rango Agrupaciones: desde hasta Para pedir los informes de un rango de                   |
| total asignado,               | agrupaciones, según los códigos creados y estableciendo un orden alfabético.               |
| gastado y                     | • Para imprimir directamente: botón "Imprimir".                                            |
| disponiole)                   | • Para visualizar en pantalla: botón "Presentación preliminar".                            |
|                               | • Fecha de emisión: se refiere a la fecha de las facturas.                                 |
| INFORME                       | Menú INFORMES: Gastos por Agrupación.                                                      |
| RESUMEN (se                   | • Seleccionar las que interesan como en el punto anterior.                                 |
| asignados, gastados           | • Tipo de informe: pulsar en el botón "Sin detalle de facturas".                           |
| y saldo de cada               | • Imprimir o presentación preliminar.                                                      |
| agrupación)                   |                                                                                            |
| INFORME                       | Icono "Abrir factura" (carpeta amarilla a medio abrir).                                    |
| JUSTIFICANTES                 | Se pueden seleccionar los justificantes que cumplan los requisitos introducidos en las     |
| ASIGNADOS A                   | diferentes fichas; entre otros:                                                            |
| AGRUPACIONES                  | Datos Generales:                                                                           |
| SELECCIONANDO<br>POR CAMPOS Y | Nº Justificante Gasto: desde hasta                                                         |
|                               | Fecha de registro: desde hasta                                                             |
| DATOS: por fechas             | Datos Asociados:                                                                           |
| de registro, o de             | Agrupación de Gasto: desde hasta                                                           |
| pago, o por importes          | Selección y ordenación                                                                     |
| No da la suma                 | Datos a incluir en el Informe: mostrará los campos seleccionados. Se pueden quitar los que |
| .01a1.                        | salen por defecto o añadir otros pulsando dos veces o con los botones de las flechas.      |
|                               | Ordenar por: elegir el criterio de ordenación.                                             |
|                               | Agrupar por: seleccionar el campo Agrupación de Gasto al cuadro siguiente pulsando dos     |

Icono "Abrir factura" (carpeta amarilla a medio abrir).

TIPOS

SELECCIÓN POR

veces o con el botón de las flechas. Este informe sólo se ve bien si se imprime.

**OPCIONES** 

**ALGUNAS CONSULTAS DE FACTURAS** 

<sup>-</sup> Página 33 -

| CUALQUIER            | Se pueden seleccionar los justificantes que cumplan los requisitos introducidos en las   |
|----------------------|------------------------------------------------------------------------------------------|
| CAMPO.               | diferentes fichas (uno o varios); entre otros:                                           |
| No muestra totales.  | Datos Generales:                                                                         |
|                      | • N° Factura Proveedor.                                                                  |
|                      | • N° Justificante Gasto: desde hasta                                                     |
|                      | • Fecha emisión (de la factura): desde hasta                                             |
|                      | • Fecha registro (introducción en Universitas XXI-Económico): desde hasta                |
|                      |                                                                                          |
|                      | • Fecha de pago: desde hasta                                                             |
|                      | • Estado del justificante.                                                               |
|                      | • NIF del Proveedor.                                                                     |
|                      | Datos Asociados:                                                                         |
|                      | • Agrupación de Gasto: desde hasta                                                       |
|                      | • Adelanto de Cajero: desde hasta                                                        |
|                      | • Cuenta justificativa ACF: desde hasta                                                  |
|                      | Otros Datos:                                                                             |
|                      | Aplicación presupuestaria.                                                               |
|                      | • Relación de transferencias: desde hasta                                                |
|                      | Importes:                                                                                |
|                      | • Neto, IVA, Total o retención: desde hasta                                              |
|                      | Selección y ordenación:                                                                  |
|                      | • Datos a incluir en el informe: mostrará los campos seleccionados.                      |
|                      | • Ordenar por: criterio de ordenación.                                                   |
| SELECCIÓN POR        | Menú CONSULTAS: Justificantes de Gasto: Paramétrica con Selección de Campos              |
| CUALQUIER            | Extendida.                                                                               |
| totales.             |                                                                                          |
| JUSTIFICANTES        | Menú CONSULTAS: Justificantes de Gasto: Relación Just. Gasto Imputados a una             |
| CON CARGO A          | Aplicación.                                                                              |
| APLICACIÓN           | Se obtienen sólo los introducidos por la Unidad de Gasto. No da la suma total.           |
| RELACIÓN DE          | Menú CONSULTAS: Relación de imputaciones.                                                |
| JUSTIFICANTES        | Se obtienen todos, aunque se hayan introducido por Servicios Centrales.                  |
| CON SU<br>APLICACIÓN | • Aplicación Presupuestaria: si se completa la Orgánica, se obtienen los                 |
|                      | justificantes imputados a todas las aplicaciones. Si se quiere consultar sólo los de una |
|                      | aplicación, habrá que introducir todos los datos.                                        |
|                      | • Fechas: si no se pone nada, saca todos los del año.                                    |
|                      | • NIF Interesado: para pedir las facturas de un único proveedor.                         |
|                      | • Criterios Ordenación: para pedir que ordene por nº justificante, por aplicación,       |

Guía para el usuario de Universitas XXI - Económico Versión 1.0

|                               | etc.                                                                                         |
|-------------------------------|----------------------------------------------------------------------------------------------|
| CONSULTA DE                   | Menú CONSULTAS: Operaciones paramétrica. Es similar a la anterior, pero no tiene opción de   |
| OPERACIONES                   | ordenación. Añade la posibilidad de seleccionar por clase de operación.                      |
| CANTIDADES                    | Menú CONSULTAS: Anticipos de Caja Fija: Situación actual del acuerdo.                        |
| IMPUTADAS Y                   |                                                                                              |
| JUSTIFICADAS                  |                                                                                              |
| HASIA LA                      |                                                                                              |
| CONSULTA DE                   | Menú CONSULTAS: Anticinos de Caja Fija: Saldos del acuerdo de ACE. Muestra las               |
| SALDOS DE CAJA                | contidadas nondiantas de justificar adelentadas soldas de honos y esis matélica, nondiantas  |
| FIJA                          | cantidades pendientes de justificar, aderantadas, saídos de banco y caja metanco, pendientes |
|                               | de reposicion, etc.                                                                          |
| CUENTAS                       | Menú CONSULTAS: Cuentas Justificativas ACF.                                                  |
| JUSTIFICATIVAS<br>DDESENTADAS |                                                                                              |
| PAGOS                         | Menú CONSULTAS: Pagos Justificantes del Gasto                                                |
| REALIZADOS                    | Franka (da mara), danda - harta                                                              |
| SELECCIONANDO                 | • Fecha (de pago). desde hasta                                                               |
| POR BANCO O                   | • Cuenta: banco o caja. Si no se completa, selecciona los dos.                               |
| CAJA METÁLICO                 | • NIF Interesado: si se desea.                                                               |
|                               | Criterios de ordenación.                                                                     |
| SALDO TOTAL                   | Menú CONSULTAS: Posición Contable de un Tercero.                                             |
| PAGADO A UN                   | • NIF / Cif Interesado                                                                       |
| PROVEEDOR Y                   | • Fechas: desde hasta (son fechas de emisión de factura).                                    |
| PENDIENTE DE                  |                                                                                              |
| PAGO                          |                                                                                              |
| SALDOS RESPECTO               | Menú INFORMES: Justificantes por Centro de Gasto: Simple o Completo (la diferencia es        |
| AL CRÉDITO                    | que el simple muestra una relación de facturas y el completo las agrupa en documentos        |
| FRESUPUESTARIO                | contables).                                                                                  |
|                               | Ofrece la siguiente información:                                                             |
|                               | Total pagos En Firme: saldo total de justificantes pagados o pendientes de pago              |
|                               | Crédite definitive                                                                           |
|                               | Distantida (Communicatida), instificantes presides más contidados estenidos (documentos      |
|                               | Retenido/Comprometido. Justificantes pagados mas cantidades retenidas (documentos            |
|                               | RC).                                                                                         |
|                               | Saldo Disponible: credito para gastar.                                                       |
|                               | Obligaciones reconocidas: total documentos ADO.                                              |
|                               | Saldo de Obligaciones: saldo disponible – retenciones.                                       |
| SUMA TOTAL DE                 | Menú CONSULTAS: Justificantes de Gasto: Selección parametrizada.                             |
| JUSTIFICANTES                 | • Estado: Imputados.                                                                         |
| PAGO                          | • Aceptar.                                                                                   |
| SUMA TOTAL DE                 | Menú CONSULTAS: Justificantes de Gasto: Selección Estado Just. Gasto ACF.                    |
| JUSTIFICANTES                 | Pendientes de Justificar                                                                     |
| PENDIENTES DE                 | Tohulontos do. sustitiour.                                                                   |

Versión 1.0

JUSTIFICAR

•

Aceptar.

### **TRANSFERENCIAS**

MÓDULO JUSTIFICANTES DE GASTO

Diario: Documentos de pago

| PASOS         | CAMPOS A RELLENAR                                                                                                    |
|---------------|----------------------------------------------------------------------------------------------------|
| ASIGNAR DATOS | ☆ JUSTIFICANTES DEL GASTO v5.0.1                                                                                          |
| DE PAGO       | Diano Tesorería Asignación de Datos de Pago a Justificantes de Gasto                                                      |
|               | Nº Justificante Gasto Desde Hasta                                                                                         |
|               | Nº Agrupación Gasto Desde Hasta                                                                                           |
|               | N* Relación Transferencias Desde Hasta                                                                                    |
|               | Datos del Usuario                                                                                                    |
|               | Desce Hasta                                                                                                    |
|               | Caja 0019 Caja Pagaduría                                                                                                  |
|               | Estado     Tipo de Pago     Forma de Pago     Cuenta del Cajero       Imputados     Imputados     Imputados     Imputados |
|               | NIF Interesado Bisg. Exacta                                                                                               |
|               | Cesionario Büeg Exacta                                                                                                    |
|               | Anticación Presupuectaria                                                                                                 |
|               | Orgánica: Funcional: Económica:                                                                                           |
|               | <u>Aceptar</u>                                                                                                    |
|               | Ejercicio: 2009                                                                                                    |
|               | • Estado: Imputados. Aceptar.                                                                                             |
|               | Botón "Seleccionar Datos de Pago":                                                                                        |
|               | Cuenta del cajero: banco.                                                                                                 |
|               | • Forma de pago: transferencia.                                                                                           |
|               | Botón "Aceptar".                                                                                                    |
|               | • Comprobación cuentas bancarias de los proveedores: pulsando dentro de la                                                |
|               | cuenta se activa un desplegable, para cambiarla hay que pinchar dos veces sobre la que                                    |
|               | interesa.                                                                                                    |
|               | • Botón "Aceptar".                                                                                                    |
| GENERAR       | Forma de pago: transferencia. Aceptar.                                                                                    |
| DOCUMENTOS    | • Aceptar la relación que sale en pantalla.                                                                               |
| DEL PAGO      | <ul> <li>Fecha de creación (es la que saldrá en la transferencia)</li> </ul>                                              |
|               | Tevto libre                                                                                                    |
|               | Ouitar marza "A grupación por Presso der" A contor                                                                        |
|               | Quitar marca Agrupación por Proveedor . Aceptar.                                                                          |
|               | • ¿Quiere imprimir la relación generada? Sí: saca cartas y transferencia.                                                 |
|               | • Para imprimirla: Informes: Relación de transferencias: pinchar sobre el                                                 |

|                 | desplegable para seleccionarla y marcar "Imprimir Relación de Transferencias". Aceptar. |
|-----------------|-----------------------------------------------------------------------------------------|
| PAGAR           | • Forma de pago: transferencia.                                                         |
| JUSTIFICANTES / | • Cuenta del cajero: la del banco. Aceptar.                                             |
| ADDDA NO D      | • Botón "Seleccionar Fecha de Pago": introducir la fecha en que se ha enviado la        |
|                 | transferencia y Aceptar.                                                                |
|                 | • Aceptar pantalla de pago.                                                             |

### ANULACIÓN DE UNA TRANSFERENCIA

| TIPOS                                           | ACCIONES                                                                                                    |
|-------------------------------------------------|----------------------------------------------------------------------------------------------------|
| SI SE HAN<br>GENERADO<br>DOCUMENTOS<br>DEL PAGO | <ul> <li>Anular Relación Transferencias.</li> <li>Si los justificantes de la transferencia ya están pagados, el proceso da este mensaje: "Los justificantes de la relación de transferencia que desea anular están pagados. ¿Desea anular el pago de los justificantes? Si decimos que sí, se elimina</li> </ul> |
| SI SE HAN<br>ASIGNADO                           | Borrar o Modificar datos del pago.                                                                                                    |
| DATOS DE PAGO                                   |                                                                                                    |

### PROCESOS SOBRE SALDOS BANCO Y CAJA METÁLICO

### MÓDULO JUSTIFICANTES DE GASTO

| TIPO                     | PASOS                                                                         |
|--------------------------|-------------------------------------------------------------------------------|
| CONSULTA                 | Menú Tesorería: Gestión de Cuentas.                                           |
| SALDO POR                | • Aceptar la pantalla "Selección de Caja".                                    |
| PANIALLA                 | • Pinchar encima del banco o caja para activar el saldo.                      |
|                          | • Para salir: botón "Cerrar".                                                 |
| LISTADO LIBRO            | • Menú Informes: Listados Oficiales: Libro de Entidades de Crédito o Registro |
| DE BANCO O               | de Caja.                                                                      |
| CAJA METÁLICO            | • Se pueden seleccionar las fechas inicial y final del período a consultar.   |
| TRASPASO DE              | Diario: Operaciones: Nueva operación (icono página azul).                     |
| FONDOS ENTRE             | Descripción                                                                   |
| BANCO Y CAJA<br>METÁLICO | Clase de operación: RI (remesa interna).                                      |
|                          | • Tipo: ACF,                                                                  |
|                          | • Importe.                                                                    |
|                          | • Cuenta (origen): la del banco.                                              |
|                          | • Cheque.                                                                     |
|                          | Cuenta destino: caja metálico.                                                |
|                          | • Guardar: Icono disquete, CTRL G o Diario: Guardar.                          |
| BORRADO DE               | Menú Diario: Operaciones: Anular operación.                                   |
| OPERACIONES              | • Introducir criterios de búsqueda. Aceptar.                                  |

| Γ                          |                                                                                                    |
|----------------------------|----------------------------------------------------------------------------------------------------|
|                            | • Abrir operación.                                                                                                    |
|                            | • Diario: Confirmar Anulación de Operaciones.                                                                                                    |
|                            | Diario Operaciones: Borrar operación.                                                                                                    |
|                            | Introducir criterios de búsqueda. Aceptar.                                                                                                    |
|                            | • Abrir operación positiva / negativa.                                                                                                    |
|                            | • Diario: Borrar.                                                                                                    |
| CONCILIACIÓN               | <u>Menú Tesorería: Conciliar por Punteo: Marcar.</u>                                                                                                    |
| BANCARIA                   | • Introducir cuenta y fechas.                                                                                                    |
|                            | • Estado: quitar la marca en "Todas" y pinchar en "Sin conciliar".                                                                                                    |
|                            | • Aceptar.                                                                                                    |
|                            | • Pinchar en los botones de la columna "Conciliado" en aquellos registros que                                                                                                    |
|                            | coincidan con los extractos enviados por el Banco.                                                                                                    |
|                            | • Guardar: Icono disquete, CTRL G o Diario: Guardar.                                                                                                    |
|                            | Menú Tesorería: Conciliar por Punteo: Conciliación Bancaria.                                                                                                    |
|                            | • Relación de cajas disponibles: introducir la que corresponda.                                                                                                    |
|                            | • Saldo de la Cuenta a dicha fecha: saldo del extracto del Banco. Aceptar.                                                                                                    |
|                            |                                                                                                    |
|                            | Para imprimir: Icono Impresora.                                                                                                    |
| ARQUEO DE                  | Para imprimir: Icono Impresora.     Menú Informes: Listados Oficiales: Arqueo de Caja.                                                                                                    |
| ARQUEO DE<br>CAJA METÁLICO | Para imprimir: Icono Impresora.      Menú Informes: Listados Oficiales: Arqueo de Caja.      Caja: introducir la que corresponda.                                                                                                    |
| ARQUEO DE<br>CAJA METÁLICO | Para imprimir: Icono Impresora.      Menú Informes: Listados Oficiales: Arqueo de Caja.      Caja: introducir la que corresponda.      Selección de la cuenta: elegirla en el desplegable.                                                                                                    |
| ARQUEO DE<br>CAJA METÁLICO | <ul> <li>Para imprimir: Icono Impresora.</li> <li>Menú Informes: Listados Oficiales: Arqueo de Caja.</li> <li>Caja: introducir la que corresponda.</li> <li>Selección de la cuenta: elegirla en el desplegable.</li> <li>Aceptar.</li> </ul>                                                                                                    |
| ARQUEO DE<br>CAJA METÁLICO | <ul> <li>Para imprimir: Icono Impresora.</li> <li>Menú Informes: Listados Oficiales: Arqueo de Caja.</li> <li>Caja: introducir la que corresponda.</li> <li>Selección de la cuenta: elegirla en el desplegable.</li> <li>Aceptar.</li> <li><u>Cobros del día pendientes de depositar/registrar</u>: si hay cobros pendientes de</li> </ul>                                                                                                    |
| ARQUEO DE<br>CAJA METÁLICO | <ul> <li>Para imprimir: Icono Impresora.</li> <li>Menú Informes: Listados Oficiales: Arqueo de Caja.</li> <li>Caja: introducir la que corresponda.</li> <li>Selección de la cuenta: elegirla en el desplegable.</li> <li>Aceptar.</li> <li><u>Cobros del día pendientes de depositar/registrar</u>: si hay cobros pendientes de introducir en Sorolla, representado por:</li> </ul>                                                                                                    |
| ARQUEO DE<br>CAJA METÁLICO | <ul> <li>Para imprimir: Icono Impresora.</li> <li>Menú Informes: Listados Oficiales: Arqueo de Caja.</li> <li>Caja: introducir la que corresponda.</li> <li>Selección de la cuenta: elegirla en el desplegable.</li> <li>Aceptar.</li> <li><u>Cobros del día pendientes de depositar/registrar</u>: si hay cobros pendientes de introducir en Sorolla, representado por:</li> <li>Efectivo: importe obtenido en el recuento.</li> </ul>                                                                                                    |
| ARQUEO DE<br>CAJA METÁLICO | <ul> <li>Para imprimir: Icono Impresora.</li> <li>Menú Informes: Listados Oficiales: Arqueo de Caja.</li> <li>Caja: introducir la que corresponda.</li> <li>Selección de la cuenta: elegirla en el desplegable.</li> <li>Aceptar.</li> <li><u>Cobros del día pendientes de depositar/registrar</u>: si hay cobros pendientes de introducir en Sorolla, representado por:</li> <li>Efectivo: importe obtenido en el recuento.</li> <li>Cheques: si hay cheques en la caja pendientes de cobro (cheques del banco para</li> </ul>                                                                                                    |
| ARQUEO DE<br>CAJA METÁLICO | <ul> <li>Para imprimir: Icono Impresora.</li> <li>Menú Informes: Listados Oficiales: Arqueo de Caja.</li> <li>Caja: introducir la que corresponda.</li> <li>Selección de la cuenta: elegirla en el desplegable.</li> <li>Aceptar.</li> <li><u>Cobros del día pendientes de depositar/registrar</u>: si hay cobros pendientes de introducir en Sorolla, representado por:</li> <li>Efectivo: importe obtenido en el recuento.</li> <li>Cheques: si hay cheques en la caja pendientes de cobro (cheques del banco para caja): Banco (código entidad), Numeración e Importe.</li> </ul>                                                                                                    |
| ARQUEO DE<br>CAJA METÁLICO | <ul> <li>Para imprimir: Icono Impresora.</li> <li>Menú Informes: Listados Oficiales: Arqueo de Caja.</li> <li>Caja: introducir la que corresponda.</li> <li>Selección de la cuenta: elegirla en el desplegable.</li> <li>Aceptar.</li> <li><u>Cobros del día pendientes de depositar/registrar</u>: si hay cobros pendientes de introducir en Sorolla, representado por:</li> <li>Efectivo: importe obtenido en el recuento.</li> <li>Cheques: si hay cheques en la caja pendientes de cobro (cheques del banco para caja): Banco (código entidad), Numeración e Importe.</li> <li>Justificantes: para anotar pagos pendientes de introducir en Sorolla: Naturaleza</li> </ul>                                                                                                    |
| ARQUEO DE<br>CAJA METÁLICO | <ul> <li>Para imprimir: Icono Impresora.</li> <li>Menú Informes: Listados Oficiales: Arqueo de Caja.</li> <li>Caja: introducir la que corresponda.</li> <li>Selección de la cuenta: elegirla en el desplegable.</li> <li>Aceptar.</li> <li>Cobros del día pendientes de depositar/registrar: si hay cobros pendientes de introducir en Sorolla, representado por:</li> <li>Efectivo: importe obtenido en el recuento.</li> <li>Cheques: si hay cheques en la caja pendientes de cobro (cheques del banco para caja): Banco (código entidad), Numeración e Importe.</li> <li>Justificantes: para anotar pagos pendientes de introducir en Sorolla: Naturaleza (explicación) e Importe.</li> </ul>                                                                                                    |
| ARQUEO DE<br>CAJA METÁLICO | <ul> <li>Para imprimir: Icono Impresora.</li> <li>Menú Informes: Listados Oficiales: Arqueo de Caja.</li> <li>Caja: introducir la que corresponda.</li> <li>Selección de la cuenta: elegirla en el desplegable.</li> <li>Aceptar.</li> <li><u>Cobros del día pendientes de depositar/registrar</u>: si hay cobros pendientes de introducir en Sorolla, representado por:</li> <li>Efectivo: importe obtenido en el recuento.</li> <li>Cheques: si hay cheques en la caja pendientes de cobro (cheques del banco para caja): Banco (código entidad), Numeración e Importe.</li> <li>Justificantes: para anotar pagos pendientes de introducir en Sorolla: Naturaleza (explicación) e Importe.</li> <li>Anticipos: pendientes de registrar en Sorolla.</li> </ul>                                                                                            |
| ARQUEO DE<br>CAJA METÁLICO | <ul> <li>Para imprimir: Icono Impresora.</li> <li>Menú Informes: Listados Oficiales: Arqueo de Caja.</li> <li>Caja: introducir la que corresponda.</li> <li>Selección de la cuenta: elegirla en el desplegable.</li> <li>Aceptar.</li> <li>Cobros del día pendientes de depositar/registrar: si hay cobros pendientes de introducir en Sorolla, representado por:</li> <li>Efectivo: importe obtenido en el recuento.</li> <li>Cheques: si hay cheques en la caja pendientes de cobro (cheques del banco para caja): Banco (código entidad), Numeración e Importe.</li> <li>Justificantes: para anotar pagos pendientes de introducir en Sorolla: Naturaleza (explicación) e Importe.</li> <li>Anticipos: pendientes de registrar en Sorolla.</li> <li>Los saldos de "Existencia final de Caja" y de "Total Existencia" deben</li> </ul>                   |
| ARQUEO DE<br>CAJA METÁLICO | <ul> <li>Para imprimir: Icono Impresora.</li> <li>Menú Informes: Listados Oficiales: Arqueo de Caja.</li> <li>Caja: introducir la que corresponda.</li> <li>Selección de la cuenta: elegirla en el desplegable.</li> <li>Aceptar.</li> <li><u>Cobros del día pendientes de depositar/registrar</u>: si hay cobros pendientes de introducir en Sorolla, representado por:</li> <li>Efectivo: importe obtenido en el recuento.</li> <li>Cheques: si hay cheques en la caja pendientes de cobro (cheques del banco para caja): Banco (código entidad), Numeración e Importe.</li> <li>Justificantes: para anotar pagos pendientes de introducir en Sorolla: Naturaleza (explicación) e Importe.</li> <li>Anticipos: pendientes de registrar en Sorolla.</li> <li>Los saldos de "Existencia final de Caja" y de "Total Existencia" deben coincidir.</li> </ul> |

- Página 38 -

PASOS

"PRESUPUESTO"

Seleccionar Gastos.

FICHA

OBTENCIÓN DE INFORMES DEL PRESUPUESTO DE GASTO DE UNA UNIDAD MÓDULO AVANCE

ACCIONES

| F                                                |                                                                                                  |
|--------------------------------------------------|--------------------------------------------------------------------------------------------------|
| FICHA "TIPO DE                                   | Elegir entre los siguientes:                                                                     |
| INFORME"<br>El campo Tipo de                     | • <u>Saldo Actual</u> : crédito total, disponible, retenido y gastado.                           |
| Agrupación Temporal                              | • <u>Estado de Ejecución</u> : crédito inicial, total y gastado.                                 |
| hay que dejarlo en                               | • Estado de Ejecución del Gestor: crédito inicial, total, disponible, retenido y                 |
| "Ejercicio Corriente",<br>aunque se quiera hacer | gastado.                                                                                         |
| una consulta sobre un                            | • <u>Situación a una Fecha</u> : gráfico con el crédito inicial, modificaciones de crédito,      |
| ejercicio ya cerrado.                            | crédito total, gastos y pagos.                                                                   |
|                                                  | • <u>Informe de Saldos</u> : similar al Saldo Actual. En crédito retenido muestra las            |
|                                                  | cantidades correspondientes a documentos RC.                                                     |
|                                                  | • <u>Informe Personalizado</u> : se activa la pestaña Informe Personalizado y se pueden          |
|                                                  | elegir las columnas que interesen. Las que aparecen por defecto en el cuadro                     |
|                                                  | "Seleccionados" se pueden eliminar pinchando en el botón de las flechas que miran hacia la       |
|                                                  | izquierda. Y del cuadro "Disponibles" se van pasando a "Seleccionados" pinchando dos             |
|                                                  | veces sobre cada una de ellas.                                                                   |
|                                                  | • <u>Evolución Mensual</u> : créditos por meses.                                                 |
|                                                  | • <u>Comparación Interanual</u> : comparación de los créditos totales y gastados en              |
|                                                  | otros ejercicios.                                                                                |
|                                                  | • <u>Informe por crédito vinculante</u> : crédito total, crédito disponible y el crédito         |
|                                                  | gastado a nivel vinculante de las aplicaciones del presupuesto de gastos del ejercicio           |
|                                                  | corriente.                                                                                       |
|                                                  | • <u>Situaciones de Crédito</u> : crédito inicial, modificaciones de crédito, crédito total,     |
|                                                  | disponible, retenido y gastado.                                                                  |
|                                                  | • <u>Modificaciones de Crédito</u> : crédito inicial, remanentes ejercicio anterior              |
|                                                  | (Incorp. Crédito), mayores ingresos (Créd. Generados, Transf. Créd.), crédito total.             |
|                                                  | Nota: la diferencia entre crédito inicial y total es que, mientras el primero muestra el crédito |
|                                                  | aprobado en el Presupuesto de la Universidad, el crédito total refleja el inicial más todas las  |
|                                                  | modificaciones de crédito.                                                                       |
| FICHA                                            | Hay que elegir entre Ejercicios abiertos o cerrados.                                             |
| "EJERCICIO                                       | • Si no se modifica, ofrece los datos al día actual.                                             |
| CONTABLE"                                        |                                                                                                  |

| FICHA         | 🖼 UXXI - ECONÓMICO, Sistema de Gestión Económica                                                 |    |
|---------------|--------------------------------------------------------------------------------------------------|----|
| "ACOTACIÓN"   |                                                                                                  |    |
|               | Universitas XX1_<br>Económico                                                                    |    |
|               | Avance Presupuestario de Gastos                                                                  |    |
|               | General Administración Ayuda                                                                     |    |
|               |                                                                                                  |    |
|               | Presupuesto   Tipo de Informe   Ejercicio Contable   Informe Personalizado   Acotación   Detalle |    |
|               | Clasificación Organica                                                                           |    |
|               | Clasificación Funcional                                                                          |    |
|               |                                                                                                  |    |
|               |                                                                                                  |    |
|               | Expediente Gestor                                                                                |    |
|               | Sim ecotación                                                                                    |    |
|               |                                                                                                  |    |
|               | Concento No Presuo.                                                                              |    |
|               | Sin acotación                                                                                    |    |
|               |                                                                                                  |    |
|               | Usuario: MMUÑOZ                                                                                  |    |
|               | Base de datos: Explotación (S_Sorolla)                                                           |    |
|               | Pinchar en botón junto a Clasificación Orgánica.                                                 |    |
|               | • Nivel de acotación: en desplegable, seleccionar el que interese.                               |    |
|               | • Campo: al nivel expresado anteriormente, se consignará la Unidad de Gaste                      | D  |
|               | correspondiente. Intro.                                                                          |    |
|               | • Pinchar en el nombre que aparece en el cuadro "Disponibles" y pasarlo con la                   | a  |
|               | primera flecha o pulsando dos veces sobre él, al de "Seleccionados".                             |    |
|               | • Aceptar.                                                                                       |    |
| PESTAÑA       | Dentro de C. Económica, si pinchamos en Partida obtendremos el máximo desarrollo                 | a  |
| "DETALLE"     | nivel de conceptos económicos.                                                                   |    |
|               | Ejemplos:                                                                                        |    |
|               | • A nivel de capítulo: se obtendría el total de gastos que comienzan por 2, por                  | 6  |
|               |                                                                                                  |    |
|               |                                                                                                  |    |
|               | • A filver de <u>artículo</u> : todos los gastos agrupados por los dos primeros dígitos: 21      | ,  |
|               | 22, 23                                                                                           |    |
|               | • A nivel de <u>concepto</u> : gastos agrupados por los tres primeros dígitos: 220, 222          | ', |
|               |                                                                                                  |    |
|               | • A nivel de <u>subconcepto</u> : gastos agrupados por los cinco primeros dígitos.               |    |
|               | • A nivel de <u>partida</u> : gastos al máximo nivel de desglose.                                |    |
| OBTENCIÓN DEL | Menú General: Ejecutar Informe o Icono Ver Informe.                                              |    |
| INFORME       | Para quitar subtotales: menú Ver: Subtotales o Icono anterior al de Ptas.                        |    |
| MAYOR DE      | Una vez obtenido un informe, se puede pedir un desglose de los documentos que originar           | n  |
| GASTOS        | esa cantidad.                                                                                    |    |

|                   | • Pinchar dentro de la fila a desglosar.                                                                            |
|-------------------|----------------------------------------------------------------------------------------------------|
|                   | • Menú General: Mayor de Gastos.                                                                                    |
| IMPRESIÓN         | Icono Impresora o menú General: Imprimir o CTRL P.                                                                  |
| OTROS<br>INFORMES | Una vez visualizado un informe, se puede solicitar otro sin tener que rellenar otra vez la acotación ni el detalle: |
|                   | • Cerrar el informe abierto: pinchando el aspa de cerrar ventana.                                                   |
|                   | • Pestaña "Tipo de Informe": cambiar al que interese.                                                               |
|                   | Menú General: Ejecutar Informe o Icono Ver informe.                                                                 |
| GRÁFICOS          | Una vez visualizado un Tipo de Informe:                                                                             |
|                   | • Pinchar en el botón "Ver gráficos" (diagrama de barras).                                                          |
|                   | • Se pueden pedir hasta 4 tipos diferentes de gráficos del mismo informe:                                           |
|                   | • Pinchar dos veces dentro de cualquiera de los cuadros.                                                            |
|                   | • Pinchar en el botón pincel:                                                                                       |
|                   | • Elegir el tipo de gráfico y Aceptar.                                                                              |
|                   | • Para volver a la pantalla anterior: pinchar dos veces sobre el gráfico.                                           |
|                   | • Para salir: pinchar aspa de cerrar ventana.                                                                       |
| ALMACENAMIENTO    | Registrar todas las variables para realizar una consulta (tipo de informe, selección de                             |
| DECONSULTAS       | campos, acotaciones, etc.) siguiendo los pasos anteriores.                                                          |
|                   | Menú General: Guardar.                                                                                              |
|                   | • Datos para guardar la consulta:                                                                                   |
|                   | • Descripción: nombre que quiere darse a la consulta.                                                               |
|                   | • Abreviatura: para el nombre, si se desea.                                                                         |
|                   | Menú General: Grabar.                                                                                               |
|                   | Recuperación de la Consulta Guardada:                                                                               |
|                   | Menú General: Opción Recuperar.                                                                                     |
|                   | • Hacer doble clic en la consulta deseada de entre las guardadas previamente.                                       |
|                   | • Una vez recuperada la consulta, podremos modificar los criterios, ejecutar la                                     |
|                   | consulta, volver a guardar esta nueva consulta, etc.                                                                |

### EXPORTACIÓN DE DATOS

🧟 🖄

**P** 

**See 1** 

(DESDE CUALQUIER MÓDULO)

| PASOS           | ACCIONES                                               |
|-----------------|--------------------------------------------------------|
| DESDE CUALQUIER | Realizar la consulta que interese o informe en Avance. |
| MODULO          | • Botón "Presentación Preliminar" (lupa).              |

| <br>Guia para el usuario de Universitas XXI - Economico              |
|----------------------------------------------------------------------|
| Versión 1.0                                                          |
| Potón de exportación (siguiente el zoom máquine de fotos)            |
| • Boton de exportación (siguiente al zoom – maquina de lotos).       |
| Guardar como:                                                        |
| • Guardar en: seleccionar la carpeta donde se desea guardar.         |
| • Nombre de archivo: .doc para abrir con Word, .xls para Excel, etc. |
| • Guardar.                                                           |

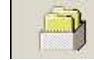

# **GESTIÓN DE PROYECTOS**

Uno de los objetivos de este módulo es que la gestión económica de los Proyectos pueda controlarse presupuestariamente, a través de la clasificación orgánica. Para ello, cuando se registra un proyecto, el sistema permite que se asocie a una orgánica ya existente o que se pueda crear desde el propio proyecto, a partir de la raíz que previamente ha introducido el usuario. Se distinguen dos fases:

| PASOS    | ACCIONES                                                                                                    |
|----------|----------------------------------------------------------------------------------------------------|
| ALTA DEL | El objeto es registrar toda la información que se conoce del proyecto, de manera que la misma                                                                                                    |
| PROYECTO | puede ser tratada posteriormente. La forma de acceso es la siguiente:                                                                                                    |
|          | Menú General: Nuevo Proyecto Investigación ó Icono D.                                                                                                    |
|          | 🛱 Proyectos                                                                                                    |
|          |                                                                                                    |
|          | General Administración Ayuda                                                                                                    |
|          | Coperation Universitaria                                                                                                    |
|          | Datos Inversión         Investigadores         Colaboradores         Financiación Afectada         Datos Asociados           Descripción         Datos Generales         Financiación         Datos Presupuestarios         Datos Retenciones |
|          | Número de Proyecto:                                                                                                    |
|          | Referencia interna:                                                                                                    |
|          | Descripción                                                                                                    |
|          | Abreviatura                                                                                                    |
|          | Observaciones                                                                                                    |
|          | Orgánica                                                                                                    |
|          | Código FEDER: Código Nacional:                                                                                                    |
|          | Fecha de firma:       Fecha de inicio :       Fecha de fin :                                                                                                    |
|          | Publicación                                                                                                    |
|          | lipo: Pecha:                                                                                                    |
|          |                                                                                                    |
|          | Ejercicio: 2009                                                                                                    |
|          | El proyecto incorpora información distribuida en una serie de fichas. Entre los más relevantes,                                                                                                    |
|          | podemos destacar:                                                                                                    |
|          | Descripción: Recoge datos básicos, que se concretan en los siguientes campos:                                                                                                    |
|          | • Referencia interna: campo alfanumérico libre. Permite introducir hasta quince                                                                                                    |
|          | caracteres, de forma que facilite la búsqueda posterior.                                                                                                    |
|          | • Descripción, Abreviatura y Observaciones. Son textos libres.                                                                                                    |
|          | • Orgánica. Se utiliza para asociar el proyecto a una determina orgánica. Incorpora                                                                                                    |

- Página 42 -

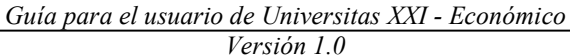

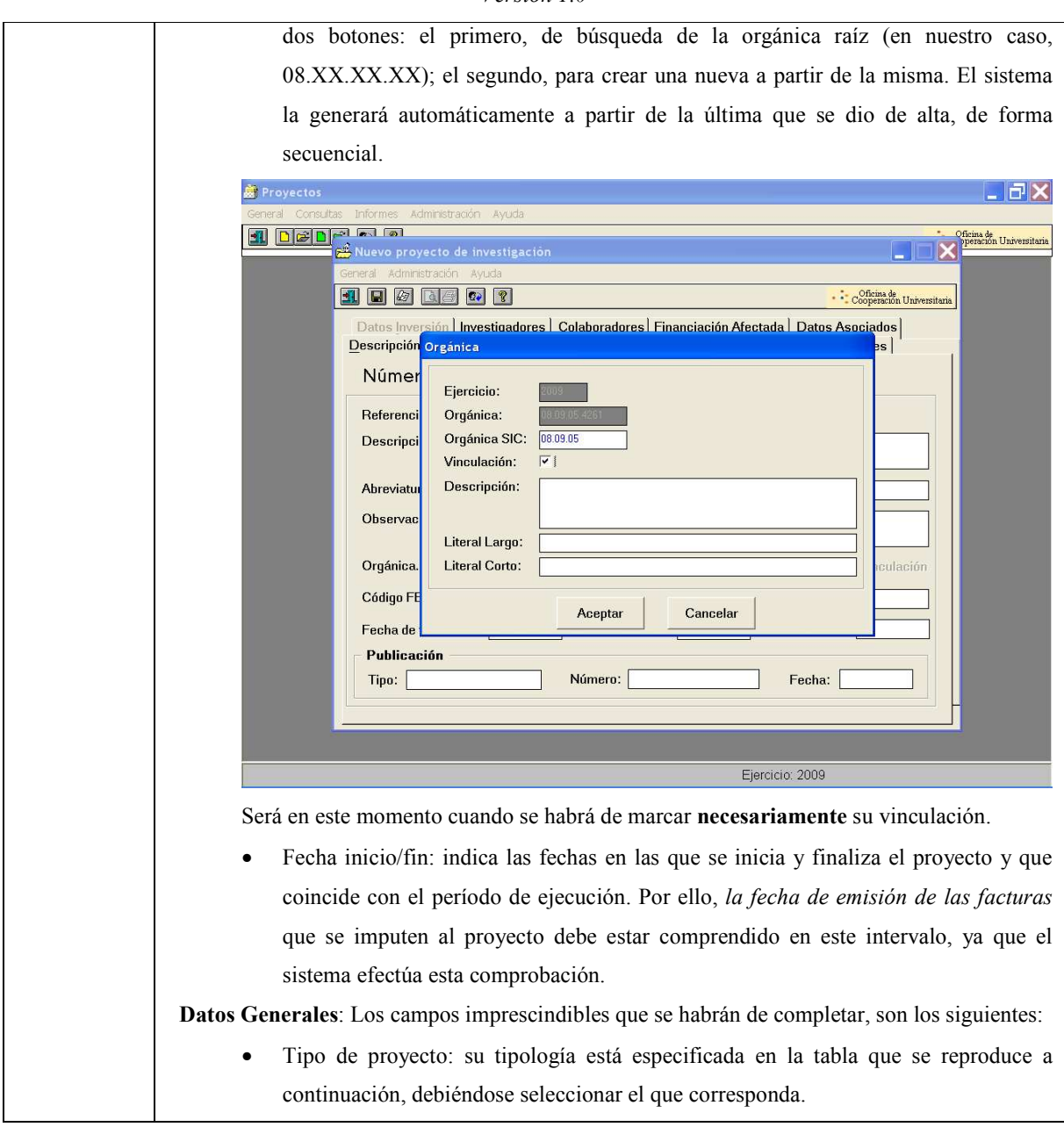

### **PX** de ion Universitar 1 🖬 🖉 🗟 🖉 💡 BÚSQUEDA DE TIPOS DE PROYECTO Introduzca parte de la descripción del tipo que desea localizar y pulse INTRO. cónigo DESCRIPCIÓN 4 Cancelar Buscar 🔲 Admite justificantes con IVA 🗖 Posee Financiación Euros Ejercicio: 2009 Situación del proyecto: para poder realizar cualquier tipo de gestión relacionada con el proyecto, habrá que indicar Abierto ya que si se deja marcada la opción Firmado, no se podrán realizar justificantes de gasto y/o ingreso, ni generar ningún tipo de documento contable. Si se señala la opción de Cerrado, no se podrán asociar justificantes de gastos y/o ingresos, generar documentos contables, ni modificar ningún dato. Plurianual: se marcará siempre que el proyecto se ejecute en más de un ejercicio. Se habilitará en la ficha Financiación tantas columnas como número de años se hayan indicado. GESTIÓN Supone el registro de los ingresos que se reciben para su financiación y de los gastos en que se ECONÓMICA va incurriendo. Financiación. Se indicará el concepto de gasto y el importe máximo asignado. Si el proyecto tiene carácter plurianual, en cada columna se introduce el importe máximo de gasto por anualidad y concepto. La columna de Crédito Máximo muestra la suma de las distintas anualidades. El sistema permite llevar el control de los conceptos de gasto, de forma que, aunque permita sobrepasar esos límites, muestra un aviso de que se están superando las cantidades establecidas, para que el gestor determine qué hacer. Datos Presupuestarios. Reflejará las aplicaciones sobre las que se realizan las imputaciones de gastos asociados al proyecto. Esta ficha se habilitará siempre que se haya asociado al clasificación orgánica. proyecto una

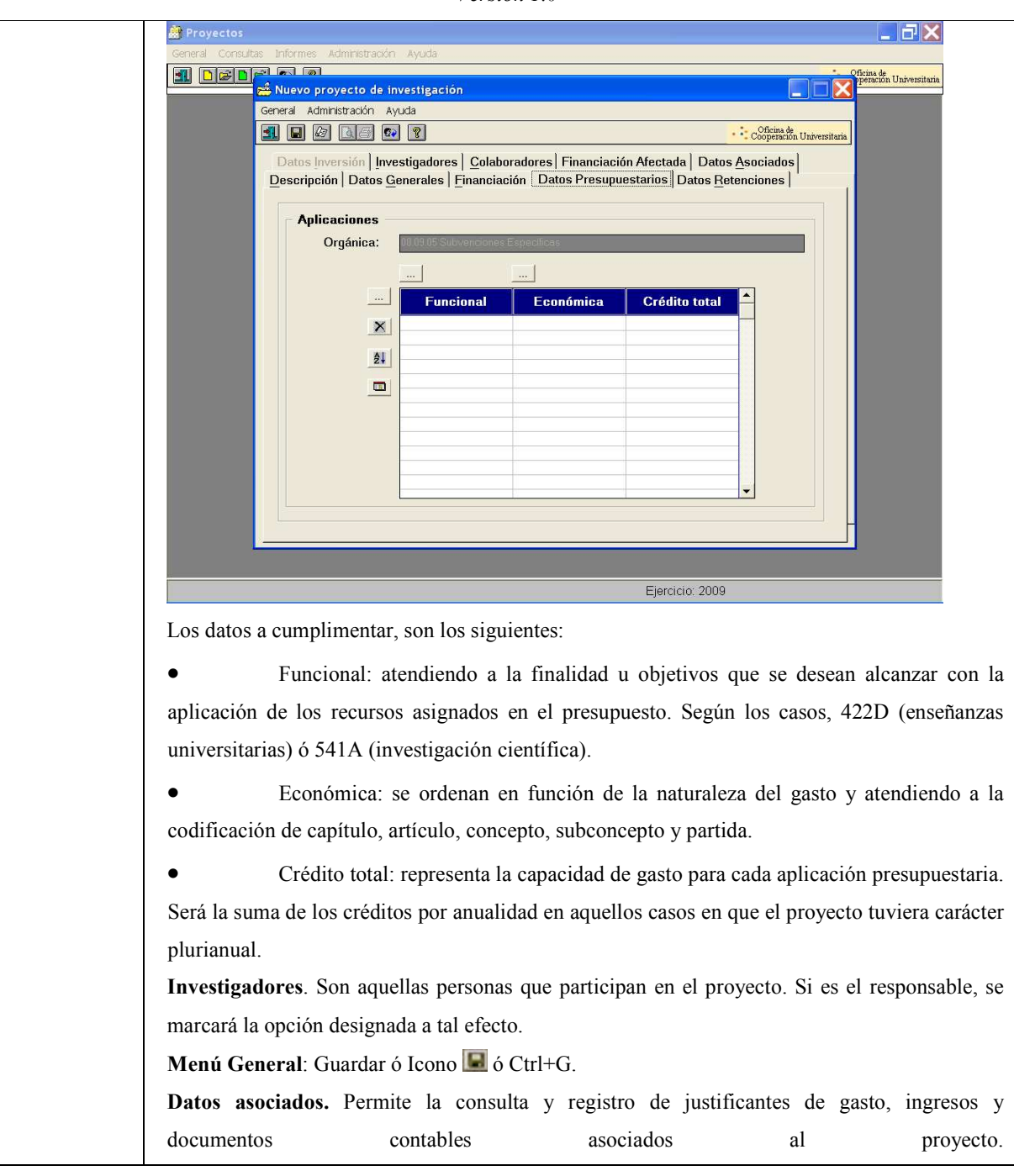

| Guía para el usuario de | Universitas XXI - Económico |
|-------------------------|-----------------------------|
| Ver                     | rsión 1.0                   |

| Nover a Morrison A suda          Over a Morrison A suda       Image: Construction A suda         Description Dates Construction Dates Personatories Dates Rementances       Image: Construction Dates Rementances Construction Dates Rementances         Description Dates Construction Dates Construction Dates Rementances       Image: Construction Dates Rementances         Description Dates Construction Dates Rementances       Image: Construction Dates Rementances         Description Dates Constructions of Proyecto       Image: Construction Dates Rementances         Description Dates Constructions of Proyecto       Image: Construction Dates Rementances         Description Dates Rementances       Construction of the series         Description Dates Constructions of Proyecto       Image: Construction of the series         Description Dates Rementances       Constructions of the series         Description Dates Associated and Proyecto       Image: Construction of the series         Description Dates Associates and Proyecto Unit Date       Description Dates         Description Dates Person Dates Construction: Date Series       Description Dates         Description Dates Person Dates Person Dates       Description Dates         Description Person Dates       Description Dates         Description Dates       Description Dates         Description Dates       Description Dates         Description Dates       Descriptin Dates                                                                                                    |                                                                                                    | ন (চ)                                                                                                    | Qficina de                                                                     |  |
|----------------------------------------------------------------------------------------------------|----------------------------------------------------------------------------------------------------|----------------------------------------------------------------------------------------------------|--------------------------------------------------------------------------------|--|
| <b>Descripción Datos Generales:</b> Enanciación Intes Presupuestarios Datos Retenciones por Subir Justificantes de Casta asociadas al Proyecto intervente de la la consultar Just de Casta asociadas al Proyecto intervente de la la consultar Just de Casta asociadas al Proyecto intervente de la la consultar Just de Casta asociadas al Proyecto intervente de la la consultar Just de Casta asociadas al Proyecto intervente de la la consultar Just de Casta asociadas al Proyecto intervente de la la consultar Just de Casta asociadas al Proyecto intervente de la la consultar Just de Casta asociadas al Proyecto intervente de la la consultar Just de Casta asociadas al Proyecto intervente de la la consultar Just de Casta asociadas al Proyecto intervente de la la consultar Just de Casta asociadas al Proyecto intervente de la la consultar Just de Casta asociadas al proyecto un JG sin salir del módulo, sistema volcará la aplicación económica de gastos. Si se han conceptos de gasto, habrá que vincularlos a los mismos en el mo registrar el JG, a través del botón Asociar Proyectos de la ficha Ot del justificante de gastos. Se podrán seleccionar en una misma fact conceptos con sus importes correspondientes, siempre que no se se el importe total del justificante. Se podrá conocer lo gastado concepto y/o aplicación, efectuando la siguiente consultar. Menú General: Saldos por concepto de gasto/Saldos por aplicación consultar justificante asociado al proyecto. Justificantes de Ingresos: 1. Capturar. Permite asociar al proyecto un justificante de ingabandonar el módulo. En el caso de un ingreso destinado a varios p se distribuirá su importe indicando la cantidad que corresponde a de la babandonar el módulo. En el caso de un ingreso destinado a varios p se distribuirá su importe indicando la cantidad que corresponde a de la babandonar el módulo. En el caso de un ingreso destinado a varios p se distribuirá su importe indicando la cantidad que corresponde a de la babandona el módulo. En el caso de un ingreso destinado a varios p                    |                                                                                                    | uevo proyecto de investigación                                                                                                    | Operación Universitar                                                          |  |
| Descripción Datos Generales: Enanciación Undos Presequentation Datos Retenciones<br>[Investignados] [Investignados] Colaboradores] Franciación Alexanda Datos Asociados<br>[Investignados] [Investignados] Conceptor Concepto Investignados (Investignados)<br>[Investignados de Casto asociados al Proyecto<br>[Investignados] [Investignados] [Investignados (Investignados) [Investignados] [Investignados] [Inve | Gener                                                                                                  | ral Administración Ayuda                                                                                                    |                                                                                |  |
| Justificantes de Gaste associados al Proyecto         Consultar Just de Gene por Concepto         Consultar Just de Gene por Concepto         Consultar Just de Gene por Concepto         Consultar Just de logresse associados al Proyecto         Consultar Just de logresse por Proyecto         Consultar Just de logresse por Proyecto         Consultar Just de logresse por Proyecto         Consultar Just de logresse por Proyecto         Consultar Just de logresse por Proyecto         Consultar Just de logresse por Proyecto         Consultar Just de logresse por Proyecto         Consultar Just de Gastes         1. Capturar.         Conceptos de gastos, habrá que vincularlos a los mismos en el mo         registrar el JG, a través del botón Asociar Proyectos de la ficha Ot         del justificante de gastos. Se podrán seleccionar en una misma fact         conceptos con sus importes correspondientes, siempre que no se s         el importe total del justificante. Se podrá conocer lo gastado         conceptos y/o aplicación, efectuando la siguiente consultar.         Menú General: Saldos por concepto de gasto/Saldos por aplicación         2. Consultar Just. de Gasto por Orgánica. Se podrá consultar         justificante relativo al proyecto.         ustificantes de Ingresse:         1. Capturar. Permite asociar al proyecto un justificante de ing<br>abandonar el módulo. En el caso de                                                                                                    |                                                                                                    | Descripción   Datos Generales   Financiación   Datos Presupuestarios   Datos Retenciones  <br>atos Inversión   Investigadores   Colaboradores   Financiación Afectada   Datos Asociados                                                                                                    |                                                                                |  |
| Interficantes de lagresos asociados al Proyecto         Justificantes de lagresos asociados al Proyecto         Decumentes Contables asociados al Proyecto         Decumentes Contables asociados al Proyecto         Decumentes Contables asociados al Proyecto         Decumentes Contables asociados al Proyecto         Decumentes Contables asociados al Proyecto         Decumentes Contables asociados al Proyecto         Decumentes Contables asociados al Proyecto         Decumentes Contables asociados al Proyecto         Decumentes Contables asociados al Proyecto         Decumentes Contables de Gastos:         Instificantes del Gasto:         Instificantes del Gasto:         Instificantes del Gasto:         Instificantes del Gasto:         Instificantes del Gasto:         Instificantes del Gasto:         Instificante del Gasto:         Instificante del Gasto:         Instificante del Gasto:         Instificante del Gasto:         Instificante del Gasto:         Instificante de gastos. Se podrá seleccionar en una misma fact         concocepto de gasto/Saldos por aplicación                                                                                                    |                                                                                                    | Justificantes de Gasto asociados al Proyecto                                                                                                    |                                                                                |  |
| Image: Consulter Just de Gesto por Orgénica         Justificantes de Ingresses associados al Proyecto         Consulter Just de Regence por Proyecto         Decumentos Contables associados al Proyecto         Decumentos Contables associados al Proyecto         Decumentos Contables associados al Proyecto         Decumentos Contables associados al Proyecto         Decumentos Contables de Gestos         I. Capturar. Permite asociar al proyecto un JG sin salir del módulo, sistema volcará la aplicación económica de gastos. Si se han conceptos de gasto, habrá que vincularlos a los mismos en el mo registrar el JG, a través del botón Asociar Proyectos de la ficha Ot del justificante de gastos. Se podrán seleccionar en una misma fact conceptos con sus importes correspondientes, siempre que no se se el importe total del justificante. Se podrá conocer lo gastado concepto y/o aplicación, efectuando la siguiente consulta:         Menú General: Saldos por concepto de gasto/Saldos por aplicación 2. Consultar Just. de Gasto por Orgánica. Se podrá consultar justificante relativo al proyecto.         3. Consultar Just. de Gasto por Orgánica. Se podrá consultar justificante relativo al proyecto.         Justificantes de Ingresos:         1. Capturar. Permite asociar al proyecto un justificante de ing abandonar el módulo. En el caso de un ingreso destinado a varios p se distribuirá su importe indicando la cantidad que corresponde a destinado a varios p se distribuirá su importe indicando la cantidad que corresponde a destinado a varios p se distribuirá su importe indicando la cantidad que corresponde a destinado a varios p se distribuirá su importe indicando la cantidad que corresponde a destin                                                                                                    |                                                                                                    | Cepturar Justificante de Gasto                                                                                                    |                                                                                |  |
| Justificantes de Ingresos asociados al Proyecto         Decumentos Contables asociados al Proyecto         Decumentos Contables asociados al Proyecto         Decumentos Contables asociados al Proyecto         Decumentos Contables asociados al Proyecto         Decumentos Contables asociados al Proyecto         Decumentos Contables asociados al Proyecto         Decumentos Contables de Gestos         Decumentos Contables de Gestos <td c<="" td=""><td></td><td>Consultar Just de Gasto por Concepto Consultar Just de Gasto por Orgánica</td><td></td></td>                                                                                                    | <td></td> <td>Consultar Just de Gasto por Concepto Consultar Just de Gasto por Orgánica</td> <td></td> |                                                                                                    | Consultar Just de Gasto por Concepto Consultar Just de Gasto por Orgánica      |  |
| Instificantes del Gasto         Instificantes del Gasto         Instificante de gasto, habrá que vincularlos a los mismos en el mo         registrar el JG, a través del botón Asociar Proyectos de la ficha Ot         del justificante de gastos. Se podrán seleccionar en una misma fact         conceptos con sus importes correspondientes, siempre que no se s         el importe total del justificante. Se podrá conocer lo gastado         concepto y/o aplicación, efectuando la siguiente consulta:         Menú General: Saldos por concepto de gasto/Saldos por aplicación         2. Consultar Just. de Gasto por Orgánica. Se podrá consultar         justificante relativo al proyecto.         Justificante relativo al proyecto.         Justificante de Ingresos:         1. Capturar. Permite asociar al proyecto un justificante de ing<br>abandonar el módulo. En el caso de un ingreso destinado a varios p<br>se distribuirá su importe i                                                                                                    |                                                                                                    | Justificantes de Ingresos asociados al Proyecto<br>Cepturer Justificante de Ingresos                                                                                                    |                                                                                |  |
| Documentos Contables asociados al Proyecto         Consultar Documentos Contables de Gastos         Consultar Documentos Contables de Gastos         Instificantes del Gastos         1. Capturar. Permite asociar al proyecto un JG sin salir del módulo, sistema volcará la aplicación económica de gastos. Si se han conceptos de gasto, habrá que vincularlos a los mismos en el moregistrar el JG, a través del botón Asociar Proyectos de la ficha Ot del justificante de gastos. Se podrán seleccionar en una misma fact conceptos con sus importes correspondientes, siempre que no se se el importe total del justificante. Se podrá conocer lo gastado concepto y/o aplicación, efectuando la siguiente consulta:         Menú General: Saldos por concepto de gasto/Saldos por aplicación 2. Consultar Just. de Gasto por Concepto. Mediante este botón consultar cualquier justificante asociado al proyecto.         3. Consultar Just. de Gasto por Orgánica. Se podrá consultar justificante relativo al proyecto.         Justificantes de Ingresos:         1. Capturar. Permite asociar al proyecto un justificante de ing abandonar el módulo. En el caso de un ingreso destinado a varios per distribuirá su importe indicando la cantidad que corresponde a                                                                                                    |                                                                                                    | Consultar Just. de Ingresos por Proyecto                                                                                                    |                                                                                |  |
| Descrive Descrive Descrive Descrive Descrive Descrive Controllies de l'ageles       Descrive Descrive Page Directed         Listificantes del Gasto:       Image: Descrive Descrive                                                                                   | -                                                                                                    | Documentos Contables asociados al Proyecto                                                                                                    |                                                                                |  |
| Consulter Documentos Contables de Gastos       Ejercicio: 2009         Justificantes del Gasto:       I. Capturar. Permite asociar al proyecto un JG sin salir del módulo, sistema volcará la aplicación económica de gastos. Si se han conceptos de gasto, habrá que vincularlos a los mismos en el mo registrar el JG, a través del botón Asociar Proyectos de la ficha Ot del justificante de gastos. Se podrán seleccionar en una misma fact conceptos con sus importes correspondientes, siempre que no se se el importe total del justificante. Se podrá conocer lo gastado concepto y/o aplicación, efectuando la siguiente consulta:         Menú General: Saldos por concepto de gasto/Saldos por aplicación consultar cualquier justificante asociado al proyecto.         3. Consultar Just. de Gasto por Orgánica. Se podrá consultar justificante relativo al proyecto.         Justificantes de Ingresos:         1. Capturar. Permite asociar al proyecto un justificante de ing abandonar el módulo. En el caso de un ingreso destinado a varios pe distribuirá su importe indicando la cantidad que corresponde a                                                                                                    |                                                                                                    | Capturar Doc. Pago Directo Capturar Documento Contable. Capturar Doc. Gen. Crédito Ingresos                                                                                                    |                                                                                |  |
| <ul> <li>Ejercicio 2009</li> <li>Justificantes del Gasto: <ol> <li>Capturar. Permite asociar al proyecto un JG sin salir del módulo, sistema volcará la aplicación económica de gastos. Si se han conceptos de gasto, habrá que vincularlos a los mismos en el moregistrar el JG, a través del botón Asociar Proyectos de la ficha Ot del justificante de gastos. Se podrán seleccionar en una misma fact conceptos con sus importes correspondientes, siempre que no se se el importe total del justificante. Se podrá conocer lo gastado concepto y/o aplicación, efectuando la siguiente consulta:</li> <li>Menú General: Saldos por concepto de gasto/Saldos por aplicación 2. Consultar Just. de Gasto por Concepto. Mediante este botón consultar cualquier justificante asociado al proyecto.</li> <li>Consultar Just. de Gasto por Orgánica. Se podrá consultar justificante relativo al proyecto.</li> </ol> </li> <li>Justificantes de Ingresos: <ol> <li>Capturar. Permite asociar al proyecto un justificante de ing abandonar el módulo. En el caso de un ingreso destinado a varios pse distribuirá su importe indicando la cantidad que corresponde a</li> </ol> </li> </ul>                                                                                                    |                                                                                                    | Consultar Documentos Contables de Gastos Consultar Doc. Contables de Ingresos                                                                                                    |                                                                                |  |
| <ul> <li>Ejercici 2009</li> <li>Justificantes del Gasto: <ol> <li>Capturar. Permite asociar al proyecto un JG sin salir del módulo, sistema volcará la aplicación económica de gastos. Si se han conceptos de gasto, habrá que vincularlos a los mismos en el moregistrar el JG, a través del botón Asociar Proyectos de la ficha Ot del justificante de gastos. Se podrán seleccionar en una misma facticonceptos con sus importes correspondientes, siempre que no se se el importe total del justificante. Se podrá conocer lo gastado concepto y/o aplicación, efectuando la siguiente consulta:</li> <li>Menú General: Saldos por concepto de gasto/Saldos por aplicación</li> <li>Consultar Just. de Gasto por Concepto. Mediante este botón consultar cualquier justificante asociado al proyecto.</li> <li>Consultar Just. de Gasto por Orgánica. Se podrá consultar justificante relativo al proyecto.</li> </ol></li></ul> <li>Justificantes de Ingresos: <ul> <li>Capturar. Permite asociar al proyecto un justificante de ingabandonar el módulo. En el caso de un ingreso destinado a varios per distribuirá su importe indicando la cantidad que corresponde a</li> </ul> </li>                                                                                                    | <u> </u>                                                                                               |                                                                                                    |                                                                                |  |
| <ul> <li>Justificantes del Gasto:</li> <li>1. Capturar. Permite asociar al proyecto un JG sin salir del módulo, sistema volcará la aplicación económica de gastos. Si se han conceptos de gasto, habrá que vincularlos a los mismos en el moregistrar el JG, a través del botón Asociar Proyectos de la ficha Ot del justificante de gastos. Se podrán seleccionar en una misma facto conceptos con sus importes correspondientes, siempre que no se se el importe total del justificante. Se podrá conocer lo gastado concepto y/o aplicación, efectuando la siguiente consulta: Menú General: Saldos por concepto de gasto/Saldos por aplicación 2. Consultar Just. de Gasto por Concepto. Mediante este botón consultar cualquier justificante asociado al proyecto.</li> <li>3. Consultar Just. de Gasto por Orgánica. Se podrá consultar justificante relativo al proyecto.</li> <li>Justificantes de Ingresos:</li> <li>1. Capturar. Permite asociar al proyecto un justificante de ing abandonar el módulo. En el caso de un ingreso destinado a varios p se distribuirá su importe indicando la cantidad que corresponde a</li> </ul>                                                                                                    |                                                                                                    | Ejercicio: 2009                                                                                                    |                                                                                |  |
| <ul> <li>1. Capturar. Permite asociar al proyecto un JG sin salir del módulo, sistema volcará la aplicación económica de gastos. Si se han conceptos de gasto, habrá que vincularlos a los mismos en el mo registrar el JG, a través del botón Asociar Proyectos de la ficha Ot del justificante de gastos. Se podrán seleccionar en una misma fact conceptos con sus importes correspondientes, siempre que no se se el importe total del justificante. Se podrá conocer lo gastado concepto y/o aplicación, efectuando la siguiente consulta: Menú General: Saldos por concepto de gasto/Saldos por aplicación 2. Consultar Just. de Gasto por Concepto. Mediante este botón consultar cualquier justificante asociado al proyecto.</li> <li>3. Consultar Just. de Gasto por Orgánica. Se podrá consultar justificante relativo al proyecto.</li> <li>Justificantes de Ingresos:</li> <li>1. Capturar. Permite asociar al proyecto un justificante de ing abandonar el módulo. En el caso de un ingreso destinado a varios p se distribuirá su importe indicando la cantidad que corresponde a</li> </ul>                                                                                                    | In                                                                                                    | istificantes del Gasto.                                                                                                    |                                                                                |  |
| <ul> <li><i>I. Captural.</i> Permite asocial al proyecto un 30 sin sain del modulo, sistema volcará la aplicación económica de gastos. Si se han conceptos de gasto, habrá que vincularlos a los mismos en el moregistrar el JG, a través del botón <i>Asociar Proyectos</i> de la ficha Ot del justificante de gastos. Se podrán seleccionar en una misma fact conceptos con sus importes correspondientes, siempre que no se se el importe total del justificante. Se podrá conocer lo gastado concepto y/o aplicación, efectuando la siguiente consulta: <i>Menú General: Saldos por concepto de gasto/Saldos por aplicación 2. Consultar Just. de Gasto por Concepto.</i> Mediante este botón consultar cualquier justificante asociado al proyecto.</li> <li><i>3. Consultar Just. de Gasto por Orgánica.</i> Se podrá consultar justificante relativo al proyecto.</li> <li><i>1. Capturar.</i> Permite asociar al proyecto un justificante de ing abandonar el módulo. En el caso de un ingreso destinado a varios p se distribuirá su importe indicando la cantidad que corresponde a</li> </ul>                                                                                                    | <u></u>                                                                                                | 1. Canturar, Permite asociar al provecto un IG sin salir del                                                                                                    | módulo                                                                         |  |
| <ul> <li>sistema voicara na apricación economica de gastos. Si se nan conceptos de gasto, <u>habrá que vincularlos a los mismos en el mo</u></li> <li><u>registrar el JG</u>, a través del botón <i>Asociar Proyectos</i> de la ficha Or del justificante de gastos. Se podrán seleccionar en una misma fact conceptos con sus importes correspondientes, siempre que no se se el importe total del justificante. Se podrá conocer lo gastado concepto y/o aplicación, efectuando la siguiente consulta:</li> <li><i>Menú General: Saldos por concepto de gasto/Saldos por aplicación 2. Consultar Just. de Gasto por Concepto.</i> Mediante este botón consultar cualquier justificante asociado al proyecto.</li> <li><i>3. Consultar Just. de Gasto por Orgánica.</i> Se podrá consultar justificante relativo al proyecto.</li> <li><i>Justificantes de Ingresos:</i></li> <li><i>1. Capturar.</i> Permite asociar al proyecto un justificante de ing abandonar el módulo. En el caso de un ingreso destinado a varios p se distribuirá su importe indicando la cantidad que corresponde a</li> </ul>                                                                                                    |                                                                                                    | rictorne velocré la arliceción aconómica de costas. Si                                                                                                    | niodulo,                                                                       |  |
| <ul> <li>conceptos de gasto, habrá que vincularlos a los mismos en el mo<br/>registrar el JG, a través del botón Asociar Proyectos de la ficha Ot<br/>del justificante de gastos. Se podrán seleccionar en una misma fact<br/>conceptos con sus importes correspondientes, siempre que no se s<br/>el importe total del justificante. Se podrá conocer lo gastado<br/>concepto y/o aplicación, efectuando la siguiente consulta:<br/>Menú General: Saldos por concepto de gasto/Saldos por aplicación<br/>2. Consultar Just. de Gasto por Concepto. Mediante este botón<br/>consultar cualquier justificante asociado al proyecto.</li> <li>3. Consultar Just. de Gasto por Orgánica. Se podrá consultar<br/>justificante relativo al proyecto.</li> <li>Justificantes de Ingresos:</li> <li>1. Capturar. Permite asociar al proyecto un justificante de ing<br/>abandonar el módulo. En el caso de un ingreso destinado a varios p<br/>se distribuirá su importe indicando la cantidad que corresponde a</li> </ul>                                                                                                    |                                                                                                    | sistema voicara la aplicación economica de gastos. Si                                                                                                    | se nan                                                                         |  |
| <ul> <li>registrar el JG, a través del botón Asociar Proyectos de la ficha Ot del justificante de gastos. Se podrán seleccionar en una misma fact conceptos con sus importes correspondientes, siempre que no se s el importe total del justificante. Se podrá conocer lo gastado concepto y/o aplicación, efectuando la siguiente consulta:<br/>Menú General: Saldos por concepto de gasto/Saldos por aplicación 2. Consultar Just. de Gasto por Concepto. Mediante este botón consultar cualquier justificante asociado al proyecto.</li> <li>3. Consultar Just. de Gasto por Orgánica. Se podrá consultar justificante relativo al proyecto.</li> <li>Justificantes de Ingresos:</li> <li>1. Capturar. Permite asociar al proyecto un justificante de ing abandonar el módulo. En el caso de un ingreso destinado a varios p se distribuirá su importe indicando la cantidad que corresponde a</li> </ul>                                                                                                    |                                                                                                    | conceptos de gasto, habra que vincularios a los mismos e                                                                                                    | en el moi                                                                      |  |
| <ul> <li>del justificante de gastos. Se podrán seleccionar en una misma fact conceptos con sus importes correspondientes, siempre que no se se el importe total del justificante. Se podrá conocer lo gastado concepto y/o aplicación, efectuando la siguiente consulta:</li> <li>Menú General: Saldos por concepto de gasto/Saldos por aplicación 2. Consultar Just. de Gasto por Concepto. Mediante este botón consultar cualquier justificante asociado al proyecto.</li> <li>3. Consultar Just. de Gasto por Orgánica. Se podrá consultar justificante relativo al proyecto.</li> <li>Justificantes de Ingresos:</li> <li>1. Capturar. Permite asociar al proyecto un justificante de ingabandonar el módulo. En el caso de un ingreso destinado a varios p se distribuirá su importe indicando la cantidad que corresponde a</li> </ul>                                                                                                    |                                                                                                    | registrar el JG, a través del botón Asociar Proyectos de la                                                                                                    | ficha Ot                                                                       |  |
| <ul> <li>conceptos con sus importes correspondientes, siempre que no se se el importe total del justificante. Se podrá conocer lo gastado concepto y/o aplicación, efectuando la siguiente consulta:</li> <li>Menú General: Saldos por concepto de gasto/Saldos por aplicación 2. Consultar Just. de Gasto por Concepto. Mediante este botón consultar cualquier justificante asociado al proyecto.</li> <li>3. Consultar Just. de Gasto por Orgánica. Se podrá consultar justificante relativo al proyecto.</li> <li>Justificantes de Ingresos:</li> <li>1. Capturar. Permite asociar al proyecto un justificante de ingrabandonar el módulo. En el caso de un ingreso destinado a varios prese distribuirá su importe indicando la cantidad que corresponde a</li> </ul>                                                                                                    |                                                                                                    | del justificante de gastos. Se podrán seleccionar en una mis                                                                                                    | sma fact                                                                       |  |
| <ul> <li>el importe total del justificante. Se podrá conocer lo gastado concepto y/o aplicación, efectuando la siguiente consulta:<br/><i>Menú General: Saldos por concepto de gasto/Saldos por aplicación</i><br/>2. Consultar Just. de Gasto por Concepto. Mediante este botón consultar cualquier justificante asociado al proyecto.</li> <li>3. Consultar Just. de Gasto por Orgánica. Se podrá consultar justificante relativo al proyecto.</li> <li>Justificantes de Ingresos:</li> <li>1. Capturar. Permite asociar al proyecto un justificante de ing abandonar el módulo. En el caso de un ingreso destinado a varios p se distribuirá su importe indicando la cantidad que corresponde a</li> </ul>                                                                                                    |                                                                                                    |                                                                                                    | e no se s                                                                      |  |
| <ul> <li>concepto y/o aplicación, efectuando la siguiente consulta:<br/>Menú General: Saldos por concepto de gasto/Saldos por aplicación<br/>2. Consultar Just. de Gasto por Concepto. Mediante este botón<br/>consultar cualquier justificante asociado al proyecto.</li> <li>3. Consultar Just. de Gasto por Orgánica. Se podrá consultar<br/>justificante relativo al proyecto.</li> <li>Justificantes de Ingresos:</li> <li>1. Capturar. Permite asociar al proyecto un justificante de ing<br/>abandonar el módulo. En el caso de un ingreso destinado a varios p<br/>se distribuirá su importe indicando la cantidad que corresponde a</li> </ul>                                                                                                    |                                                                                                    | conceptos con sus importes correspondientes, siempre que                                                                                                    | . 110 50 5                                                                     |  |
| <ul> <li>Menú General: Saldos por concepto de gasto/Saldos por aplicación</li> <li>2. Consultar Just. de Gasto por Concepto. Mediante este botón consultar cualquier justificante asociado al proyecto.</li> <li>3. Consultar Just. de Gasto por Orgánica. Se podrá consultar justificante relativo al proyecto.</li> <li>Justificantes de Ingresos: <ol> <li>Capturar. Permite asociar al proyecto un justificante de ingabandonar el módulo. En el caso de un ingreso destinado a varios p se distribuirá su importe indicando la cantidad que corresponde a</li> </ol> </li> </ul>                                                                                                    |                                                                                                    | conceptos con sus importes correspondientes, siempre que el importe total del justificante. Se podrá conocer lo                                                                                                    | gastado                                                                        |  |
| <ul> <li>2. Consultar Just. de Gasto por Concepto. Mediante este botón consultar cualquier justificante asociado al proyecto.</li> <li>3. Consultar Just. de Gasto por Orgánica. Se podrá consultar justificante relativo al proyecto.</li> <li>Justificantes de Ingresos: <ol> <li>Capturar. Permite asociar al proyecto un justificante de ing abandonar el módulo. En el caso de un ingreso destinado a varios p se distribuirá su importe indicando la cantidad que corresponde a</li> </ol> </li> </ul>                                                                                                    |                                                                                                    | conceptos con sus importes correspondientes, siempre que<br>el importe total del justificante. Se podrá conocer lo<br>concepto y/o aplicación, efectuando la siguiente consulta:                                                                                                    | gastado                                                                        |  |
| <ul> <li>consultar cualquier justificante asociado al proyecto.</li> <li>3. Consultar Just. de Gasto por Orgánica. Se podrá consultar justificante relativo al proyecto.</li> <li>Justificantes de Ingresos: <ol> <li>Capturar. Permite asociar al proyecto un justificante de ingabandonar el módulo. En el caso de un ingreso destinado a varios p se distribuirá su importe indicando la cantidad que corresponde a</li> </ol> </li> </ul>                                                                                                    |                                                                                                    | conceptos con sus importes correspondientes, siempre que<br>el importe total del justificante. Se podrá conocer lo<br>concepto y/o aplicación, efectuando la siguiente consulta:<br><i>Menú General: Saldos por concepto de gasto/Saldos por ap</i>                                                                                                    | gastado                                                                        |  |
| <ul> <li>3. Consultar Just. de Gasto por Orgánica. Se podrá consultar justificante relativo al proyecto.</li> <li>Justificantes de Ingresos: <ol> <li>Capturar. Permite asociar al proyecto un justificante de ingabandonar el módulo. En el caso de un ingreso destinado a varios p se distribuirá su importe indicando la cantidad que corresponde a</li> </ol> </li> </ul>                                                                                                    |                                                                                                    | <ul> <li>conceptos con sus importes correspondientes, siempre que el importe total del justificante. Se podrá conocer lo concepto y/o aplicación, efectuando la siguiente consulta:</li> <li>Menú General: Saldos por concepto de gasto/Saldos por ap</li> <li>2. Consultar Just, de Gasto por Concepto, Mediante est</li> </ul>                                                                                                    | gastado<br><i>plicación</i><br>re botón                                        |  |
| <ul> <li>3. Consultar Just. ae Gasto por Organica. Se podra consultar justificante relativo al proyecto.</li> <li><u>Justificantes de Ingresos:</u> <ol> <li>Capturar. Permite asociar al proyecto un justificante de ingabandonar el módulo. En el caso de un ingreso destinado a varios p se distribuirá su importe indicando la cantidad que corresponde a</li> </ol></li></ul>                                                                                                    |                                                                                                    | <ul> <li>conceptos con sus importes correspondientes, siempre que el importe total del justificante. Se podrá conocer lo concepto y/o aplicación, efectuando la siguiente consulta:</li> <li>Menú General: Saldos por concepto de gasto/Saldos por ap 2. Consultar Just. de Gasto por Concepto. Mediante est consultar cualquier instificante asociada al provecto.</li> </ul>                                                                                                    | gastado<br>plicación<br>e botón                                                |  |
| justificante relativo al proyecto.<br><u>Justificantes de Ingresos:</u><br><i>1. Capturar.</i> Permite asociar al proyecto un justificante de ing<br>abandonar el módulo. En el caso de un ingreso destinado a varios p<br>se distribuirá su importe indicando la cantidad que corresponde a                                                                                                    |                                                                                                    | <ul> <li>conceptos con sus importes correspondientes, siempre que el importe total del justificante. Se podrá conocer lo concepto y/o aplicación, efectuando la siguiente consulta: <i>Menú General: Saldos por concepto de gasto/Saldos por ap 2. Consultar Just. de Gasto por Concepto.</i> Mediante est consultar cualquier justificante asociado al proyecto.</li> </ul>                                                                                                    | gastado<br><i>plicación</i><br>ce botón                                        |  |
| <u>Justificantes de Ingresos:</u><br><i>1. Capturar</i> . Permite asociar al proyecto un justificante de ing<br>abandonar el módulo. En el caso de un ingreso destinado a varios p<br>se distribuirá su importe indicando la cantidad que corresponde a                                                                                                    |                                                                                                    | <ul> <li>conceptos con sus importes correspondientes, siempre que el importe total del justificante. Se podrá conocer lo concepto y/o aplicación, efectuando la siguiente consulta: <i>Menú General: Saldos por concepto de gasto/Saldos por ap 2. Consultar Just. de Gasto por Concepto.</i> Mediante est consultar cualquier justificante asociado al proyecto.</li> <li>3. Consultar Just. de Gasto por Orgánica. Se podrá consultar cualquier Just. de Gasto por Orgánica.</li> </ul>                                                                                                    | gastado<br><i>plicación</i><br>ce botón<br>ponsultar                           |  |
| 1. <i>Capturar</i> . Permite asociar al proyecto un justificante de ing<br>abandonar el módulo. En el caso de un ingreso destinado a varios p<br>se distribuirá su importe indicando la cantidad que corresponde a                                                                                                    |                                                                                                    | <ul> <li>conceptos con sus importes correspondientes, siempre que el importe total del justificante. Se podrá conocer lo concepto y/o aplicación, efectuando la siguiente consulta:</li> <li>Menú General: Saldos por concepto de gasto/Saldos por ap 2. Consultar Just. de Gasto por Concepto. Mediante est consultar cualquier justificante asociado al proyecto.</li> <li>3. Consultar Just. de Gasto por Orgánica. Se podrá co justificante relativo al proyecto.</li> </ul>                                                                                                    | gastado<br><i>plicación</i><br>ze botón<br>pnsultar                            |  |
| abandonar el módulo. En el caso de un ingreso destinado a varios p<br>se distribuirá su importe indicando la cantidad que corresponde a                                                                                                    | Ju                                                                                                    | <ul> <li>conceptos con sus importes correspondientes, siempre que el importe total del justificante. Se podrá conocer lo concepto y/o aplicación, efectuando la siguiente consulta: <i>Menú General: Saldos por concepto de gasto/Saldos por ap 2. Consultar Just. de Gasto por Concepto.</i> Mediante est consultar cualquier justificante asociado al proyecto.</li> <li>3. Consultar Just. de Gasto por Orgánica. Se podrá co justificante relativo al proyecto.</li> </ul>                                                                                                    | gastado<br><i>plicación</i><br>ce botón<br>onsultar                            |  |
| se distribuirá su importe indicando la cantidad que corresponde a                                                                                                    | Ju                                                                                                    | <ul> <li>conceptos con sus importes correspondientes, siempre que el importe total del justificante. Se podrá conocer lo concepto y/o aplicación, efectuando la siguiente consulta: <i>Menú General: Saldos por concepto de gasto/Saldos por ap 2. Consultar Just. de Gasto por Concepto.</i> Mediante est consultar cualquier justificante asociado al proyecto.</li> <li><i>3. Consultar Just. de Gasto por Orgánica.</i> Se podrá co justificante relativo al proyecto.</li> <li>1stificantes de Ingresos:</li> <li><i>1. Capturar.</i> Permite asociar al proyecto un justificante</li> </ul>                                                                                     | gastado<br>olicación<br>e botón<br>onsultar<br>e de ing                        |  |
| se distribura su importe indicando la cantidad que corresponde a                                                                                                    | Ju                                                                                                    | <ul> <li>conceptos con sus importes correspondientes, siempre que el importe total del justificante. Se podrá conocer lo concepto y/o aplicación, efectuando la siguiente consulta: <i>Menú General: Saldos por concepto de gasto/Saldos por ap 2. Consultar Just. de Gasto por Concepto.</i> Mediante est consultar cualquier justificante asociado al proyecto.</li> <li><i>3. Consultar Just. de Gasto por Orgánica.</i> Se podrá co justificante relativo al proyecto.</li> <li>1. Capturar. Permite asociar al proyecto un justificante abandonar el módulo. En el caso de un ingreso destinado a</li> </ul>                                                                     | gastado<br><i>plicación</i><br>ce botón<br>onsultar<br>e de ing                |  |
|                                                                                                    | Ju                                                                                                    | <ul> <li>conceptos con sus importes correspondientes, siempre que el importe total del justificante. Se podrá conocer lo concepto y/o aplicación, efectuando la siguiente consulta: <i>Menú General: Saldos por concepto de gasto/Saldos por ap 2. Consultar Just. de Gasto por Concepto.</i> Mediante est consultar cualquier justificante asociado al proyecto.</li> <li><i>3. Consultar Just. de Gasto por Orgánica.</i> Se podrá co justificante relativo al proyecto.</li> <li><u>1. Capturar.</u> Permite asociar al proyecto un justificante abandonar el módulo. En el caso de un ingreso destinado a se distribuirá su importe indicando la cantidad que correcto</li> </ul> | gastado<br><i>plicación.</i><br>ce botón<br>onsultar<br>e de ing<br>t varios p |  |

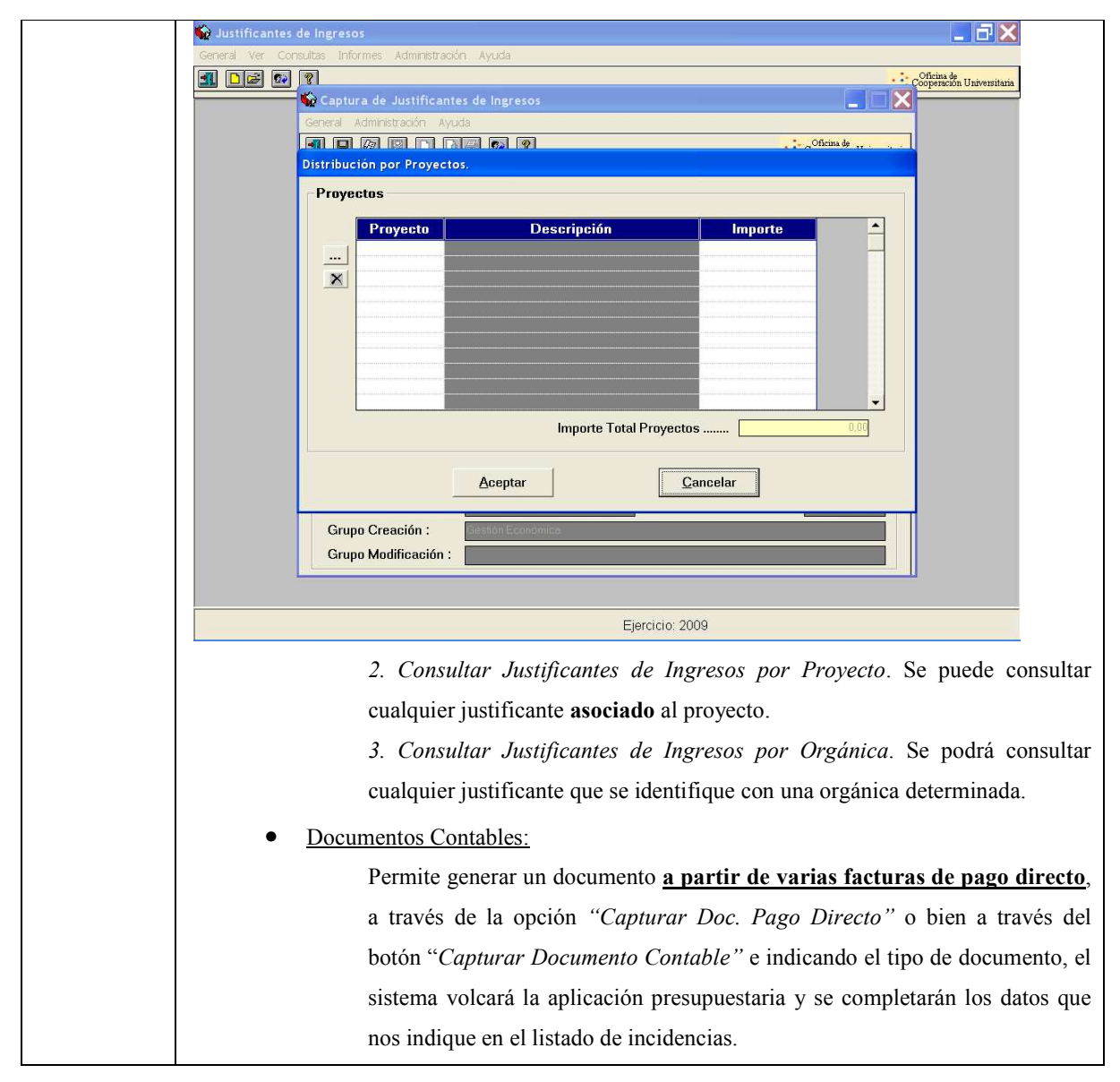

### **GESTIÓN DE EXPEDIENTES**

En la Universidad de Málaga, desde la implantación del sistema Universitas XXI-Económico, se ha optado por realizar la apertura del ejercicio con <u>Reserva de Crédito</u>. Supone que en el momento de imputar un gasto, ya sea a través de un justificante o de un expediente, minora en la cuantía correspondiente el crédito disponible, sin necesidad de elaborar el documento contable. Se han de tener en cuenta, dos situaciones:

- Para realizar aquellos <u>documentos contables</u> que minoren crédito en presupuesto, es necesario dar de alta previamente un <u>expediente</u>.
- 2) No será necesario que los justificantes de gasto se inicien con un expediente.

Resulta obligatorio poseer determinados conocimientos básicos para entender el funcionamiento del módulo. Entre otros:

| CONCEPTO           |    | DESCRIPCIÓN                                                                          |
|--------------------|----|--------------------------------------------------------------------------------------|
| RESERVA<br>CRÉDITO | DE | Es una fase presupuestaria fícticia que permite retener crédito, con la finalidad de |

|                | realizar un gasto futuro. El sistema comprobará que existe crédito para formalizarlo. |
|----------------|---------------------------------------------------------------------------------------|
| EXPEDIENTE     | Sirve para aumentar el crédito de un expediente registrado con anterioridad.          |
| COMPLEMENTARIO |                                                                                       |
| EXPEDIENTE     | Su finalidad es anular, total o parcialmente, la reserva realizada por un expediente  |
| NEGATIVO       | registrado anteriormente.                                                             |

| PASOS       | ACCIONES                                                                                    |
|-------------|---------------------------------------------------------------------------------------------|
| ALTA DE     | La forma de acceso, es la siguiente:                                                        |
| EXPEDIENTES |                                                                                             |
|             | Menú "General": Nuevo expediente ó Icono 🛄.                                                 |
|             | 🗘 Documenta 📃 🗗 🗙                                                                           |
|             | General Coositas Administración Avada                                                       |
|             | General Administración Ayuda                                                                |
|             | I I I I I I I I I I I I I I I I I I I                                                       |
|             | Expediente Propuesta Datos presup. Saldos Datos asoc H. Pedidos                             |
|             | Datos generales                                                                             |
|             | Referencia interna: Expediente anterior .:                                                  |
|             |                                                                                             |
|             | Observaciones:                                                                              |
|             | Fecha de alta       Fecha de inicio:       Fecha de fin:                                    |
|             | NIF del Proveedor:                                                                          |
|             | Tipo de expediente .:                                                                       |
|             | Tipo de pago                                                                                |
|             | Pago Directo C Anticipo de Caja Fija C Pago a Justificar C Abierto C Cerrado                |
|             | Acuerdo de ACF:                                                                             |
|             | Tramitado por                                                                               |
|             | Ud. administrativa solicitante:                                                             |
|             | Ud. administrativa conformante:                                                             |
|             |                                                                                             |
|             | Ejercicio: 2009                                                                             |
|             | Ejordidi, 2000                                                                              |
|             | La información relativa al expediente se distribuye en una serie de fichas entre las que    |
|             | cabe señalar:                                                                               |
|             | <b>Expediente</b> . Se introducirán los datos que permitan identificar al mismo. Los campos |
|             | más destacados son:                                                                         |
|             |                                                                                             |
|             | • Referencia interna. Campo alfanumerico libre, de forma que facilite la                    |
|             | búsqueda posterior de dicho expediente. Es distinta al <u>Número de expediente</u> , que es |
|             | un número secuencial que proporciona el sistema.                                            |
|             | • Expediente anterior. Complementa a uno anterior dado de alta.                             |
|             | • NIF del Proveedor. Se cumplimentará en aquellos casos en los que el                       |
|             | expediente esté asociado a un tercero único.                                                |
|             | Los campos "Tipo de expediente", Grupo expediente", etc. son tablas que definirá y          |
|             | personalizará la propia Universidad.                                                        |
|             | • Tipo de Pago. Es de obligada cumplimentación. Dependiendo de cómo se                      |
|             | realice la gestión posterior del gasto, podemos diferenciar los siguientes tipos de pago:   |

|             | Pago Directo, Anticipo de Caja Fija y Pago a Justificar.                                   |
|-------------|--------------------------------------------------------------------------------------------|
|             | Datos Presupuestarios. Se especificará/n la/s aplicación/es presupuestaria/s. Estos        |
|             | datos sirven para que el sistema valide tanto la imputación de facturas como de los        |
|             | documentos contables asociados al expediente.                                              |
|             | Saldos. Proporciona información relativa a los saldos del expediente, por aplicación y     |
|             | totales.                                                                                   |
|             | "Saldos por aplicación presupuestaria". La información a la que se tiene acceso es la      |
|             | siguiente: aplicación, saldo inicial, saldo disponible, retenido, autorizado, compromiso   |
|             | de gasto v obligaciones reconocidas.                                                       |
|             | "Saldos totales del expediente". La información es la misma que en el apartado anterior.   |
|             | pero no se detalla por aplicación presupuestaria                                           |
|             | <b>Datos asociados</b> . Permite la consulta de expedientes complementarios o negativos    |
|             | asociados así como el registro y consulta de justificantes de gasto y documentos           |
|             | contables                                                                                  |
|             | Mané Cananali Cuardar á Jaona 📕 á Cirl I C                                                 |
| FVDEDIENTES |                                                                                            |
| NEGATIVOS   | El acceso a la tramitación es el siguiente:                                                |
|             | Menú General: "Nuevo expediente Negativo".                                                 |
|             | 🖗 Documenta 🔔 🗗 🗙<br>General Consultas Administración Avaida                               |
|             | Portugal and the second administration Ayuda                                               |
|             | Cooperation Universitaria                                                                  |
|             | Expediente Propuesta Datos presup. Saldos Datos asoc H. Pedidos                            |
|             | Datos generales                                                                            |
|             | Descripción                                                                                |
|             | Observaciones                                                                              |
|             | Fecha de alta       Fecha de inicio:       Fecha de fin:                                   |
|             | NIF del Proveedor: 💭 Del:                                                                  |
|             | Grupo expediente:                                                                          |
|             | Pago Directo     C Anticipo de Caja Fija     C Pago a Justificar     Abierto     C Cerrado |
|             | Acuerdo de ACF:                                                                            |
|             | Tramitado por                                                                              |
|             | Ud. administrativa solicitante:                                                            |
|             | Ud. administrativa conformante:                                                            |
|             |                                                                                            |
|             | Ejercicio: 2009                                                                            |
|             | Hay que indicar en el campo "Expediente anterior", el número del expediente al cual        |
|             | está anulando, total o parcialmente.                                                       |
|             | Datos Presupuestarios. Se especificará/n la/s aplicación/es presupuestaria/s               |
|             | correspondiente/s.                                                                         |
|             | Menú General: Guardar ó Icono 💹 ó Ctrl+G.                                                  |
| BORRADO DE  | Se podrá borrar un expediente dado de alta previamente en el sistema, siempre que no       |

| rma |
|-----|
|     |
|     |
| ō   |

# PROBLEMAS MÁS FRECUENTES

| PROBLEMA              | SOLUCIÓN                                                                                    |
|-----------------------|---------------------------------------------------------------------------------------------|
| Al guardar un         | El concepto económico no está dado de alta en la tabla de aplicaciones.                     |
| justificante de gasto |                                                                                             |
| sale un mensaje       |                                                                                             |
| diciendo que la       |                                                                                             |
| aplicación no es      |                                                                                             |
| válida.               |                                                                                             |
| Al guardar un         | Se han introducido varias líneas de conceptos económicos en la imputación y su importe no   |
| justificante de gasto | acinaida con la ficha Económica                                                             |
| sale un mensaje       | coincide con la ficha Economico.                                                            |
| diciendo que la suma  |                                                                                             |
| de las imputaciones   |                                                                                             |
| no coincide con la de |                                                                                             |
| la operación.         |                                                                                             |
| Al introducir el NIF  | No existe en el fichero de terceros.                                                        |
| de un proveedor, se   |                                                                                             |
| borra.                |                                                                                             |
| Se quiere desglosar   | Hay que marcar el cuadro "Detallar por líneas" en la ficha General.                         |
| líneas en la ficha    |                                                                                             |
| Económico y no se     |                                                                                             |
| activa el botón de    |                                                                                             |
| introducir líneas.    |                                                                                             |
| Al guardar un         | No se han introducido el código 320001 ni el importe retenido en el apartado Retenciones de |
| justificante de gasto | la fizha Imputación                                                                         |
| sale un mensaje       |                                                                                             |
| diciendo que la suma  |                                                                                             |
| de retenciones no     |                                                                                             |
| coincide con la       |                                                                                             |
| retención de la       |                                                                                             |
| factura.              |                                                                                             |
| Al guardar un         | Estaba grabado anteriormente y nos indica el número de justificante y el usuario que lo ha  |
| justificante de gasto | muanda da                                                                                   |
| sale un mensaje       | guardado.                                                                                   |
| diciendo que el       |                                                                                             |
| justificante ha sido  |                                                                                             |
| guardado por el       |                                                                                             |
| usuario               |                                                                                             |
| Al Asignar Datos de   | El proveedor no tiene abierta ninguna cuenta bancaria en Sorolla. Hay que cancelar el       |
| Pago en una           | progaso y añadir los datos banagrios en la fighe del tersoro                                |
| transferencia un      | proceso y anaun los datos bancarlos en la ficha del tercero.                                |
| mensaje advierte que  |                                                                                             |
| una fila está         |                                                                                             |

| incompleta.             |                                                                                               |
|-------------------------|-----------------------------------------------------------------------------------------------|
| Al Asignar Datos de     | Puede tener varias cuentas abiertas en Sorolla. Para comprobarlo hay que pinchar dentro de    |
| Pago en una             | la cuenta que anarece en nantalla y abrir el desplegable. Si la cuenta correcta anarece en él |
| transferencia sale una  |                                                                                               |
| cuenta bancaria         | pinchar dos veces para cambiarla. Si no, cancelar la asignación de datos y añadirla en la     |
| distinta a la que       | ficha del proveedor.                                                                          |
| tenemos en la factura   |                                                                                               |
| de un proveedor.        |                                                                                               |
| En la cuenta            | No se ha realizado el último paso del proceso de transferencias: pagar los justificantes      |
| justificativa no salen  | (Diario: Documentos de Pago: Pagar Justificantes/Adelantos).                                  |
| los justificantes       |                                                                                               |
| pagados por             |                                                                                               |
| transferencia.          |                                                                                               |
| Al hacer la operación   | Después de hacer la justificación de los gastos se han introducido más facturas con IRPF y    |
| PD para descontar el    | el importe acumula la retención del ADO más los importes introducidos después. Hay que        |
| IRPF sale un importe    |                                                                                               |
| superior que el de la   | cambiar el importe que aparece por el del ADO, tanto en el campo Importe como en el           |
| retencion del ADO.      | apartado de Retenciones.                                                                      |
| No se ha generado el    | No se ha pinchado en la opción "Generar Doc. Contable de Reposición" de la pantalla           |
| ADO.                    | Tinog de Informe. Se recupere en Informes: Listados Oficiales: Cuenta Instificativa de ACE    |
|                         | Tipos de mjorme. Se recupera en miornes. Elstados Onetales. Cuenta Justificativa de ACF.      |
| La casilla "Modelo      | Se han desglosado líneas en la ficha Económico. Hay que introducir la clave                   |
| 190, 347" de la ficha   | correspondiente dentro de la línea                                                            |
| Administrativo está en  | correspondience dentro de la mied.                                                            |
| amarillo y <b>no se</b> |                                                                                               |
| activa.                 |                                                                                               |
| Los campos de la        | Se han desglosado líneas en la ficha Económico. Hay que introducir los datos de Intrastat     |
| pantalla Intrastat      | dentro de la línea                                                                            |
| están en amarillo y no  |                                                                                               |
| se activan.             |                                                                                               |

### VOCABULARIO BÁSICO

| ADELANTO DE    | Cantidad entregada al responsable de la Unidad de Gasto y que deberá justificar con facturas   |
|----------------|------------------------------------------------------------------------------------------------|
| CAJERO         | o con la devolución del importe sobrante.                                                      |
| ADO            | Documento contable de gasto.                                                                   |
| AGRUPACIÓN     | Concepto de contabilidad interna, a definir por cada Unidad de Gasto.                          |
| DE GASTO       |                                                                                                |
| APLICACIÓN     | Es el resultado de la unión de: orgánica, funcional y económica.                               |
| PRESUPUESTARIA |                                                                                                |
| ARQUEO DE      | Recuento del dinero depositado en la caja de metálico del Cajero Habilitado y cotejo con los   |
| САЈА           | apuntes de Sorolla.                                                                            |
| ASENTAR        | Registrar el importe de un documento contable en el presupuesto de la Unidad de Gasto.         |
| CONCILIACIÓN   | Cotejo de los importes cargados o abonados en los extractos enviados por el Banco con los      |
| BANCARIA       | apuntes introducidos en Sorolla.                                                               |
| CRÉDITO        | Importe válido para gastar.                                                                    |
| DISPONIBLE     |                                                                                                |
| CRÉDITO        | Crédito aprobado para gastar por la Unidad de Gasto.                                           |
| INICIAL        |                                                                                                |
| CRÉDITO        | Crédito definitivo para gastar, después de aplicar las modificaciones de crédito que afecten a |

| TOTAL        | esa Unidad de Gasto al crédito inicialmente aprobado.                                   |
|--------------|-----------------------------------------------------------------------------------------|
| DESASENTAR   | Anulación del efecto producido por un documento contable en el presupuesto de la Unidad |
|              | de Gasto                                                                                |
|              |                                                                                         |
| ESTADO DE    | Desglose de importes gastados por conceptos económicos.                                 |
| EJECUCIÓN    |                                                                                         |
| IMPUTAR      | Introducir el concepto económico correspondiente al tipo de gasto.                      |
| JUSTIFICANTE | Registro de información susceptible de pago: factura, dieta,                            |
| DE GASTO     |                                                                                         |
| LIBRAMIENTO  | Cantidad proveniente de la concesión o recuperación del Acuerdo de Caja Fija o Cuenta   |
|              | Justificativa, respectivamente.                                                         |
| MAYOR DE     | Documentos contables que afectan a un concepto económico.                               |
| GASTOS       | 1 1                                                                                     |
| MODIFICACIÓN | Cantidad que altera al crédito inicial.                                                 |
| DE CRÉDITO   |                                                                                         |
| OBLIGACIONES | Importes de documentos con fase ADO.                                                    |
| RECONOCIDAS  |                                                                                         |
| ORDINAL      | Numeración que corresponde a una cuenta bancaria dentro de la ficha de un proveedor.    |
| BANCARIO     |                                                                                         |
| ORDINAL      | Cuenta bancaria de la Universidad desde la que se transfieren los fondos al Proveedor.  |
| PAGADOR      |                                                                                         |
| ORDINAL      | Cuenta bancaria donde el tercero percibe los fondos.                                    |
| PERCEPTOR    |                                                                                         |
| PAGOS A      | Proceso para pagos que no se pueden afrontar con la Caja Fija.                          |
| JUSTIFICAR   |                                                                                         |
| REMESA       | Traspaso de fondos a la caja de efectivo desde la cuenta de cheques, o viceversa.       |
| INTERNA      |                                                                                         |

*Guía para el usuario de Universitas XXI - Económico* Versión 1.0

### INTRODUCCIÓN DE JUSTIFICANTES DE INGRESO

### MÓDULO JUSTIFICANTES DE INGRESO

Nuevo justificante (D)

| FICHAS      | CAMPOS A RELLENAR                                                                                     |
|-------------|----------------------------------------------------------------------------------------------------|
| GENERAL     | • <u>Carácter Justificante</u> : JG (Justificante de Ingresos), por defecto. Si se va a               |
|             | introducir una factura hay que borrar JG e introducir JF (Factura).                                   |
|             | • <u>Fecha de emisión</u> .                                                                           |
|             | • <u>Fecha registro</u> : la del día que se introduce el justificante.                                |
|             | • <u>Número factura</u> : campo que permite introducir el número real de nuestra factura              |
|             | (hasta 3 dígitos).                                                                                    |
|             | • <u>Descripción</u> : Breve reseña de lo detallado en la factura.                                    |
| OTROS DATOS | • <u>Tercero</u> : es el campo donde se introduce el NIF del interesado de la factura, ya             |
|             | sea empresa o institución que ingresa la subvención.                                                  |
| ECONÓMICOS  | • <u>Importe principal</u> : pulsar sobre el tipo de importe que se desea introducir: <b>neto</b> (si |

|                                           | hay tembién WA) total (sin WA ni descuentes) a heute (quanda have descuentes)                                                             |
|-------------------------------------------|----------------------------------------------------------------------------------------------------|
|                                           | hay tambien IVA), total (sin IVA in descuences) o brute (cuando naya descuences).                                                         |
|                                           | • Si en una factura hay varios tipos de IVA, se puede detallar por líneas. Para                                                           |
|                                           | ello:                                                                                                    |
|                                           | <ul> <li>Marcar "Detallar por líneas" en la ficha "General".</li> </ul>                                                                   |
|                                           | <ul> <li>Botón "Introducir líneas".</li> </ul>                                                                                            |
|                                           | <ul> <li>Botón añadir línea . Completar la ficha y "Aceptar".</li> </ul>                                                                  |
|                                           | <ul> <li>Después de añadir tantas líneas como sean necesarias, botón</li> </ul>                                                           |
|                                           | "Volver".                                                                                                    |
| APLICACIÓN                                | • Botón " <u>Aplicar Justificante</u> ".                                                                                                  |
|                                           | • <u>Tipo aplicación</u> :                                                                                                    |
|                                           | <ul> <li>Contraído previo (sin cobro): cuando el Justificante de Ingreso se</li> </ul>                                                    |
|                                           | registra con anterioridad al cobro del mismo.                                                                                             |
|                                           | <ul> <li>Contraído simultáneo: se realiza a la vez aplicación y cobro.</li> </ul>                                                         |
|                                           | • Orgánica Económica: la que corresponda al tipo de ingreso                                                                               |
| COBROS                                    | Se pueden dar dos posibilidades:                                                                                                    |
|                                           | • A Oue el justificante cobrado va <b>esté registrado</b> en el sistema como contraído                                                    |
|                                           | previo:                                                                                                    |
|                                           | a Abrir al justificante una vez localizado. Nos situaremos en la Ficha                                                                    |
|                                           | a. Aoni ci justificante una vez localizado. Nos situaremos en la <u>riena</u><br>"Cobroe" y pulsaremos la opoión "Cobrar justificante": a |
|                                           | <u>couros</u> y puisarennos la opcion <i>coura justificante</i> , a                                                                       |
|                                           |                                                                                                    |
|                                           | Fraccionado), como la rejilla correspondiente a Fecha, Forma y                                                                            |
|                                           | Ordinal de Cobros.                                                                                                    |
|                                           | b. Importe cobrado: el que corresponda.                                                                                                   |
|                                           | c. <u>Guardar</u> : Menú General: Guardar o CTRL+G o icono disquete.                                                                      |
|                                           | • B. Que los justificantes cobrados <b>NO estén registrados</b> en el sistema:                                                            |
|                                           | a. Menú General: Justificante de Ingresos: Ejercicio Corriente ó Icono                                                                    |
|                                           | (Nuevo justificante).                                                                                                    |
|                                           | b. Completar el JG o JF, teniendo en cuenta que:                                                                                          |
|                                           | i. Ficha "Aplicación": Tipo Aplicación: "Contraído                                                                                        |
|                                           | Simultáneo".                                                                                                    |
|                                           | ii. Ficha Cobros: se completarán los datos correspondientes a la                                                                          |
|                                           | Fecha Forma y Ordinal de Cobros. El justificante sólo debe                                                                                |
|                                           | tener un único cobro, por ser de contraído simultáneo                                                                                     |
|                                           | iji Guardar: Manú General: Guardar o CTRL+G o jeono                                                                                       |
|                                           | disquete                                                                                                    |
| COBROS                                    | uisquete.                                                                                                    |
| FRACCIONADOS                              | riay que tener en cuenta que el tipo de cooro será Fraccionado en vez de Completo y que                                                   |
| Cuando el importe                         | ei upo de aplicación sera siempre como "contraido previo" por el importe completo de todos                                                |
| introducido en el<br>justificante se va a | los plazos:                                                                                                    |
|                                           |                                                                                                    |

*Guía para el usuario de Universitas XXI - Económico* Versión 1.0

| recibir en varios<br>plazos. | • 1. Ficha COBROS:                                             |
|------------------------------|----------------------------------------------------------------|
|                              | a. <u>Tipo cobro</u> : pulsar en fraccionado.                  |
|                              | b. Importe cobrado: el correspondiente al plazo cobrado.       |
|                              | c. Para añadir nuevos cobros: pulsar el botón <i>añadir</i> 💽. |
|                              | • 2. Ficha APLICACIÓN:                                         |
|                              | a. <u>Tipo aplicación</u> : Contraído Previo.                  |
|                              | b. <u>Importe</u> : El total de todos los plazos.              |
|                              | Guardar: Menú General: Guardar o CTRL+G o icono disquete.      |

### ALGUNAS CONSULTAS DE INGRESOS

| TIPOS                                                                                                    | OPCIONES                                                                                                    |
|----------------------------------------------------------------------------------------------------|----------------------------------------------------------------------------------------------------|
| SELECCIÓN POR                                                                                                | Icono "Abrir factura" (carpeta amarilla a medio abrir) o Menú Consultas: Consulta                                                           |
| CUALQUIER CAMPO.<br>Muestra totales. A través de<br>esta consulta se permite<br><u>imprimir</u> masivamente, | Personalizada.<br>Se pueden seleccionar los justificantes que cumplan los requisitos introducidos en<br>las diferentes fichas; entre otros: |
| facturas o documentos de ingresos de los justificantes de                                                    |                                                                                                    |
| ingresos que se seleccionen en                                                                               |                                                                                                    |
| la consulta. La forma de acceso                                                                              |                                                                                                    |
| es la siguiente:                                                                                             |                                                                                                    |
| Menú "General"                                                                                               |                                                                                                    |
| • Opción                                                                                                    |                                                                                                    |
| "Imprimir"                                                                                                   |                                                                                                    |
| • Opción                                                                                                    |                                                                                                    |
| "Listado/Factura/Documento                                                                                   |                                                                                                    |
| de ingreso.                                                                                                  |                                                                                                    |